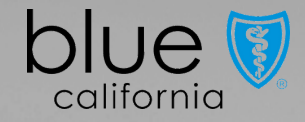

## Employer Enrollment Tool Consolidated tool guide for

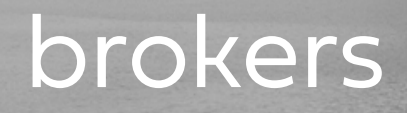

Last updated March 2025

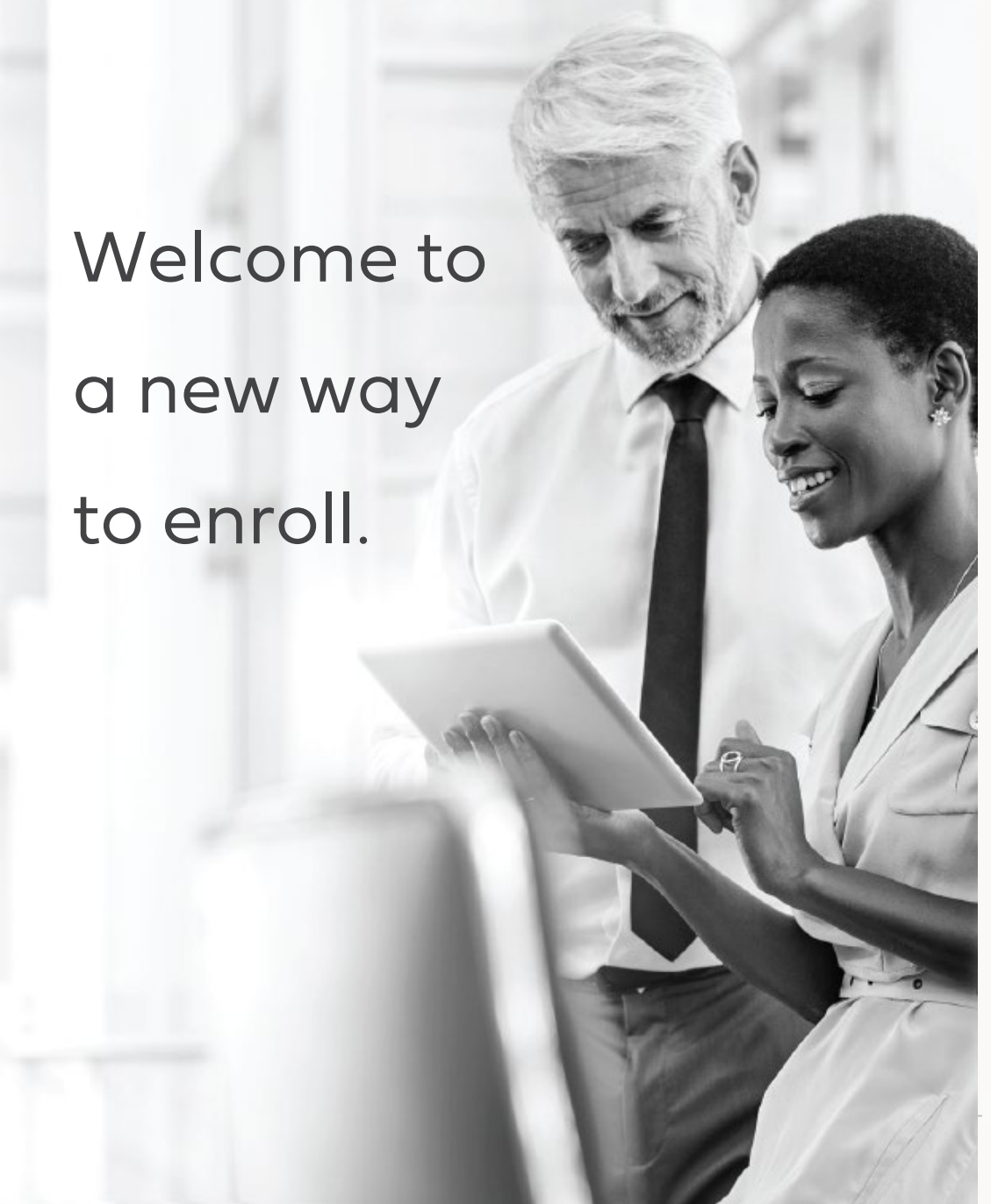

At Blue Shield of California, we're dedicated to improving the Commercial Market experience for our customers.

Which is why we are happy to deliver the end-to-end digital capabilities in the Employer Enrollment Tool.

## Table of contents

- 4 The difference of digital enrollments
- 6-7 Tool capabilities
- 8 Video tutorials
- 9-12 Enrollment and eligibility rules
- 13 Navigation to EET
- 16-23 Quoting
- 25-32 New group enrollment
- 34-70 Benefits Management
- 71-92 Renewal
- 91-95 Exceptions and document upload
- 96-101 Reports
- 102-103 My Calculator

# Make enrollment changes with confidence with the Employer Enrollment Tool

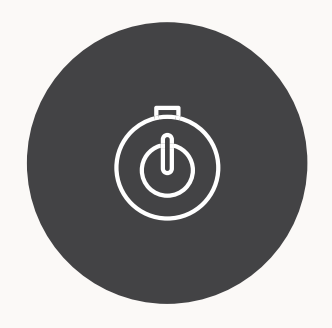

Real-time installation

Provider and other downstream systems will update in their normal SLA Visibility to your data

Group and member account pages make it easy to view information

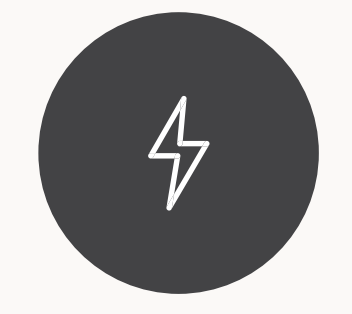

Smart capabilities

Field level validations help you avoid typos and simple mistakes

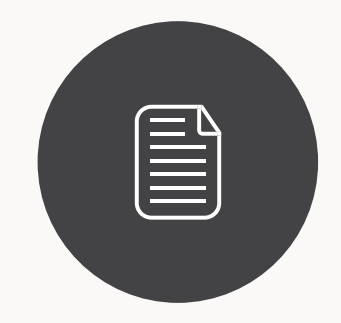

Simple submissions

Guided workflows direct you through each step of the process

## Experience easy enrollments yourself

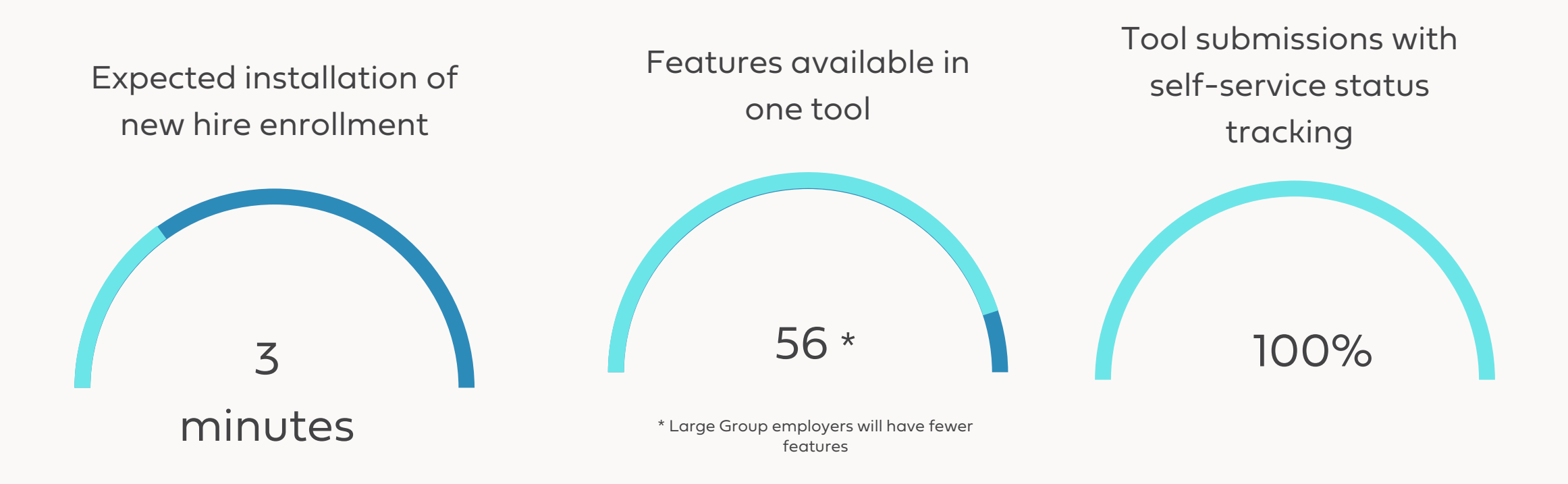

BLUE SHIELD OF CALIFORNIA

### **Tool Features**

| Feature Category           | Feature                                  | Segment    |
|----------------------------|------------------------------------------|------------|
| Queting                    | Generate a quote                         | SBM        |
| Quoting                    | View and download quote documents        | SBM        |
| New Dusiness Ennelles ent  | Enroll a new Small Group and Members     | SBM        |
| New Business Enrollment    | App Status tracking tool                 | SBM        |
|                            | Submit initial payment                   | SBM        |
| Payment                    | Setup autopayment during enrollment      | SBM        |
|                            | Group Payment Status                     | SBM, LG, P |
|                            | Request pend documents during submission | SBM, LG, P |
| Pena/ exception management | Upload pend documents                    | SBM, LG, P |
|                            | View Member Roster                       | SBM, LG, P |
| Member Roster              | Download Member Roster                   | SBM, LG, P |
|                            | Add a product                            | SBM        |
| Crown Dian Coloctions      | Cancel a product                         | SBM        |
| Group Plan Selections      | Add a Plan                               | SBM        |
|                            | Cancel a Plan                            | SBM        |
|                            | Add/Update/Cancel Contacts               | SBM, LG, P |
| Group Contact              | Add/Update/Cancel TPA                    | SBM, LG, P |
|                            | Add/Update/Cancel ABHP Contact           | SBM, LG, P |
|                            | Update COBRA/Cal-COBRA status            | SBM        |
| Eligibility Options        | Update Waiting Period                    | SBM        |
|                            | Update Part Time Coverage                | SBM        |
| Group Details              | Update Demographic Information           | SBM, LG, P |
| Groop Details              | Update Billing Address                   | SBM, LG, P |
| Group Class Offerings      | Add a Class plan                         | SBM        |
| Employer Contribution      | Update Employer Contribution             | SBM        |
|                            | Update Group Name                        | SBM        |
|                            | Update SIC                               | SBM        |
| Group Structure Change     | Update Tax ID                            | SBM        |
| g-                         | Update Entity Type                       | SBM        |
|                            | Update Employee FT/FTE Counts            | SBM        |
|                            | Add Subsidiaries                         | SBM        |
| Manage Billing Attributes  | Modify Billing Information               | SBM        |
|                            | Bulk Cancelations of Members             | SBM, LG, P |
| <b>Bulk Transactions</b>   | Bulk Member Plan Updates                 | SBM        |
|                            | Bulk new member enrollment               | SBM        |

| Feature Category                  | Feature                                                 | Segment    |
|-----------------------------------|---------------------------------------------------------|------------|
| Enroll Employee                   | Enroll a Subscriber and Family                          | SBM, LG, P |
| Cancel Subscriber                 | Cancel a Subscriber and Family                          | SBM, LG, P |
| Cancel Dependents                 | Cancel a Dependent                                      | SBM, LG, P |
| Add Dependent                     | Enroll a Dependent                                      | SBM, LG, P |
| ID Cards                          | Request ID card via email or mail                       | SBM, LG, P |
| ib curus                          | Download ID Card                                        | SBM, LG, P |
|                                   | Add a product                                           | SBM, LG, P |
|                                   | Cancel a product                                        | SBM, LG, P |
| Member Plan Modifications         | Add a plan                                              | SBM, LG, P |
|                                   | Change a plan                                           | SBM, LG, P |
|                                   | Cancel a plan                                           | SBM, LG, P |
|                                   | Update Member Name                                      | SBM, LG, P |
|                                   | Update Member Date of birth                             | SBM, LG, P |
|                                   | Update Member Gender/Gender Identity                    | SBM, LG, P |
| Manahar Information I Indates     | Update Subscriber Status                                | SBM, LG, P |
| Member mormation Opadtes          | Update Member Marital Status                            | SBM, LG, P |
|                                   | Update / correct SSN                                    | SBM, LG, P |
|                                   | Update Subscriber Date of hire                          | SBM, LG, P |
|                                   | Update Salary Information                               | SBM, LG, P |
|                                   | Update Address                                          | SBM, LG, P |
|                                   | Update Phone                                            | SBM, LG, P |
|                                   | Update Email                                            | SBM, LG, P |
| Member Contact and Classification | Update Language preference                              | SBM, LG, P |
|                                   | Update Class                                            | SBM, LG, P |
|                                   | Update Subgroup                                         | SBM, LG, P |
|                                   | Add/Update/Remove Department Code                       | SBM, LG, P |
| Reinstate Subscriber              | Reinstate a Subscriber                                  | SBM, LG, P |
| Reinstate Dependent               | Reinstate a Dependent                                   | SBM, LG, P |
| COBRA Enrollment                  | Enroll a COBRA subscriber and/or family                 | SBM, LG, P |
| Cancel Group                      | Cancel a group                                          | SBM, LG, P |
|                                   | Group Level Renewal Changes for Small Group             | SBM        |
| Renewals                          | Member Level Open Enrollment Changes for<br>Small Group | SBM        |
|                                   | Show Group and Member Premium                           | SBM        |
|                                   | Allow Single Sign on to Shield Renewals Site            | SBM        |

## Enrollments not supported digitally

While most enrollments can be processed online through EET, there are a few scenarios that still require an application.

- Reinstate a group
- Anniversary date change
- Add or edit dual waiting period
- Add or edit subgroup
- Enroll court-ordered dependent
- Edit canceled subscriber information (address, demographics) after the reinstatement period ends
- Submit Over-age dependent exception forms

## Employer Enrollment Tool tutorial videos

#### SBM new group enrollment

- •<u>Start a quote</u>
- •<u>View quotes</u>
- •Start an enrollment
- •<u>View enrollments</u>
- Upload documents
- •SG App Status

#### SBM renewal

<u>Renewal navigation</u>
<u>Start Renewal submission</u>
<u>Start Open Enrollment submission</u>
<u>Renewal quoting</u>

## SBM, LG & Premier group and member maintenance

 Broker homepage navigation •Employer homepage navigation •Group account navigation Member account navigation Employee Enrollment •Add dependents •Order member ID cards Cancel employee •Member demographics •Member contact and class •Add/ edit member plans •Cancel member plans •Existing member COBRA enrollment •Group address •Cancel group •Class plans \*SG only •Add products/ plans \*SG only •Cancel products/ plans \*SG only •Group name and structure change \*SG only •Bill by department code \*SG only

## Tool tips

#### General system tips

- 1 Use Google Chrome or Microsoft Edge browsers
- 2 Access to edit group and member information is determined by profile roles set on the portal
- 3 Use the search bar or Manage all Groups action button to access a group record
- 4 Enter required fields indicated by a red asterisk
- 5 Enter the name of the person processing the submission for the digital signature
- 6 Click View all on the To-Do list to see the full list of open tasks or complete a pend document upload
- Duplicate submission records will be captured if
   changes are submitted via the tool and paper/PDF.
   Only one submission will process completely with the

#### Eligibility tips

1

- Enroll and manage coverage for both group and member enrollment information
- 2 Open enrollment enrollments are supported
- Enrollments outside of open enrollment are also supported
- 4 Waiting periods will be automatically applied at the time of submission
- 5 Qualifying/ life event in the tool and the tool will offer SEP updates
- 6 Existing Blue Shield groups do not need to include members refusing coverage

## Common troubleshooting tips

- 1 If the Class field menu is blank check the member's address and the group class plan offerings. Out of state class plans need to be setup before enrolling members with out of state addresses.
- 2 Part time coverage needs to be setup at the group level contract before enrolling part time employees.
- <sup>3</sup> EDI or Electronic File Feed users should use their file as the primary source of submitting enrollment information. EET is recommended for urgent, timely submissions between scheduled files.
- 4 Newborn dependents will not display in the tool until they are enrolled as a dependent. Newborns are covered under the subscriber's plan with access to coverage for the first 31 days but still need to be enrolled as a dependent.

#### Download the EET FAQ for more tips

## SBM renewal eligibility

#### Who can renew?

A group with an existing Blue Shield group health service contract is eligible for guaranteed renewal if :

- It is a group of one or more common-law employees;
- It has made all required premium payments;
- Neither it not its employees or dependents have committed fraud or misrepresentation;
- It maintains the required 51% of its employees (full-time and full-time equivalent) in California;
- It continues to meet participation and contribution requirements; and
- It has otherwise maintained small group eligibility

Read the <u>Underwriting Guidelines</u> for all enrollment eligibility rules

#### Key renewal eligibility dates to know

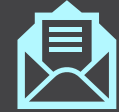

Renewals are available 120 days before the anniversary date

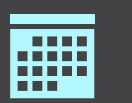

Renewals changes are accepted until the last day of the renewal month

| L 🖌 |  |
|-----|--|
|     |  |
|     |  |

If no action is taken or changes submitted, Blue Shield will assume consent and the group will be automatically renewed into the plans suggested in their renewal notice

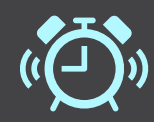

Active members whose plan is canceled have 60 days to enroll in a new plan or coverage will be terminated

## LG maintenance eligibility

Electric Data Interchanges and the Employer Enrollment Tool can be used together.

We recommend using the enrollment tool while your EDI connection is being set up, or for access to care enrollments.

The EDI file is the source of truth and will overwrite changes only made to the Employer Enrollment Tool, and we will not allow open enrollment changes in the enrollment tool if you also use an EDI file.

#### Using EDI and the EET together

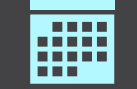

All changes made in EET must be made to the file before it is next sent to Blue Shield

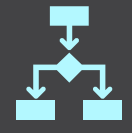

Open Enrollment changes are not supported in EET. These must be done through the file

|   | <b>—</b>   |
|---|------------|
| Ľ | <b>*</b> - |

Additional acknowledgements and reminders will be provided in EET when a group has an EDI file

### Navigate to the tool

The Employer Enrollment Tool is one of many digital tools available to you in Broker Connection.

- Log into your Broker Connection account to access the Employer Enrollment Tool
- We recommend that agencies create accounts for each individual, but shared accounts are allowed
- If you have setup multiple agency Tax IDs or sub IDs, be mindful to log into the account that corresponds to that ID number to view and manage groups sold under that ID
- Access links under the Small Business and Large Group navigation will route you to the same homepage in EET

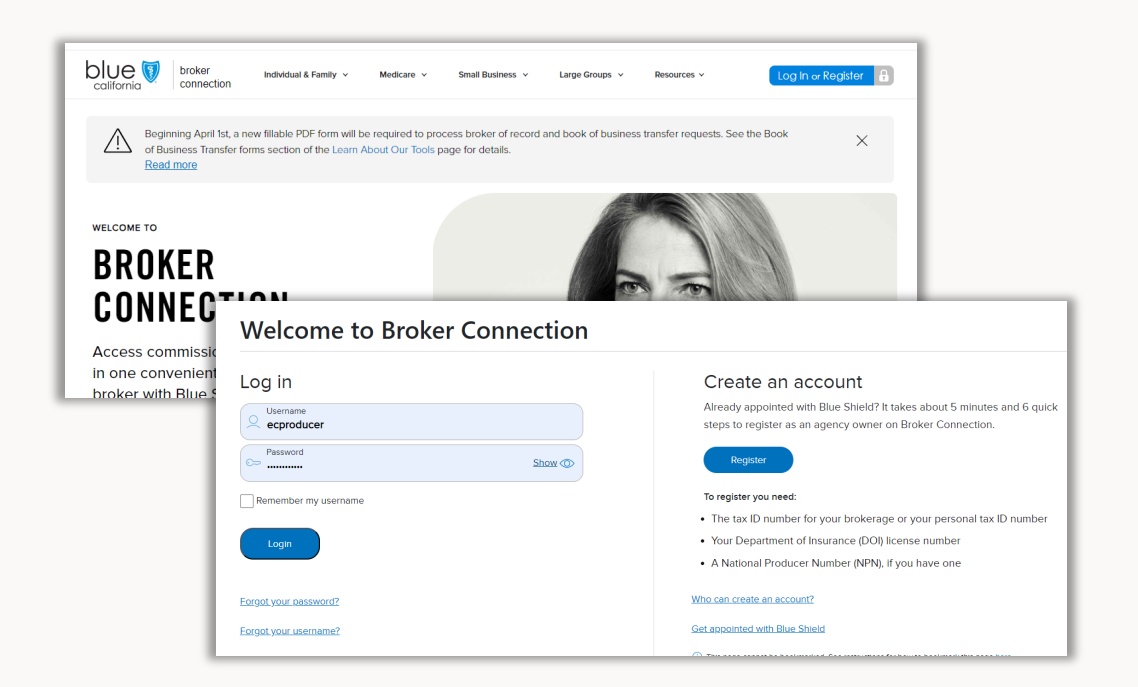

| broker Individual & Family - Medicare - | Small Business 🔺 |
|-----------------------------------------|------------------|
| Log In for Access                       | Public           |
| Shop & Enroll >                         | Small Busi       |
| New Group Submission Status >           | Medical Pl       |
| View Client List >                      | Dental Pla       |
| Online Renewal >                        | Vision Pla       |
| Administer Member Level Changes >       | Life and A       |
| Renewal and Post Enrollment packets >   | Plan and r       |

## Homepage

Along the top

Use the top navigation to find helpful information

- Search records you have permission to view, including quotes and enrollments
- Home returns you to the homepage from anywhere in the tool
- My Groups opens a list of your book of business
- My Reports houses your enrollment reports
- My Calculator let's you calculate effective dates before you begin an enrollment
- Resources links to User Guide, Tips and Tricks, and a tool resource page with additional information

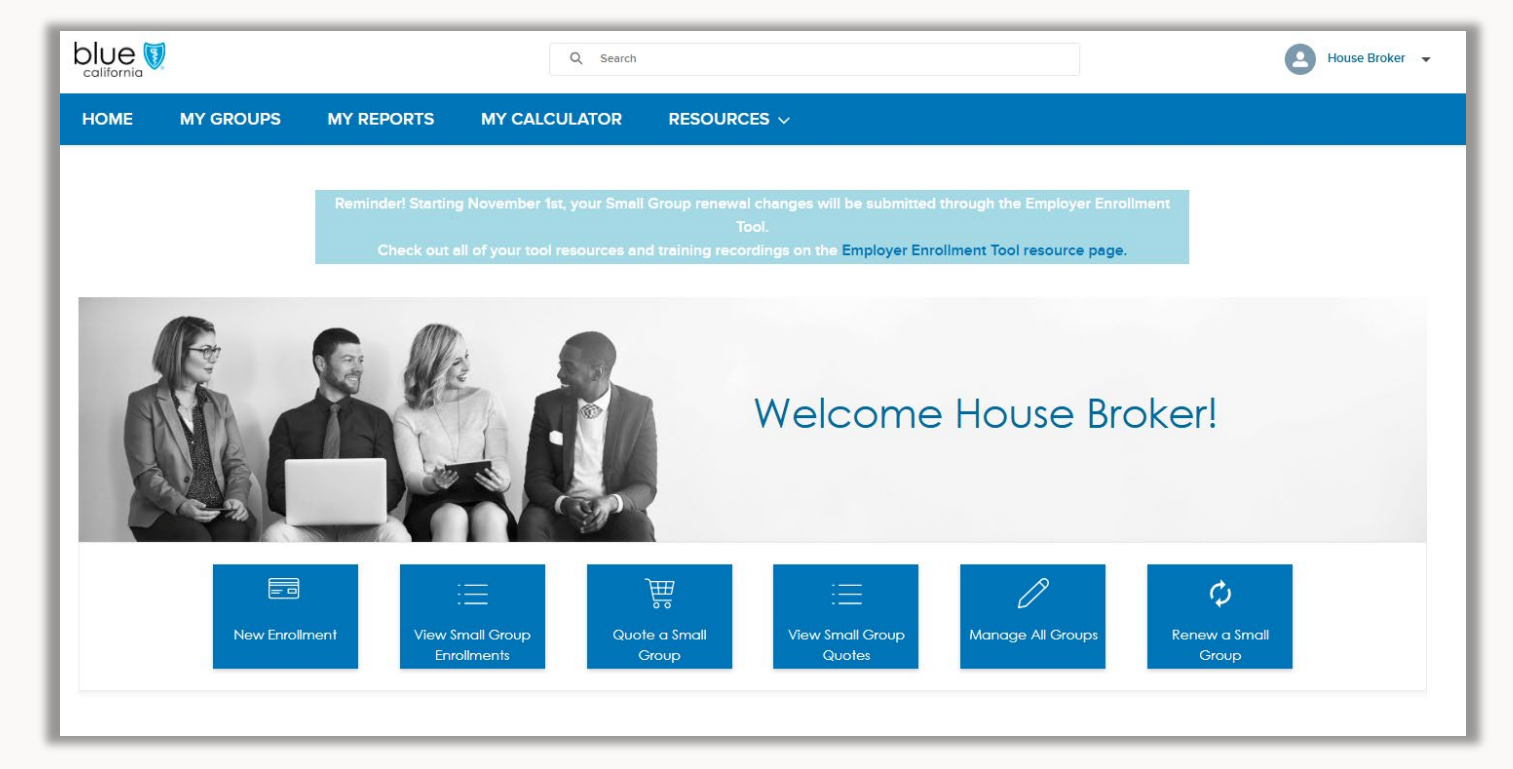

#### Quick Actions

Begin an enrollment submission

- New enrollment SBM new group applications
- Quote a small group SBM shop and quote
- Manage all groups LG, SBM benefits maintenance
- Renew a small group SBM renewals

## Quoting

- New quotes **16-17**
- Renewal quotes 18-21
- View quotes 22
- Access quote documents **23**

## Quote a Small Group

- Quote begins with **Employer Information** 
  - Effective date, group name, and number of eligible employees are required fields
  - Tax ID and SIC code are optional fields
- An employee census file can be uploaded or added individually to the **Employer Census** page
  - Users can download a census template from this page or use an CSV file of their own
- Next, the users select the products to be quoted on the Select Coverage Options pages
  - All products and plans can be quoted except for graded life

| Employer Information                                                                                                    |
|----------------------------------------------------------------------------------------------------|
|                                                                                                    |
| Employer Information                                                                                                    |
| Enter the employer and product selection information on each screen to create a quote.                                                                                                    |
| You are able to edit information throughout the process, or save and come back to complete the quote at a later time. Once you have completed the quote, you have the options to save or email the document or continue on to enrollment. |
| Effective Date *                                                                                                    |
| Name of Business *                                                                                                    |

| 0             | Employer Census  |                          |                      |                 |
|---------------|------------------|--------------------------|----------------------|-----------------|
|               |                  |                          |                      |                 |
|               | En               | nployer Cens             | sus                  |                 |
|               | Upload an employ | ee census file or add em | ployees individually |                 |
|               |                  | Download census templa   | te                   |                 |
| Total Insured | Employee Only    | Employee+Child           | Employee+Spouse      | Employee+Family |
| 0             | 0                | 0                        | 0                    | 0               |

- The Employer Contributions section will cover all products being quoted
  - This section is not required during the quoting phase
- The completed quote can be downloaded, emailed securely, or the user can proceed by clicking Continue to Enrollment
  - CSV downloads and emails are available immediately.
  - A message will appear on the screen to confirm your PDF download request. An email will be sent when the file is ready for download from the tool.

Follow these steps to retrieve the PDF quote proposal:

- From the Employer Enrollment Tool landing page, click on View Quotes
- A list of quoted groups is displayed. Click on the hyperlinked name of the group under the Quote Name column
- In the Files section, click on the PDF file link to open and download the quote proposal.

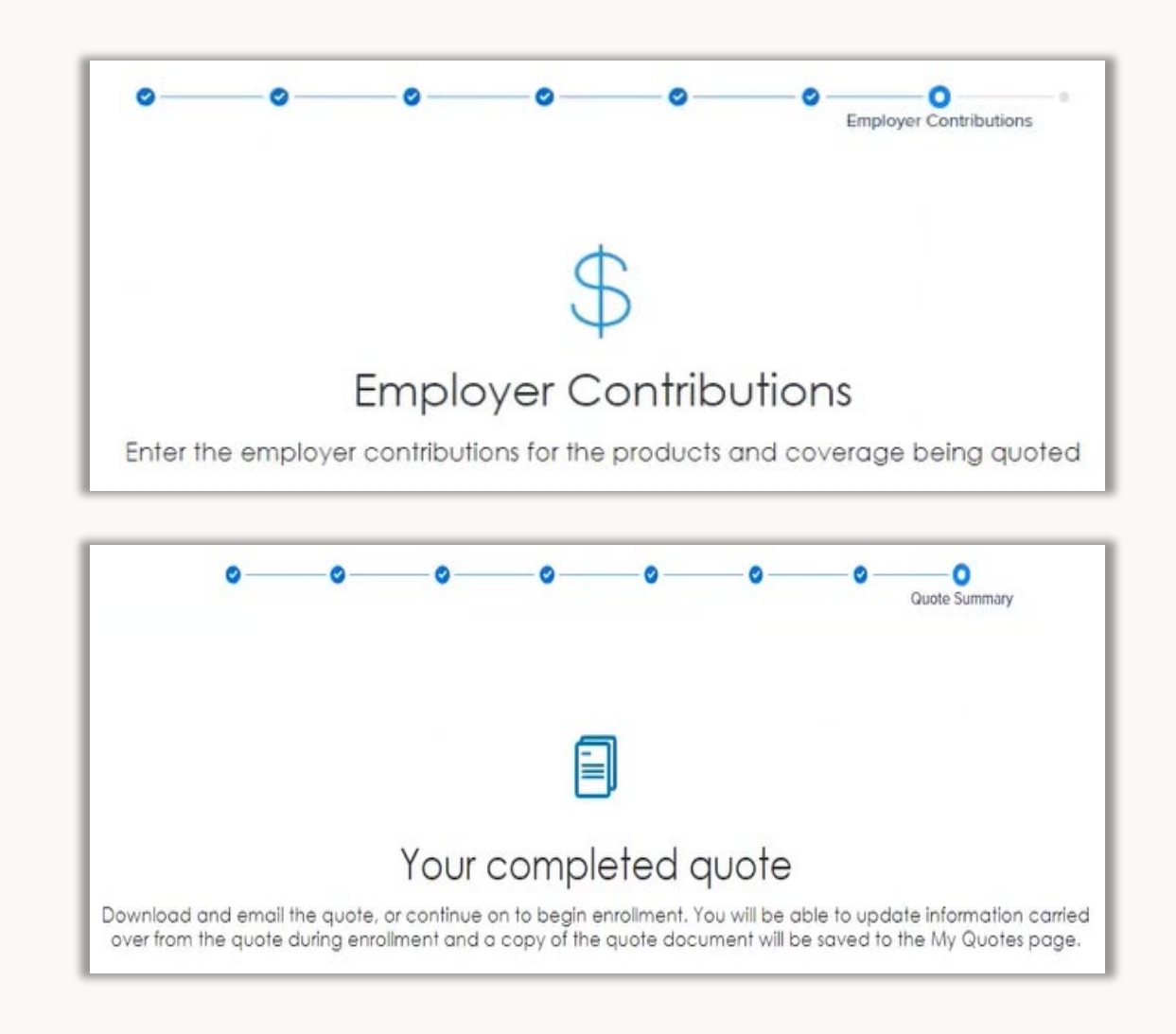

### Running a renewal quote

#### Navigate to renewal quotes

On the renewal dashboard, select Run a Quote from the Action menu

#### Quote tips

- Quotes are not required to make plan or product changes
- The census upload is compatible with the major quote engine census templates
- Medical and Specialty products will download as separate CSV files
- Completed quotes can not be edited. Create a new quote if information is changing

|          |                 |                   |                       |                                                                      |                      |                                                          | 19-C. 9400               |                            |                                                            |                              |                           |
|----------|-----------------|-------------------|-----------------------|----------------------------------------------------------------------|----------------------|----------------------------------------------------------|--------------------------|----------------------------|------------------------------------------------------------|------------------------------|---------------------------|
|          | CI              | ck the Action dro | pdown menu to begin t | ne renewal process; Sta                                              | rt Renewal for grou  | p-level changes, Sta                                     | rt Open Enrollment       | t for member-level c       | hanges, and Run a Qu                                       | uote for plan quotin         | ıg.                       |
| arch (   |                 |                   | Renewal Status        |                                                                      | Open Enrollmen       | nt Status                                                |                          |                            |                                                            |                              |                           |
| 0        |                 |                   | None                  | -                                                                    | Nono                 |                                                          | - 6                      | coore Shield Per           | Isuna                                                      |                              |                           |
| 9        |                 |                   | -None-                | •                                                                    | -None-               |                                                          | - (A                     | ccess Silieid Rei          | iewal                                                      |                              |                           |
| Action   | Account<br>Name | ∽ Group ID        | ✓ Renewal<br>Date     | ✓ No of<br>Employees ✓                                               | No of Active Members | Current<br>Premium                                       | Renewal<br>Premium       | ∽ % Change                 | V Renewal Status                                           | Open<br>Enrollment<br>Status | ✓ Renewal<br>Iterations ✓ |
| V        | COMPANY         | W0126547          | 05/01/2024            | 7                                                                    | 5                    | \$0                                                      | \$0                      | n/a                        | Not Started                                                | Not Started                  |                           |
| Start Re | enewal          | B W0122859        | 05/01/2024            | 12                                                                   | 12                   | \$0                                                      | \$0                      | n/a                        | Not Started                                                | Not Started                  |                           |
| Start O  | pen Enrollment  | C W0126552        | 05/01/2024            | 46                                                                   | 40                   | \$0                                                      | \$0                      | n/a                        | Not Started                                                | Not Started                  |                           |
| Run a C  | Quote           | D W0111878        | 05/01/2024            | 60                                                                   | 60                   | \$0                                                      | \$0                      | n/a                        | In Progress                                                | Not Started                  |                           |
| •        | COMPANY         | E W0126632        | 05/01/2024            | 3                                                                    | 1                    | \$0                                                      | \$0                      | n/a                        | Not Started                                                | Not Started                  |                           |
| V        | COMPANY         | W0117430          | 05/01/2024            | 2                                                                    | 2                    | \$0                                                      | \$0                      | n/a                        | Not Started                                                | Not Started                  |                           |
| V        | COMPANY         | W0126581          | 05/01/2024            | 100                                                                  | 88                   | \$0                                                      | \$0                      | n/a                        | Not Started                                                | Not Started                  |                           |
| •        | COMPANY I       | w0098369          | 05/01/2024            | 75                                                                   | 75                   | \$0                                                      | \$0                      | n/a                        | Not Started                                                | Not Started                  |                           |
| •        | COMPANY         | W0117526          | 05/01/2024            | 2                                                                    | 1                    | \$0                                                      | \$0                      | n/a                        | Not Started                                                | Not Started                  |                           |
| V        | COMPANY .       | W0122937          | 05/01/2024            | Employee contre<br>Employee contre                                   | VCC MC               | edical re                                                | ates an                  | d plan k                   | Denefits<br>Total employer contri<br>Total employee contri | ibution: \$342.99            |                           |
|          |                 |                   |                       | Single plan v                                                        | ew                   | 68                                                       |                          |                            | Total premium: \$527.4                                     | 57                           |                           |
|          |                 |                   |                       | Plan benefits                                                        |                      | In-netw                                                  | ork                      | Blue Shield Bron           | nze 60 PPO 6300/60 +                                       | Child Dental                 |                           |
|          |                 |                   |                       | Medical dedu                                                         | ctible               | In-netwo                                                 | ork                      | \$6,300                    |                                                            |                              |                           |
|          |                 |                   |                       | Out-of-pocket                                                        | maximum              | In-netwo                                                 | ork                      | \$9,100                    |                                                            |                              |                           |
|          |                 |                   |                       | Pharmacy de                                                          | ductible             | In-netwo                                                 | ork                      | \$500                      |                                                            |                              |                           |
|          |                 |                   |                       | Copayment                                                            |                      | In-netwo                                                 | ork                      | \$60                       |                                                            |                              |                           |
|          |                 |                   |                       | Emergency ro                                                         | om                   | In-netw                                                  | ork                      | 40%                        |                                                            |                              |                           |
|          |                 |                   |                       |                                                                      |                      |                                                          | 1-                       | 40%                        |                                                            |                              |                           |
|          |                 |                   |                       | Inpatient hosp                                                       | italization          | In-netwo                                                 | лк                       |                            |                                                            |                              |                           |
|          |                 |                   |                       | Inpatient hosp<br>Urgent care                                        | italization          | In-netwo                                                 | ork                      | \$60                       |                                                            |                              |                           |
|          |                 |                   |                       | Inpatient hosp<br>Urgent care<br>Rx Tier 1                           | italization          | In-netwo<br>In-netwo                                     | ork<br>ork               | \$60<br>\$17               |                                                            |                              |                           |
|          |                 |                   |                       | Inpatient hosp<br>Urgent care<br>Rx Tier 1<br>Rx Tier 2              | italization          | In-netwo<br>In-netwo<br>In-netwo<br>In-netwo             | ork<br>ork<br>ork        | \$60<br>\$17<br>40%        |                                                            |                              |                           |
|          |                 |                   |                       | Inpatient hosp<br>Urgent care<br>Rx Tier 1<br>Rx Tier 2<br>Rx Tier 3 | italization          | In-netwo<br>In-netwo<br>In-netwo<br>In-netwo<br>In-netwo | ork<br>ork<br>ork<br>ork | \$60<br>\$17<br>40%<br>40% |                                                            |                              |                           |

Peter Potter

\$527.67

### Renewal quote - group information

- Quotes started from the renewal dashboard will pre-populate some of the group's required quoting information including:
  - Plan effective date
  - Group name
  - Tax ID
  - Zip code
  - SIC code
- We'll always ask you to enter in the number of eligible employees you want on this quote
- Update Zip code, SIC code if they have changed since last year

| Employer Information                                                                                       | 0                                                                                                    |
|----------------------------------------------------------------------------------------------------|----------------------------------------------------------------------------------------------------|
|                                                                                                    |                                                                                                    |
| Employ                                                                                                    | er Information                                                                                                    |
| Confirm and/or enter the employer and produ                                                                | uct selection information on each screen to create a quote.                                                                            |
| You are able to edit information throughout the process,<br>have completed the quote, you have the option: | or save and come back to complete the quote at a later time. Once you<br>s to save or email the document or continue on to enrollment. |
| Effective Date<br>May 1 2024                                                                               |                                                                                                    |
| Name of Business<br>COMPANY O                                                                              |                                                                                                    |
| Number of Eligible Employees *                                                                             | Zip Code *<br>94607                                                                                                    |
| Federal Tax Identification (TID) number (Optional)<br>123456789                                            |                                                                                                    |
|                                                                                                    |                                                                                                    |

### Renewal quote - census

- An employee census file can be uploaded or added individually to the Employer Census page
  - Users can download a census template from this page or use an CSV file of their own

|   |                     | c            | ,                                           | O<br>Employer Census |                    | - 0                                                                                                    | 0              |                               |                           |           |                           |   |                       |            |
|---|---------------------|--------------|---------------------------------------------|----------------------|--------------------|----------------------------------------------------------------------------------------------------|----------------|-------------------------------|---------------------------|-----------|---------------------------|---|-----------------------|------------|
|   |                     |              |                                             |                      | [                  |                                                                                                    |                |                               |                           |           |                           |   |                       |            |
|   |                     |              |                                             | En                   | nploy              | er Census                                                                                                    |                |                               |                           |           |                           |   |                       |            |
|   |                     |              | Up                                          | load an employ       | ree census         | file or add employee                                                                                                    | s individually |                               |                           |           |                           |   |                       |            |
|   |                     |              |                                             |                      | Download           | census template                                                                                                    |                |                               |                           |           |                           |   |                       |            |
|   |                     | Total Insure | d                                           | Employee Only<br>1   | Emp                | Ovee+Child Emp                                                                                                    | oloyee+Spouse  | Employee+                     | Family                    |           |                           |   |                       |            |
|   |                     |              |                                             | Clear A              | Uploa              | d Census Add an emp                                                                                                    | loyee          |                               |                           |           |                           |   |                       |            |
|   | First Name Last Nam | e Birthdate  | Age M                                       | Medical Status Den   | tal Status Vi      | sion Status Subscriber Zip                                                                                                    | Gender         | Salary Rela                   | ationship                 |           |                           |   |                       |            |
|   | First Last          | 01/01/1964   | 60 E                                        | E                    |                    | 3                                                                                                    | Select-        | Em                            | ployee 💽                  | Dependent | Û                         |   |                       | _          |
| _ |                     | Cancel Paste | X Cut<br>Copy →<br>✓ Format Pa<br>Clipboard | ainter               | <u>U</u> ~ [<br>Fo | $ \begin{array}{c c} & & & & \\ \hline & & & \\ \hline & & & \\ \hline & & & \\ \hline & & & \\ \hline & & & \\ \hline & & & \\ \hline & & \\ \hline \\ \hline$ | = = <b>=</b>   | <ul> <li>Alignment</li> </ul> | Vrap Text<br>Merge & Cent | er ~ \$   | eneral<br>~ % 9<br>Number |   | Conditio<br>Formattir | nal<br>g ~ |
|   |                     |              |                                             |                      | ,x                 |                                                                                                    | -              |                               |                           |           |                           |   |                       |            |
|   |                     | 4            | First La                                    | st Birthdat          | Age                | E<br>Medical Status                                                                                                    | Dental         | Vision                        | Subscri                   | Gender    | Salary                    | К | L                     |            |
|   |                     | 2 Fir        | st Name Last                                | me e<br>1/1/1964     | 61                 | EE                                                                                                    | EE             | EE                            | ber Lip                   |           |                           |   |                       |            |
|   |                     | 4            |                                             |                      |                    |                                                                                                    |                |                               |                           |           |                           |   |                       |            |
|   |                     | 6            |                                             |                      |                    |                                                                                                    |                |                               |                           |           |                           |   |                       |            |
|   |                     | 8 9          |                                             |                      |                    |                                                                                                    |                |                               |                           |           |                           |   |                       |            |
|   |                     | 10<br>11     |                                             |                      |                    |                                                                                                    |                |                               |                           |           |                           |   |                       |            |
|   |                     | 12<br>13     |                                             |                      |                    |                                                                                                    |                |                               |                           |           |                           |   |                       |            |
|   |                     | 14<br>15     |                                             |                      |                    |                                                                                                    |                |                               |                           |           |                           |   |                       |            |
|   |                     | 16<br>17     |                                             |                      |                    |                                                                                                    |                |                               |                           |           |                           |   |                       |            |
|   |                     | 18           |                                             |                      |                    |                                                                                                    |                |                               |                           |           | -                         |   |                       |            |

## Renewal quote - finalize your quote

- The Employer Contributions section will cover all products being quoted
  - This section is not required during the quoting phase
- The completed quote can be downloaded, emailed securely, or the user can proceed by clicking Continue to Enrollment
  - CSV downloads and emails are available immediately.
  - A message will appear on the screen to confirm your PDF download request. An email will be sent when the file is ready for download from the tool.

| O     Employer Contributions                                                                                                    |
|----------------------------------------------------------------------------------------------------|
| Employer Contributions                                                                                                    |
| Enter the employer contributions for the products and coverage being quoted                                                                                                    |
| Medical D Employee Contribution Dental D Employee Contribution                                                                                                    |
| S % Enter a number S % Enter a number                                                                                                    |
| Dependent Contribution Dependent Contribution                                                                                                    |
| \$     %     Enter a number         \$     %   Enter a number                                                                                                    |
|                                                                                                    |
| Prese note that once you click "Next" changes cannot be done.                                                                                                    |
|                                                                                                    |
| Cancel                                                                                                    |
| Next                                                                                                    |
| Previous                                                                                                    |
| o o o o o o o o o o o o o o o o o o o                                                                                                    |
|                                                                                                    |
| Your Complete Quote                                                                                                    |
| Here is your quote.                                                                                                    |
| You can download and email the quote or continue on to the group enrollment. You can update the information in<br>the quote at any time and a record of your quote will be available for 60 days. |
| Send quote CSV via secure email                                                                                                    |
| Download CSV file                                                                                                    |
| Request PDF                                                                                                    |
| Return to Group Renewals                                                                                                    |

### **View Quotes**

#### Watch a tutorial.

- 1. From the Employer Enrollment Tool landing page, click on View Quotes
- 2. Click on the tabs to select the type of quote created
- 3. A list of quoted groups is displayed. Click on the hyperlinked name of the group under the Quote Name column
- 4. View the information provided for the quote
- 5. In the Files section, click on the PDF file link to open and download the quote proposal

| ENROLLMENT QUOTES COMPLETED | ENROLLMENT QUOTES IN PROGRESS                         | RENEWAL QUOTES COMPLETE                                                                                        | D RENEWA        | QUOTES IN PROGRESS     | ALL QUOTES           |
|-----------------------------|-------------------------------------------------------|----------------------------------------------------------------------------------------------------|-----------------|------------------------|----------------------|
| Search 🛈                    |                                                       | and a second second second second second second second second second second second second second second second |                 |                        |                      |
| Q                           |                                                       |                                                                                                    |                 |                        |                      |
| Account Name                | Quote Name                                            | Account Owner                                                                                                  | Effective Date  | Action - Start Renewal | Action - Request PDF |
| COMPANY A                   | COMPANY A - 5/1/2024                                  | Default 383 User                                                                                               | 2024-05-01      |                        | Request PDF          |
| COMPANY B                   | COMPANY B - 05/01/2024                                | Default 383! User                                                                                              | 2024-05-01      |                        | Request PDF          |
|                             |                                                       |                                                                                                    |                 |                        |                      |
|                             | Privacy Policy   Report Fraud & Abuse   Lead Disclaim | ners   Contact   Nondiscrimination notice                                                                      | anguage assista | nce I Cobrowse         |                      |

| Guote Number Expiration Date<br>00001609 | Syncing | Opportunity Name<br>Wicked Witch Co - 4/1/2020 | Account Name<br>Wicked Witch Co | Grand Total<br>\$4,320.44 |    |                    |           |
|------------------------------------------|---------|------------------------------------------------|---------------------------------|---------------------------|----|--------------------|-----------|
| TAILS RELATED LIST                       |         |                                                |                                 |                           |    |                    |           |
| Quote Line Items                         |         |                                                |                                 |                           | Ad | dd Products Edit P | roducts 👻 |
| Quote PDFs                               |         |                                                |                                 |                           |    |                    |           |
| Open Activities                          |         |                                                |                                 |                           |    |                    | New Task  |
| Activity History                         |         |                                                |                                 |                           |    |                    |           |
|                                          |         |                                                |                                 |                           |    |                    |           |

## Quote Proposal PDF

PDF Quote proposals can be requested once the quote is completed.

The file will become available once you receive an email that the proposal has been successfully created.

Follow these steps to retrieve the quote proposal:

- From the Employer Enrollment Tool landing page, click on *View Quotes*
- 2. A list of quoted groups is displayed. Click on the hyperlinked name of the group under the Quote Name column
- 3. In the Files section, click on the PDF file link to open and download the quote proposal.

Users can still download the CSV quote file in addition to requesting a PDF.

|                                             | e 1017 - 117172020                                                |                          |                                                                              |                    |
|---------------------------------------------|-------------------------------------------------------------------|--------------------------|------------------------------------------------------------------------------|--------------------|
| Quote Number<br>00002290                    | Account Name<br>Test Quote 1017                                   | Effective Date 11/1/2020 | Status<br>Completed                                                          |                    |
|                                             |                                                                   |                          | ∽ Quot                                                                       |                    |
| Quote Number                                | 00002290                                                          |                          |                                                                              |                    |
|                                             |                                                                   |                          | لى Download 🌒 View File Details 🛧                                            | Upload New Version |
| Files (4)     Quote-000022     Out 47 20000 | 290-10-18-2020.pdf<br>37KB • pdf<br>vdical Quote_Test Quote 1017_ | 11/1/2020                |                                                                              |                    |
| Blue Shield Me                              |                                                                   |                          |                                                                              |                    |
| Blue Shleid Me<br>csv Oct 17, 2020 - 5      | 2KB • csv                                                         |                          | Small Group<br>health insurance prop<br>For the business of: Test Quote 1017 | posal              |

## New group enrollment

- Group information (Master 25-26 Group application)
- Member census (Employee **27** Enrollment application)
- Completing the submission **28-29**
- Enrollment report **30**
- View enrollments **31**
- Withdraw an application **32**

## New Group Enrollment

- Enrollment begins on Employer Information with the collection of basic group info (name, address, # of enrolling, etc.)
- 2. The Additional Group Information page collects information for the group contact and entity type
- 3. Other Group Coverage collects previous group coverage, if BSC is being offered alongside another carrier, and COBRA information
- 4. Group Eligibility and Options page collects employee counts, group eligibility, additional group information, and waiting periods

| Employer Information                    | 0 0 0 0 0 0 0 0 0                                                   |   |
|-----------------------------------------|---------------------------------------------------------------------|---|
|                                         |                                                                     |   |
|                                         | Employer Information                                                |   |
| Effective Date *                        |                                                                     |   |
| Federal Tax Identification (TID) number |                                                                     |   |
| Group legal name *                      | Doing business as (DBA), if applicable                              |   |
| Principal business address - number and | d street (no P.O. box) *                                            | 0 |
| Principal Business Address City *       | Principal Business Address State * Principal Business Address Zip * |   |

- 5. Product selections are made on the Select Coverage Options pages
- 6. Employer Contributions collects the contribution for subscribers and dependents for each product offered
- 7. The Broker Information page collects to ensure commission is assigned correctly
- 8. Employee Enrollment collects the information from the EEA application or spreadsheet. Users will be able to upload a filled-out spreadsheet or manually enter the employee information directly into the tool.

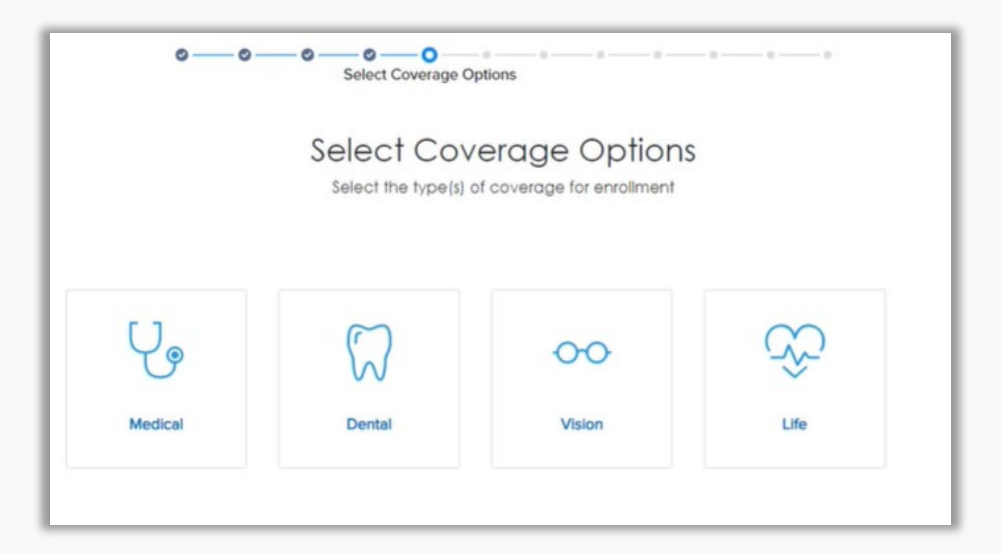

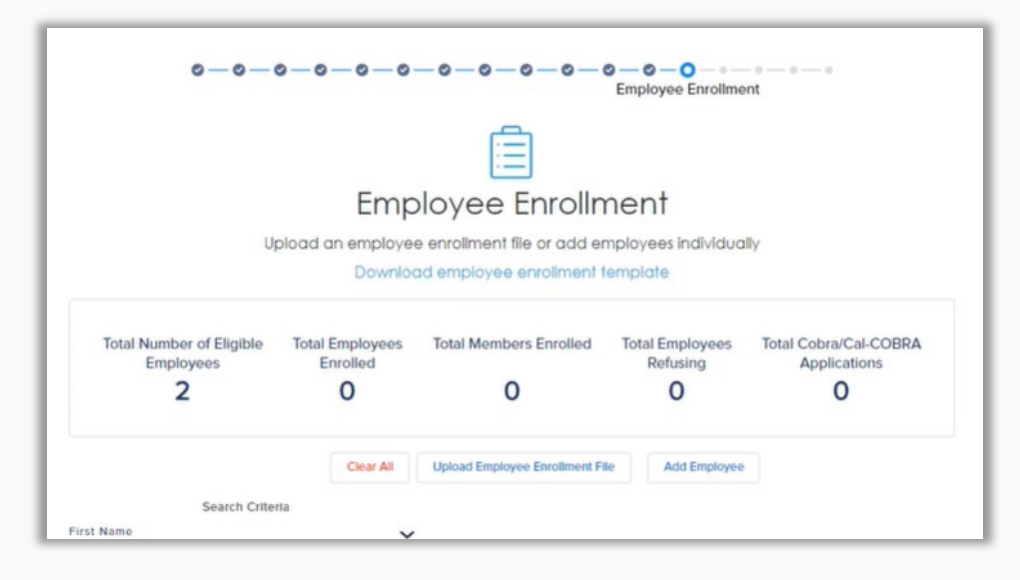

### **Enrollment Spreadsheet**

- Use the same Enrollment Spreadsheet file to upload the employee enrollment information to the tool. The Spreadsheet is used for both enrolling and refusing employees.
- The Spreadsheet is located under the forms & applications page on Broker Connection.
- Always use the most current file version for your submissions.
- Enter the employee information into the yellow required cells. Dropdown selections will appear when you click into the cell.
- Information moves across the workbook, so scroll right to make sure all yellow required fields are completed.
- When you have completed entering the employee information, click on the Export to .CSV button at the top of the workbook.
- The conversion to CSV may take your computer a minute or two to complete, this is normal.
- The converted CSV will automatically save to your desktop. Use this file from your desktop when uploading the Spreadsheet into the enrollment tool.

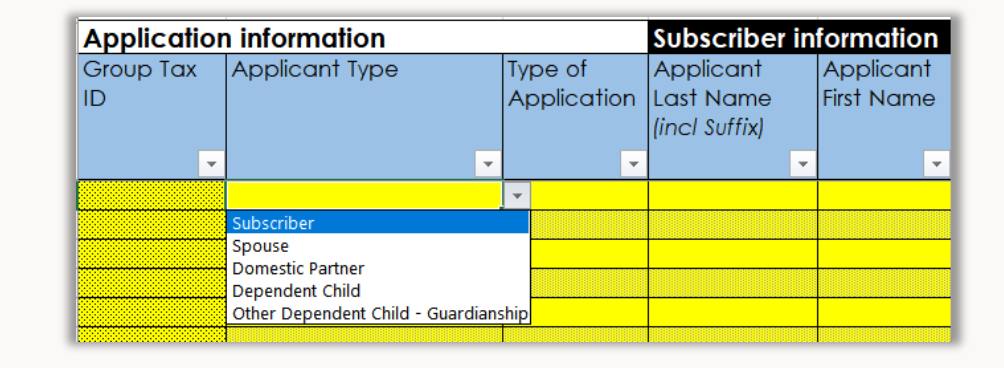

| Application     | Application information Subscrib |                        |                                         |                         |  |  |  |  |  |  |
|-----------------|----------------------------------|------------------------|-----------------------------------------|-------------------------|--|--|--|--|--|--|
| Group Tax<br>ID | Applicant Type                   | Type of<br>Application | Applicant<br>Last Name<br>(incl Suffix) | Applicant<br>First Name |  |  |  |  |  |  |
| <b>•</b>        | <b>•</b>                         | -                      | -                                       | -                       |  |  |  |  |  |  |
| 555444333       | Subscriber                       | Enroll                 | johnson                                 | bob                     |  |  |  |  |  |  |
| 555444333       | Subscriber                       | Enroll                 | thomas                                  | susan                   |  |  |  |  |  |  |
| 555444333       | Subscriber                       | Enroll                 | perez                                   | daniel                  |  |  |  |  |  |  |

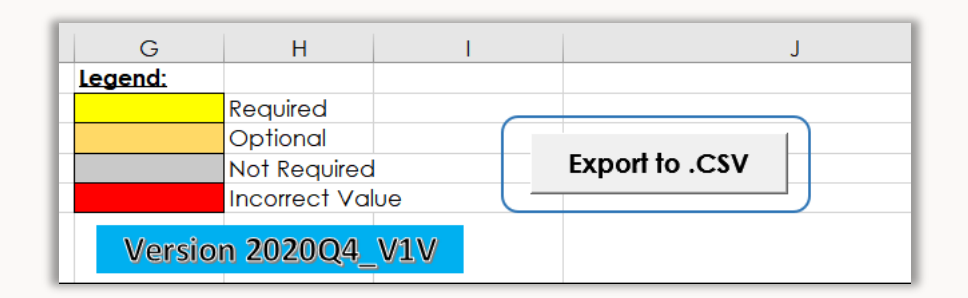

- 9. Summary Review page will go through a review of plans selected, number of employees enrolling, group monthly rate, etc. Users can also download the filled-out MGA form
- 10. Choose one of the two signature process to proceed

1. If you have signed copies of the MGA and EEA's select the option to attest in the tool

• Check the boxes next to the attestations and provides their name and date before selecting "Submit".

2. If you still need to collect application signatures, use the eSignature option. signatory contact fields appear on the page.

- The authorized group representative field is prepopulated with Primary Contact details from earlier in the application.
- The producer field is prepopulated with the details of the logged in user.
- Users can edit and update the contact fields if needed.
- The user must confirm the signatory information before proceeding to the next page.

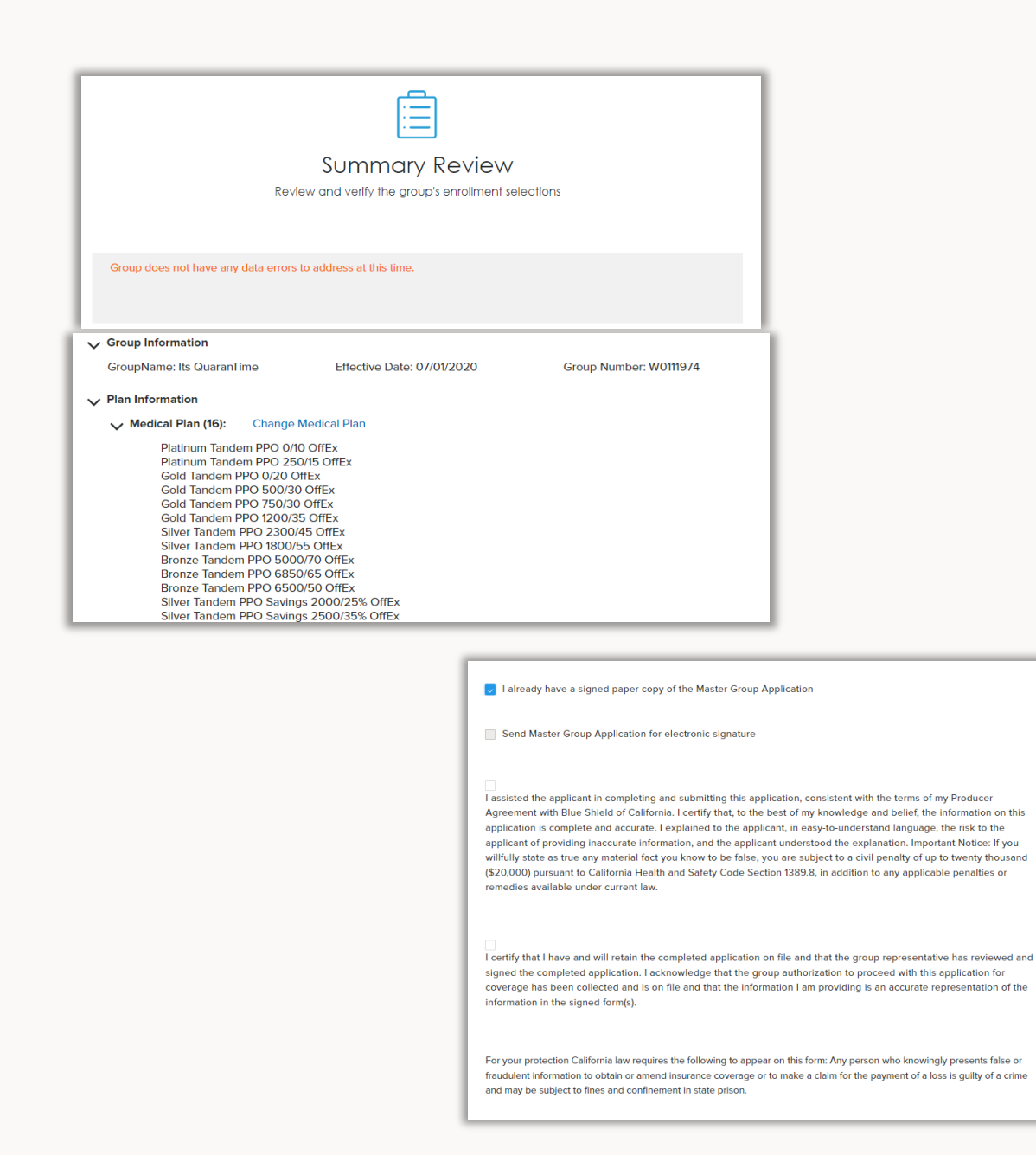

- Group's Initial Premium Payment page collects information for the ACH payment. This payment will not process until the group has been confirmed in Facets.
  - New! Select Autopay to use the entered ACH information for future monthly payments
- 12. The Review page will advise the user of any supporting documents that are needed. Broker has the option of uploading now to proceed to review or upload later
- 13. The user will complete the process with a final page showing one of three options:
  - 1. Groups that go straight to Facets will receive a message confirming the application approval.
  - 2. Groups that require a review will receive a message that the application has been submitted and will be reviewed

3. Groups that require a review and did not provide documents during enrollment will receive a message that the application has been submitted and will only be reviewed when the documents are uploaded.

| Ø (                | 0-0-0-           | Payment Confirmation    |
|--------------------|------------------|-------------------------|
|                    | Grou             | p Payment Authorization |
| Choose Payment Opt | ion *<br>AutoPay |                         |
| Account Type *     | Savings          |                         |

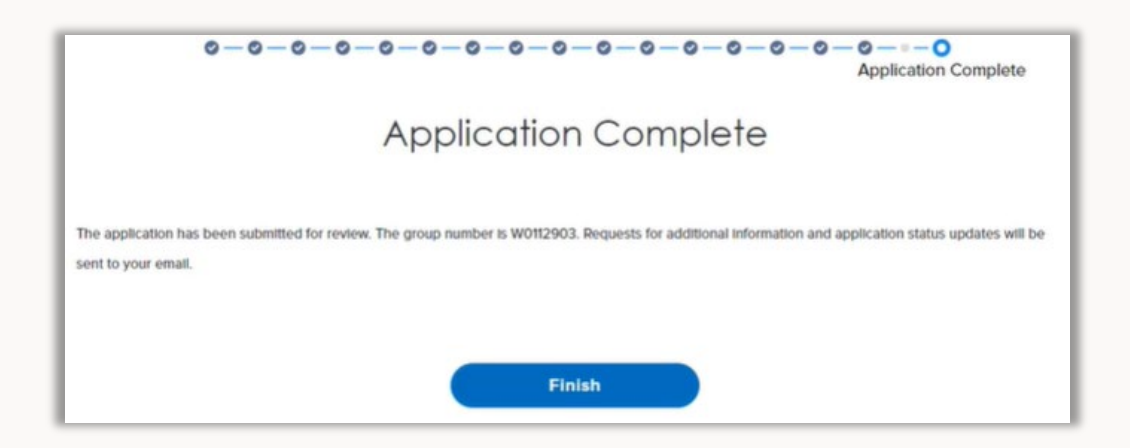

## Enrollment Proposal CSV

Member ID numbers can be self-serviced within the tool through the Enrollment census CSV file.

The file will become available once you receive an email that the group has been successfully installed.

Follow these steps to retrieve Enrollment census:

- 1. From the Employer Enrollment Tool landing page, click on *View Enrollments*
- 2. A list of enrolled groups is displayed. Click on the hyperlinked name of the group under the Account Name column
- 3. Select the Enrolled Member tab
- 4. Click on the *Download as CSV* button
- 5. The download will load in the bottom of the browser window
- 6. Click on the file download to open the CSV

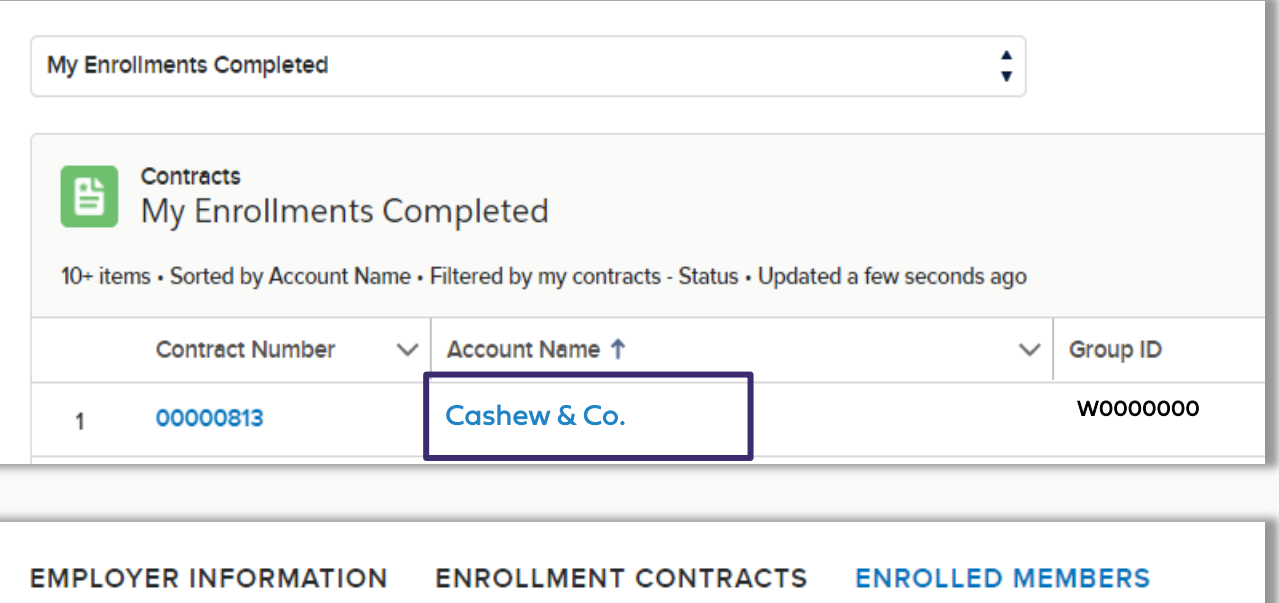

| <ul> <li>Export Data as CSV</li> <li>Do you want download the data , Click Here  Download as CSV</li> </ul> | IPLOYER INFORMATION           | ENROLLMENT CONTRACTS          | ENROLLED MEMBERS |
|----------------------------------------------------------------------------------------------------|-------------------------------|-------------------------------|------------------|
| Do you want download the data , Click Here 🛃 Download as CSV                                                | Export Data as CSV            |                               |                  |
|                                                                                                    | Do you want download the data | , Click Here 🛃 Download as CS | av (             |

### **View Enrollments**

#### Watch a tutorial.

### From the home page, click View Enrollments. The contracts page will display

- Filter enrollments by contract number, name, group ID, account, created date, effective date, status, or actions.
- Use the Search box at the top of the screen to search by group name.

For enrollments not completed, click Complete Enrollment to continue the enrollment from where the user last saved

#### Once the desired enrollment is located:

- Click the contract number to display the contract page.
- On this page, the group's information, status of the group, effective date, group contribution, group waiting period, employee information, eligibility information, and other group coverage information are visible.
- The Plans tab to view the group's plans along with any selected riders.
- The contract status is displayed.
- Submitted the enrollment has been transferred to Blue Shield for review by Welcome Center of Excellence.
- Enrolled the enrollment has been loaded into Facets.

|      | Recently Viewe     | d 🔻 🕴                           |   |          |   |              |   |                    |   |                    |                              |   |              |            |    | _ | •• |
|------|--------------------|---------------------------------|---|----------|---|--------------|---|--------------------|---|--------------------|------------------------------|---|--------------|------------|----|---|----|
| item | Updated a few seco | nds ago                         |   |          |   |              |   |                    |   |                    | Q Search this list           |   | 章 •          | Π.         | C, | 0 |    |
|      | Contract Nu V      | Contract Name                   | ~ | Group ID | ~ | Account      | ~ | Created Date       | Y | Effective _ $\sim$ | Status                       | ~ | Action - Com | iplete En. | ~  |   |    |
| 1    | 00001497           | ROC Test 5 - 2020-04-01         |   | W0112197 |   | Jeff Miller  |   | 3/26/2020 11:17 AM |   | 4/1/2020           | Approved                     |   | Complete En  | rollment   |    | ¥ |    |
| 2    | 00001597           | West Oz Security - 2020-04-01   |   | W0112295 |   | Jeff Miller  |   | 3/31/2020 3:09 AM  |   | 4/1/2020           | In Progress                  |   | Complete En  | rollment   |    | ۳ |    |
| 3    | 00001596           | West TV - 2020-04-01            |   |          |   | Jeff Miller  |   | 3/31/2020 3:04 AM  |   | 4/1/2020           | In Progress                  |   | Complete En  | roliment   |    | ¥ |    |
| 4    | 00001591           | AutomationiMORUZtW - 2020-04-01 |   | W0112289 |   | Jeff Miller  |   | 3/30/2020 7:31 PM  |   | 4/1/2020           | Broker response required     |   | Complete En  | rollment   |    | ¥ |    |
| 5    | 00001590           | AutomationmEBdOJHL - 2020-04-01 |   | W0112288 |   | Jeff Miller  |   | 3/30/2020 7:21 PM  |   | 4/1/2020           | Underwriting review required |   | Complete En  | rollment   |    | ¥ |    |
| 6    | 00001589           | AutomationYBybYQyW - 2020-04-01 |   | W0112287 |   | Jeff Miller  |   | 3/30/2020 7:11 PM  |   | 4/1/2020           | In Progress                  |   | Complete En  | rollment   |    | ¥ |    |
| 7    | 00001587           | ROC Test 5 - 2020-04-01         |   | W0112197 |   | Jeff Miller  |   | 3/30/2020 4:48 PM  |   | 4/1/2020           | In Progress                  |   | Complete En  | rollment   |    | ¥ |    |
| 8    | 00001540           | Wicked Witch Fo - 2020-04-01    |   | W0112247 |   | Jeff Miller  |   | 3/27/2020 12:58 PM |   | 4/1/2020           | In Progress                  |   | Complete En  | roliment   |    | ¥ |    |
| 9    | 00001579           | AutomationZlqGXloG - 2020-04-01 |   | W0112280 |   | Jeff Miller  |   | 3/30/2020 10:32 AM |   | 4/1/2020           | Underwriting review required |   | Complete En  | rollment   |    | ¥ |    |
| 10   | 00001577           | AutomationKweVgRTh - 2020-04-01 |   | W0112278 |   | Jeff Miller  |   | 3/30/2020 10:23 AM |   | 4/1/2020           | Underwriting review required |   | Complete En  | rollment   |    | ¥ |    |
| 11   | 00001576           | AutomationtYxfLrYz - 2020-04-01 |   | W0112277 |   | Jeff Miller  |   | 3/30/2020 10:14 AM |   | 4/1/2020           | In Progress                  |   | Complete En  | rollment   |    | ¥ |    |
| 12   | 00001575           | AutomationcWtCJnQS - 2020-04-01 |   | W0112276 |   | Jeff Miller  |   | 3/30/2020 9:55 AM  |   | 4/1/2020           | Broker response required     |   | Complete En  | rollment   |    | ¥ |    |
|      | 00001574           | Automation/NoDiaAm - 2020-04-01 |   | W0002276 |   | Loff Million |   | 2/20/2020 9/29 444 |   | 4/1/2020           | In Departures                |   | Complete Er  |            |    |   |    |

| lans (6+)                                  |           |                   |        | New    |
|--------------------------------------------|-----------|-------------------|--------|--------|
| Name                                       | HDHP Plan | Infertility Rider | Status |        |
| Platinum Full PPO 250/15 OffEx             | 0         | 0                 | Active | ¥      |
| Bronze Full PPO 5000/70 OffEx              |           | 0                 | Active |        |
| DHMO Basic                                 | 0         | 0                 | Active |        |
| Life/AD&D 1X Salary min \$15,000 max \$50K | 0         | 0                 | Active | Y      |
| Basic Life and AD&D Insurance - \$35,000   |           | 0                 | Active | T      |
| Life/AD&D 2X Salary min \$15,000 max \$30K | 0         | 0                 | Active | ٣      |
|                                            |           |                   |        | View A |

## Withdrawing groups

Withdraw any submitted application using the following steps:

- 1. Navigate to View Enrollments
- 2. Filter to My Enrollments Submitted
- 3. Click on "withdraw' in the right table column

|   | Ë         | Contracts<br>My Enrollment               | ts Submitted                                |        |                   |        |                          |             |                               |        | Search this list        |      | \$. C            |     |
|---|-----------|------------------------------------------|---------------------------------------------|--------|-------------------|--------|--------------------------|-------------|-------------------------------|--------|-------------------------|------|------------------|-----|
| 9 | ) items • | <ul> <li>Sorted by Contract N</li> </ul> | umber • Filtered by my contracts - Status • | Upd    | ated a few second | ds a   | igo                      |             |                               |        |                         |      |                  |     |
|   |           | Contract 🕇 🗸                             | Account Name                                | $\sim$ | Group ID          | $\sim$ | Account Own $\checkmark$ | Effective 🗸 | Status                        | $\sim$ | Action - Complete Enr 🗸 | With | draw Application | • × |
|   | 1         | 00001006                                 | Home Cabinets Inc                           |        | woooooo           |        | Jane Broker              | 8/1/2020    | Additional documents required |        | Complete Enrollment     | With | draw Application | 1   |
|   | 2         | 00001035                                 | Berry Farms                                 |        | w0000000          |        | Jane Broker              | 8/1/2020    | Additional documents required |        | Complete Enrollment     | With | draw Application | 1   |

## Benefits

## Management

- Group level changes **34-58**
- Member level changes **59-70**

## Group account

To begin a maintenance record change, select your company. Click on the blue account name to open the account record page.

The account record page displays information regarding to your company.

This is the launch point for all group and member transactions.

The screen is split it up into different sections and tabs to organize the group's information. Click through the tabs and sections to view the current information on file.

# Group account continued

Enroll Employee button opens an enrollment application flow that will guide the user through the enrollment process.

Edit Group button opens a screen of cards each a different type of record change. Click on a card to include it in the transaction. Click on multiple cards at one time to submit many different record change types in one transaction.

| НОМЕ                 | MY GROUPS          | MY REPORTS             | RESOURCES V                                                 |
|----------------------|--------------------|------------------------|-------------------------------------------------------------|
|                      |                    |                        | Terminate Employees Cancel Group Enroll Employee Edit Group |
| TR                   | ount<br>AVEL AGENC | CY                     |                                                             |
| Group ID<br>W0126155 | Status<br>Active   | Business Unit<br>ISGBU | Cancel DateAccount Payment Status12/31/2999Current          |
| EMPLOYER             |                    | MEMBER ROSTER          | ENROLLMENT CONTRACTS EMPLOYER CONTACTS PLANS PAYMENT MORE   |
| > Accou              | Int Information    |                        |                                                             |
| √ Addre              | ess Information    |                        |                                                             |
| > Pri                | ncipal Address     |                        |                                                             |
| > Bil                | ling Address       |                        |                                                             |
|                      |                    |                        |                                                             |
| > Wai                | ting Period        |                        |                                                             |
|                      |                    |                        |                                                             |
| V Group              | Contribution       |                        |                                                             |

## Enroll employees

Use for - Enrolling new employees and their dependents

How - This transaction has a twoscreen workflow. First, enter in the enrolling employee's information. This is the same information captured on the Employee Enrollment Application (EEA) form.

|   | Enroll a member                                                                                                    |
|---|----------------------------------------------------------------------------------------------------|
|   | Enter the subscriber application information into the fields.                                                                        |
|   | Required fields must be completed before moving forward.                                                                             |
| ~ | Qualifying Event Details                                                                                                    |
|   | Qualifying Event*                                                                                                    |
|   | Are you a Full-Time or Part-Time Employee? *  Full-Time Part-Time                                                                    |
|   | Effective Date                                                                                                    |
|   | The effective date does not reflect the group's waiting period calculations. If a waiting period applies, the effective date will be |
|   | recalculated once it is received for processing.                                                                                     |
| > | Demographics                                                                                                    |
|   | Please expand to fix all invalid fields.                                                                                             |
| > | Subscriber Details                                                                                                    |
|   | Please expand to fix all invalid fields.                                                                                             |
| > | Other Health Plan Information                                                                                                    |
|   | Please expand to fix all invalid fields.                                                                                             |
### Enroll employees

#### continued

Next, select the plan election for the member(s). Click on the boxes to open the product and plan fields.

Use the toggle buttons to accept or decline the products offered by your company. Then use the dropdown menu to select the member's plan from the available plans offered. Click the Save button before moving on.

|                | Plan selections                                                                                                |
|----------------|----------------------------------------------------------------------------------------------------|
|                | Make the member plan selections                                                                                |
| Click on the r | nember's name to open the fields to change the products and/or plans. Only the products and plans within the   |
| product offere | ed by the group will display. Use the radio buttons to accept or decline a product and the drop down window to |
|                | select the plan for enrollment and then save before moving forward.                                            |
|                | employee name                                                                                                  |
|                |                                                                                                    |
|                | Next                                                                                                    |
|                |                                                                                                    |
|                | Previous                                                                                                    |

| product offered by the grou   | p will display. Use the radio buttons to acc | ept or decline a product and the drop down window to |
|-------------------------------|----------------------------------------------|------------------------------------------------------|
|                               | select the plan for enrollment and then sa   | ve betore moving torward.                            |
| Plans for current year enroll | ment <u>o</u>                                |                                                      |
|                               |                                              |                                                      |
| First Name<br>employee        | Last Name<br>name                            | ×                                                    |
|                               |                                              |                                                      |
| Medical                       |                                              |                                                      |
| ⊖ Accept                      | Decline                                      |                                                      |
| Rease select                  | t at least one plan to continue.             |                                                      |
| Ŭ                             |                                              | Save                                                 |
|                               |                                              |                                                      |

#### Group cancelation

Use for – canceling a company's Blue Shield coverage.

How - Confirm the intention to cancel coverage. Then provide the cancelation date and reason so ended your Blue Shield coverage.

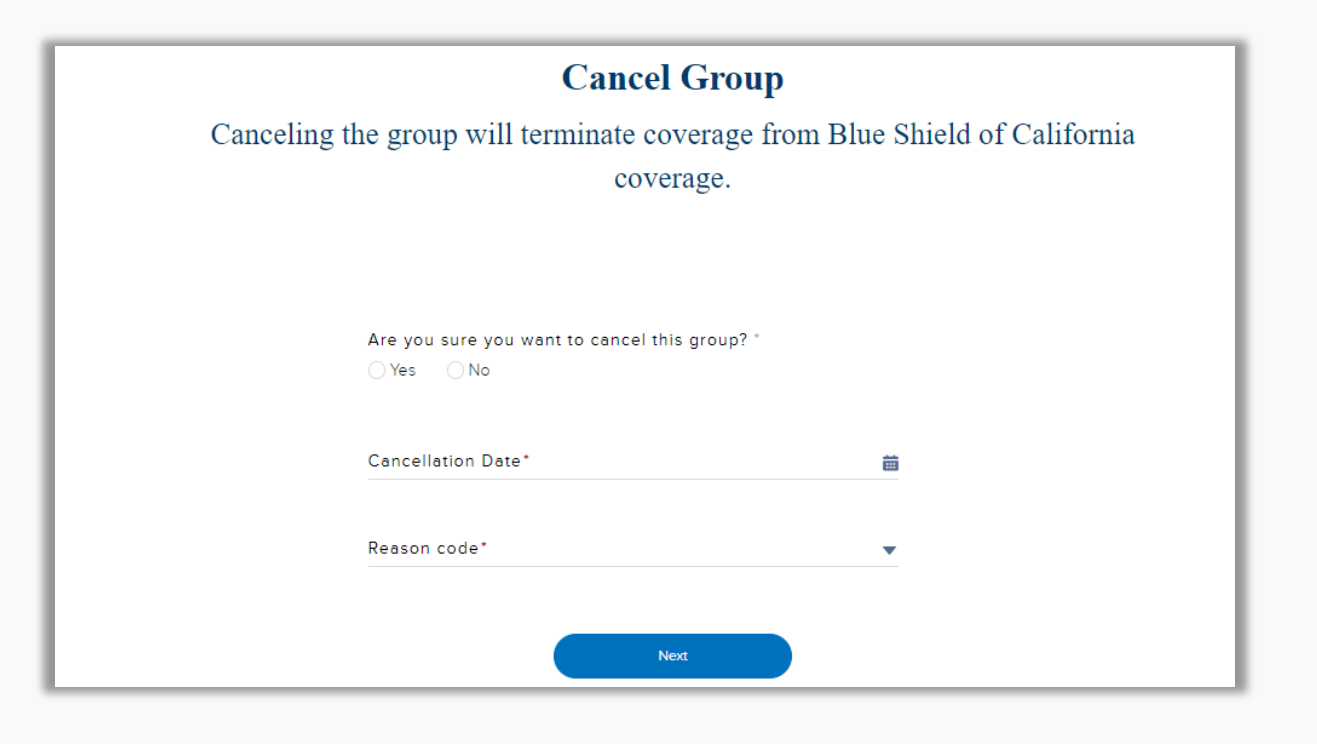

#### Bulk member cancelation

Use for – Cancel coverage for multiple members in one screen.

How – Use the toggle button to select how to provide the cancelation information. You can directly enter the information into the tool or provide a CVS document upload.

#### Terminate Employees

Cancel coverage for multiple employees at once. Any dependents associated with the employees will also be canceled from coverage.

Click "Enter Terminations" to enter cancelation information directly on the screen or click "Upload File" to upload CSV file with member termination information. For direct tool entry, check the box next to the employee's name from the group roster below then provide the cancelation information.

Enter Terminations

Upload File

# Bulk member cancelation continued

#### Direct tool entry

How – Select the members and enter their cancelation details in the table. Use the check box next to the member's name to select them for cancelation. For larger rosters, use the name or ID search to quickly find and select members. Next, provide the cancelation date and reason. If all the employees have the same date and reason, use the Apply to all Selected Employees button to save you clicks.

|                                                           | Enter Termin                        | ations                                                                                                    |                        |                                                     | Upload Fi               | ile          |                                 |
|-----------------------------------------------------------|-------------------------------------|----------------------------------------------------------------------------------------------------|------------------------|-----------------------------------------------------|-------------------------|--------------|---------------------------------|
| Termination Date                                          |                                     | Benefit end date                                                                                                    |                        | Cancel Reason                                       |                         | CalCOBRA E   | ligible                         |
|                                                           |                                     |                                                                                                    | oly to all Selected Er | nployees                                            |                         |              |                                 |
| Member Name                                               | Member                              | ID                                                                                                    |                        |                                                     |                         |              |                                 |
|                                                           |                                     |                                                                                                    |                        |                                                     |                         |              |                                 |
| Member Name                                               | Member ID                           | <ul> <li>Termination Date </li> </ul>                                                                                                    | Benefit End Date 🗸     | Cancel Reason 🗸                                     | CalCOBRA E              | ligible 🗸 Ca | ICOBRA Eligible                 |
| Member Name  MINDY K KALING                               | Member ID<br>912912912              | Termination Date v                                                                                                    | Benefit End Date 🗸     | Cancel Reason v<br>Select an Op v                   | CalCOBRA E              | ligible ∨ Ca | ICOBRA Eligible<br>Select an Op |
| Member Name     ✓       MINDY K KALING       PARKER POSEY | Member ID<br>912912912<br>915915915 | <ul> <li>Termination Date </li> <li>Image: Image of the second second s</li></ul> | Benefit End Date 🗸     | Cancel Reason v<br>Select an Op v<br>Select an Op v | CalCOBRA E<br>Select ar | ligible ∨ Ca | Select an Op                    |

Note only Small Business groups will be asked for CalCOBRA eligibility. If you select Yes, the tool will automatically trigger the CalCOBRA enrollment to be sent to the member. You <u>do not</u> need to submit the paper CalCOBRA notification form when you notify Blue Shield through EET.

# Bulk member cancelation continued

#### CSV document upload

How – Click on the Download template link. Read the template instructions tab before filling in information. Provide the member name, cancel date, and reason into the corresponding columns. If a Small Business, enter in the CalCOBRA notification columns. Next, save the document as a CSV file. Navigate back to the tool and click on Upload File. Preview your file in the table before moving forward.

| Down        | load template |
|-------------|---------------|
|             |               |
| Upload file | Clear         |

### **Class offerings**

Use for - Small Group only. Add additional classes onto the group. We will not remove classes from a group, so once they are added they will remain active.

How - The tool will display the current active classes. Select the radio buttons to add a new class. The tool will display an auto calculated effective date for the change to take effect.

| Class Offerings                                                                                                    |
|----------------------------------------------------------------------------------------------------|
| Make changes to the enrollment classes offered by the group                                                                                     |
| Check the box to select an available class to be added to the group.                                                                            |
| Classes cannot be offered cannot be re-selected.                                                                                                |
|                                                                                                    |
| The group currently offers the classes listed in the table                                                                                      |
| ACTIVE CA ELIGIBLES                                                                                                    |
| Select the button in the below list of available classes to add a new class to the group.You do not need to select the classes already offered. |
| Active out of state employees                                                                                                    |
| COBRA California members                                                                                                    |
| COBRA out of state members                                                                                                    |
| Please select atleast one class from the above list                                                                                             |
|                                                                                                    |

#### Group contacts

Use for – Edit, remove, and add the contacts for the group.

How - The tool will display the current active contacts. Select the add contact button to add new contact information into the fields. Enter a cancelation date to remove a contact effective that date. Validation will ensure that required contacts are always active.

| Existing Primary Contact            |                          |                                          |     |                      |         |       |     |      |    |
|-------------------------------------|--------------------------|------------------------------------------|-----|----------------------|---------|-------|-----|------|----|
| Name* <b>O</b><br>Lisa Courtemanche | Phone*<br>(555) 123-4555 | Email*<br>Icourtemanche@dtwc.com.invalid | Can | c <mark>el</mark> Da | nte 🕚   |       |     |      |    |
|                                     |                          |                                          |     | 1                    | Februar | у     | •   | 2024 | ~  |
|                                     |                          |                                          | Sun | Mon                  | Tue     | Wed   | Thu | Frl  | Sa |
| Add Contact                         |                          |                                          | 28  | 29                   | 30      | 31    | 1   | 2    | 3  |
|                                     |                          |                                          | 4   | 5                    | 6       | 7     | 8   | 9    | 10 |
| ✓ Update Secondary Contacts         |                          |                                          | 11  | 12                   | 13      | 14    | 15  | 16   | 17 |
|                                     |                          |                                          | 18  | 19                   | 20      | 21    | 22  | 23   | 24 |
| Existing Secondary Contacts         |                          |                                          | 25  | 26                   | 27      | 28    | 29  | 1    | 2  |
|                                     |                          |                                          | 3   | 4                    | 5       | 6     | 7   | 8    | 9  |
| Contact Name* 🚯                     | Phone Number*            | Email*                                   |     |                      |         | Today |     |      |    |

#### Group plan changes

Use for - Small Group only. Group plan changes at both the product and plan level.

How - This transaction has a two-screen workflow. First, identify the type of plan change by checking the box next to that option, enter the effective date, and qualifying event information. Then, select the product related to this change (medical, dental, vision, or life) by clicking on the card. Multiple products/ cards can be selected in one transaction. On the second screen, the tool will show the current plans offered by the group in a scrollable list in the top left of the page.

#### Group plan modifications

Specify the type of group plan change

Check the box to identify the type of plan change and provide the effective date.Click on the product cards to identify the product being modified. Multiple product cards can be selected at a time.

Products and plans not being modified do not need to be selected.

 Immaking open enrollment plan changes. Apply this change to only the renewal plans. '

 Yes
 No

 Add a new product or new plans to your existing products.

 Select the effective date for adding new product and/or new plans.'

 Select the effective date for adding new product and/or new plans.'

 Select the effective date for adding new product and/or new plans.'

 Select the effective date for adding new product and/or new plans.'

 Select Coverage Options

 Implementation

 Implementation

 Implementation

 Implementation

 Implementation

 Implementation

 Implementation

 Implementation

 Implementation

 Implementation

 Implementation

 Implementation

 Implementation

 Implementation

 Implementation

 Implementation

 Implementation

 Implementation

 Implementation

 Implementation

 Implementation

 Implementation

 Implementation

 Implementation

 Implementation

 Implementation

 Impleme

# Group plan changes continued

Add a plan or product

- 1) select the plan package (medical) or plan offerings (specialty) type.
- 2) select from the networks available to the group. Note we will not show out of network as selectable options.

3) a list of plans will be presented. Use the checkboxes to mark the plans for the group. Note use select all or deselect all to select the plans within a whole network.

|                                       | Make the group plan sele               | ctions                                                |
|---------------------------------------|----------------------------------------|-------------------------------------------------------|
| To add a plan,select the plan packa   | ge or option to view the networks an   | d plans available to the group. Use the check boxes   |
| to Indicate plans the group will offe | r. To cancel a plan, click on the blue | Cancel link in the current plan table. Select and use |
| the a                                 | rrows to move the plan name into the   | e canceled plan label.                                |
|                                       |                                        |                                                       |
| rrent Plans                           |                                        |                                                       |
| Gold Full PPO 500/30 OffEx            |                                        |                                                       |
| Bronze Full PPO 7500/65 Offe          | Ex                                     |                                                       |
|                                       |                                        |                                                       |
|                                       |                                        |                                                       |
|                                       |                                        |                                                       |
|                                       |                                        |                                                       |
|                                       |                                        |                                                       |
| Select Plan Package                   |                                        |                                                       |
| Off-Exchang                           | ge                                     | Mirror                                                |
|                                       |                                        |                                                       |
|                                       |                                        |                                                       |
| Network                               |                                        |                                                       |
| Trio ACO HMO                          | Access+ HMO                            | Local Access+ HMO                                     |
| Tandem PPO                            | Full PPO                               |                                                       |
|                                       |                                        |                                                       |
|                                       |                                        |                                                       |

## Group plan changes continued

#### Cancel a plan or product

1) In the list of current plans offered by the group, click on the Cancel link. This will expand into two boxes that use toggle arrows to move plan names between the current plans and plans to be canceled.

2) Move a plan into the Cancel box.

3) A confirmation message will display on the screen that the selected plans will be canceled and removed from the group offering.

4) Check the box next to the confirmation message.

#### Select Medical Coverage

Make the group plan selections

To add a plan,select the plan package or option to view the networks and plans available to the group. Use the check boxes to indicate plans the group will offer. To cancel a plan, click on the blue Cancel link in the current plan table. Select and use the arrows to move the plan name into the canceled plan label.

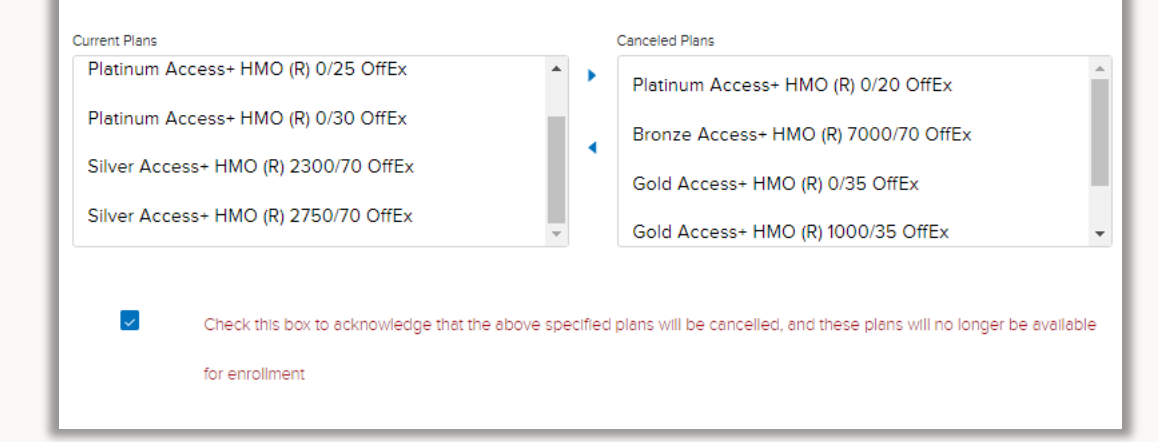

Note changes to medical benefits will prompt the tool to re-affirm the selections for the group's infertility rider.

## Bulk member plan changes

Use for – Small Group only. Update multiple subscriber plan elections at once in one screen.

How – The bulk member plan changes are only available when you make a group level plan change. Off-cycle and open enrollment plan changes initiate different rules so refer back to the Blue Shield Admin guide to understand the different enrollment rules.

| V ACTIVE CA ELIGIBLES |           |      | Plans 🗸 Actions 🗸                    |
|-----------------------|-----------|------|--------------------------------------|
|                       |           |      | Platinum Access+ HMO (R) 0/25 OffEx  |
| Subscriber Name       | Member ID | Plan | Platinum Access+ HMO (R) 0/30 OffEx  |
|                       | 912912912 |      | Silver Access+ HMO (R) 2300/70 OffEx |
|                       |           |      |                                      |
|                       |           |      |                                      |
|                       |           |      |                                      |
|                       |           |      |                                      |
|                       |           |      |                                      |
|                       |           |      |                                      |
|                       |           |      |                                      |
|                       |           |      |                                      |

## Bulk member plan changes

Off-cycle plan changes

How – Expand the class sections to view the impacted subscriber roster for the respective class plan. Check the box by the member or members' name to make their plan assignment. If multiple subscribers are moving to the same plan, check the boxes next to all names. Next, click on the Plan menu and select an available plan in the menu. Finally, click on the Action menu and select Assign Plans. Repeat these steps for all subscribers in the roster.

#### Move impacted subscribers to new plans

Expand the section(s) to move subscribers to the available plans. Select the members and use the action dropdown menu to assign the new plans.

| ✓ ACTIVE CA ELIGIBLES |           |      | Plans 🔻 🛛 Actions 👻                 |
|-----------------------|-----------|------|-------------------------------------|
|                       |           |      | Gold Access+ HMO (R) 500/35 OffEx   |
| Subscriber Name       | Member ID | Plan | Platinum Access+ HMO (R) 0/25 OffEx |
| MINDY K KALING        | 912912912 |      | Platinum Access+ HMO (R) 0/30 OffEx |
|                       |           |      |                                     |
|                       |           |      |                                     |

Note When you make off-cycle plan changes only those impacted by the change will be eligible for a Special Enrollment qualifying event. Refer to the Blue Shield Admin Guide for Special Enrollment details.

## Bulk member plan changes

Open enrollment changes

How – Expand the class sections to view the full subscriber roster for the respective class plan. Check the box by the member or members' name to make their plan assignment. If multiple subscribers are moving to the same plan, check the boxes next to all names. Next, click on the Plan menu and select an available plan in the menu. Finally, click on the Action menu and select Assign Plans. Repeat these steps for all subscribers in the roster.

| '                       | nove impacted su                               | inscribers to new plans                                          |                                  |
|-------------------------|------------------------------------------------|------------------------------------------------------------------|----------------------------------|
| Expand the section(s) t | to move subscribers to<br>he action dropdown m | o the available plans. Select t<br>ienu to assign the new plans. | he members and use               |
| ✓ ACTIVE CA ELIGIBLES   |                                                | Bronze DPPO/\$1500/MAC/Child O                                   | nly Ortho  Actions  Assign Plans |
| Subscriber Name         | Member ID                                      | Plan                                                             | Reset                            |
| MINDY K KALING          | 912912912                                      |                                                                  | Clear All                        |
| PARKER POSEY            | 915915915                                      |                                                                  |                                  |
|                         |                                                |                                                                  |                                  |
|                         |                                                |                                                                  |                                  |

Move impacted subscribers to new plans

Note When you make open enrollment changes all subscribers are eligible for a Special Enrollment qualifying event. Refer to the Blue Shield Admin Guide for Special Enrollment details.

#### Group details

Use for - Update the principal business address, the business email, phone number, and mailing contact, the billing address, billing telephone, and billing contact.

How - Click on the address boxes to open additional fields and begin typing in new information. Click on the save button in the card before clicking Next.

|               | Group details                                                                                     |
|---------------|---------------------------------------------------------------------------------------------------|
|               | Make changes to the group demographic information                                                 |
|               | Click on the demographic type to open the fields, enter the new group information, and then save. |
|               | Required fields must be completed before moving forward.                                          |
| Update Prin   | cipal Business Address                                                                            |
|               | 525 GARDEN STREET SANTA BARBARA CA                                                                |
| Update Billin | Ig Address(es) CLEAR CONSTRUCTION 525 GARDEN STREET SANTA BARBARA                                 |
| $\sim$        |                                                                                                   |
|               |                                                                                                   |

Note users cannot add new contacts this is just updating the ones that we are already associated to this group.

#### Employer contributions

Use for – Small Group only. Update the group's contribution amounts.

How – Use the checkboxes to select the offered products to make changes. Then select the checkbox to indicate if the contribution is a dollar amount or percentage amount and enter the desired amount.

|        | <b>Employer Contributions</b><br>Please define the employer contribution |
|--------|--------------------------------------------------------------------------|
| Dental | Subscriber Contribution Enter a number* 50                               |
|        | Dependent Contribution Enter a number* 0                                 |

#### Structure change

Use for – Small Group only. Update the group's name and/or legal entity type information.

How – Enter in the new information into the respective fields. Use the check box to indicate the level of changes being submitted.

| Update                                               | e Business Name                                                                       |
|------------------------------------------------------|---------------------------------------------------------------------------------------|
| Enter only the information th<br>Use the checkbox to | at is changing into the corresponding fields.<br>select the type of structure change. |
| New Group Legal Name                                 | New Federal Tax ID (TID) number                                                       |
| New Doing business as (DBA)                          |                                                                                       |
| New Standard Industry Classification (SI             | C) and Industry description                                                           |
| New Legal Entity Type                                | ▼                                                                                     |
| ✓ Select the type of change(s) requested:            |                                                                                       |
| Simple Name Change                                   |                                                                                       |
| Comprehensive Business Change                        |                                                                                       |
| Please select the type of change(s) requested        |                                                                                       |
|                                                      | Next                                                                                  |
|                                                      | Previous                                                                              |

#### Structure change - complex

<u>U</u>se for – Small Group only. Update multiple business entity criteria.

How – Check the box next to the type of change. Select multiple boxes for many changes.

| Update Business Na                                                                                      | ne |
|----------------------------------------------------------------------------------------------------|----|
|                                                                                                    |    |
| Select all that apply ·                                                                                 |    |
| Ownership change                                                                                        |    |
| Business purchase or sale                                                                               |    |
| Entity type change                                                                                      |    |
| Employees moving to other existing business                                                             |    |
| Add subsidiary/affiliate business                                                                       |    |
| Merger                                                                                                  |    |
| Other                                                                                                   |    |
| Enter the total number of current Full Time and Full Time Equivalent employees $\underline{\mathbb{Q}}$ |    |
| How many employed in prior calendar quarter? $\underline{0}$                                            |    |
| How many employed in prior calendar year? $\underline{\Omega}$                                          |    |
| Enter the total number of current Full Time and Full Time Equivalent employed out of                    |    |
| state_ <u>û</u>                                                                                         |    |
| Enter the total number of FTE and FTE employed out of state during the prior calendar                   |    |
| quarter <u>ó</u>                                                                                        |    |
| Enter the total number of FTE and FTE employed out of state during the prior calendar year              |    |

#### Structure change - simple

Use for – Small Group only. Update the group's name and/or legal entity type.

How – Check the box next to the type of change.

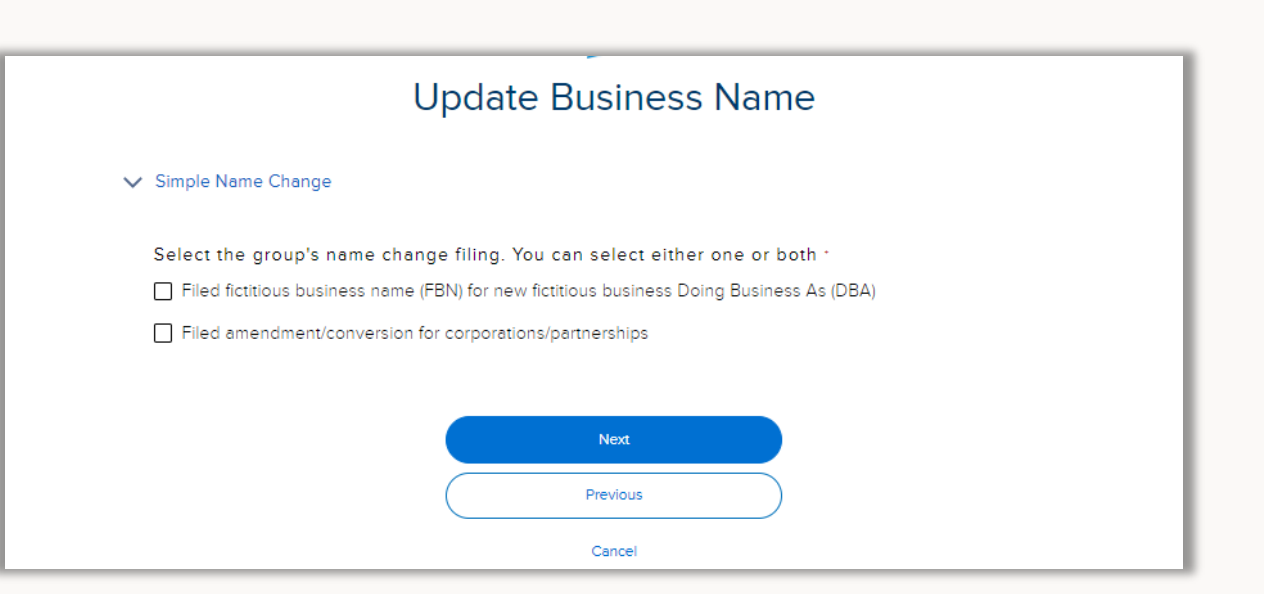

### Billing attribute

Use for – Small Group only. Update the layout of the bill.

How – Use the toggle button to select the standard bill layout or the department code layout that organizes members by their department code.

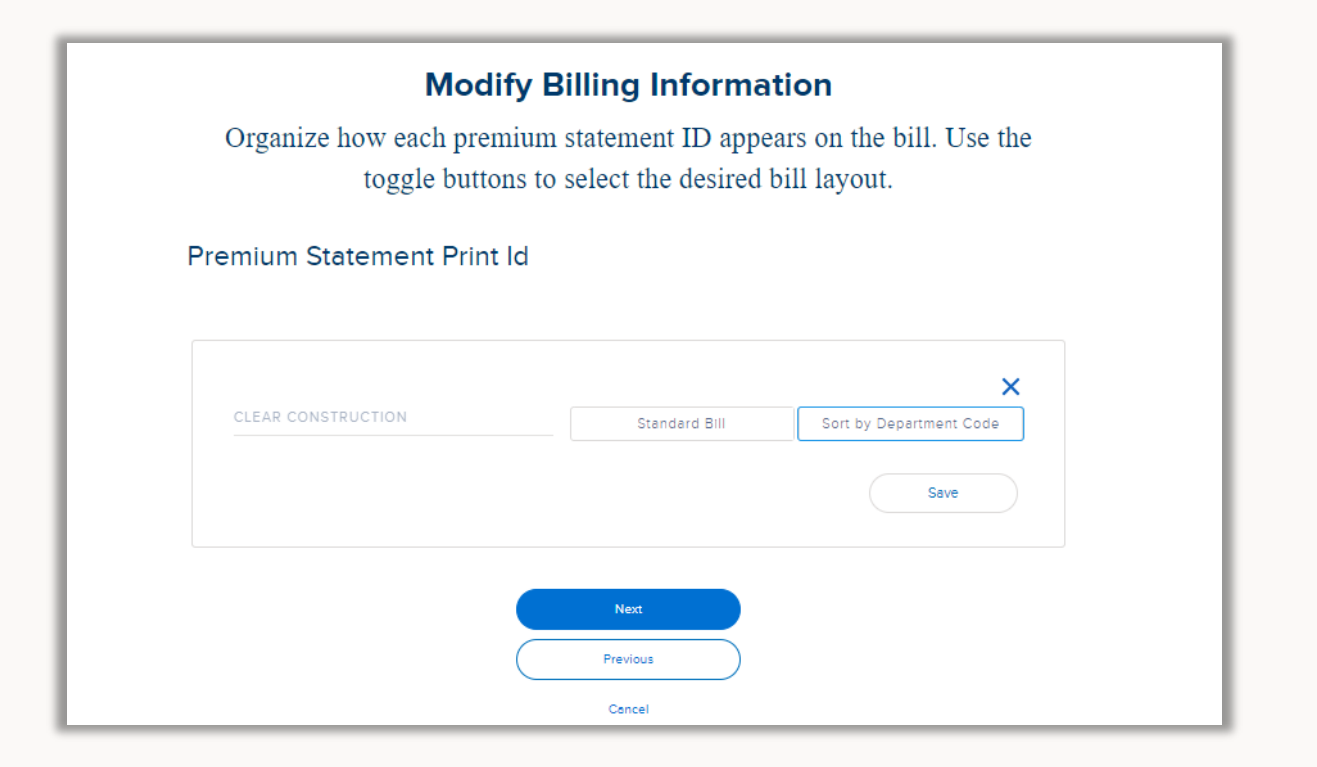

## Eligibility Options: waiting period

Use for – Small Group only. Update the waiting period rules for the offered class plans.

How – Enter the date you want the changes to start in the Effective Date field. Then use the dropdown menu to the right of the class plan to select the new waiting period rule.

Note you do not need to reselect existing waiting period rules if they are not changing

#### **Eligibility Options**

Enter the new eligibility information in the respective section. Required fields must be completed before moving forward.

✓ Waiting Period

Effective Date

Change the waiting period for the corresponding Classes offered. Select the date for the changes to take effect then use the drop down menu to select the waiting period rule.

曲

ACTIVE CA ELIGIBLES

• Effective on the 91st day following d... 🔻

BLUE SHIELD OF CALIFORNIA

### Eligibility Options: continuation coverage

Use for – Small Group only. Update the continuation coverage program between federal COBRA and CalCOBRA.

How – The effective date of change will always be the first of the year. Use the toggle button to select the continuation program and provide the eligible employee counts.

#### **Eligibility Options**

Enter the new eligibility information in the respective section. Required fields must be completed before moving forward.

> Waiting Period

✓ COBRA and Cal-COBRA Coverage

Change the continuation of care coverage program. Select the coverage program and enter

the most current employee counts.

Effective Date 01-01-2024

Federal COBRA OCAL-COBRA

### Eligibility Options: continuation coverage

Use for – Small Group only. Update the group contract to add or remove coverage for part time employees.

How – The effective date will always be the group's anniversary date. Use the toggle button to select Yes if covering part time employees and provide the eligible employee count. Select No to not cover part time employees.

#### **Eligibility Options**

Enter the new eligibility information in the respective section. Required fields must be completed before moving forward.

> Waiting Period

- > COBRA and Cal-COBRA Coverage
- ✓ Part Time Employee Coverage

Change the part time coverage offering. Select Yes to offer part-time coverage or No to not offer parttime coverage.

Effective Date 03-01-2024

💿 Yes 🛛 🔿 No

Total number of eligible part time employe...

## Member maintenance

To initiate a member maintenance record change, find the group and then the member. Navigate to the Group Account page and click on the Member Roster tab. The tab displays the current contract period employees. Select an employee from the roster by clicking on the name.

|                                                    | e 🥘 of califo                                                                                                    | rnia                                                                                                    |                                              | Q si                                                                                                 | gaprtestgr                         |                                                                                                    |                            |                                                                                                    |                        |                                                                                                    |              | Test Ho                                                 | use Broker 🛛 👻      |
|----------------------------------------------------|----------------------------------------------------------------------------------------------------|----------------------------------------------------------------------------------------------------|----------------------------------------------|----------------------------------------------------------------------------------------------------|------------------------------------|----------------------------------------------------------------------------------------------------|----------------------------|----------------------------------------------------------------------------------------------------|------------------------|----------------------------------------------------------------------------------------------------|--------------|---------------------------------------------------------|---------------------|
| HOME                                               | MY GROUPS                                                                                                    | MY REPORTS                                                                                                    | RESOURC                                      | ES 🗸                                                                                                 |                                    |                                                                                                    |                            |                                                                                                    |                        |                                                                                                    |              |                                                         |                     |
|                                                    |                                                                                                    |                                                                                                    |                                              |                                                                                                    |                                    | Cancel Grou                                                                                                    | q                          | (                                                                                                    | Enroll Emple           | oyee                                                                                                    |              | Edit Group                                              | )                   |
| Fa                                                 | Account<br>SGAPRTESTGRP6                                                                                                    | 3                                                                                                    |                                              |                                                                                                    |                                    |                                                                                                    |                            |                                                                                                    |                        |                                                                                                    |              | +                                                       | Follow              |
| Grou<br>W21                                        | ip ID Status<br>25231 Approved                                                                                                    | Busines<br>ISGBU                                                                                                    | s Unit                                       | No of Employees<br>5                                                                                 | C<br>12                            | ancel Date<br>2/31/2999                                                                                               | Account Pa                 | ayment Status                                                                                                    |                        |                                                                                                    |              |                                                         |                     |
| EMPLO                                              | YER INFORMATION                                                                                                    | MEMBER ROSTE                                                                                                    | R ENROLLI                                    | MENT CONTRACT                                                                                        | S QUOT                             | TES COMPLETED                                                                                                    | D QUOTE                    | S IN PROGRESS                                                                                                    | EMPLOY                 | YER CONTACTS                                                                                                    | PLANS        | PAYMENT                                                 | MORE                |
| Search                                             | OYER INFORMATION                                                                                                    | MEMBER ROSTE                                                                                                    | R ENROLLM<br>se search and<br>Status         | MENT CONTRACT:<br>filter options to qui                                                              | S QUOT<br>ickly find m<br>Effectiv | TES COMPLETED<br>nembers. Downlo<br>re Date                                                                           | D QUOTE                    | S IN PROGRESS                                                                                                    | EMPLOY                 | YER CONTACTS                                                                                                    | PLANS        | PAYMENT                                                 | MORE                |
| Search                                             | YER INFORMATION<br>Roster is limit<br>Member Name                                                                                                    | MEMBER ROSTE<br>ed to 100 rows. U                                                                                                    | R ENROLLM<br>se search and status<br>-Non    | MENT CONTRACT:<br>filter options to qui<br>ie<br>Birth Date                                          | S QUOT<br>ickly find m<br>Effectiv | rES COMPLETED<br>nembers. Downlo<br>re Date                                                                           | D QUOTE:                   | S IN PROGRESS                                                                                                    | EMPLOY<br>criber and d | VER CONTACTS<br>lependent information                                                                                                    | PLANS<br>on. | PAYMENT                                                 | MORE                |
| EMPLO<br>Search                                    | YER INFORMATION<br>Roster is limit<br>Member Name<br>VAHRADIAN STEPHANIE                                                                                        | MEMBER ROSTE<br>ed to 100 rows. U                                                                                                    | R ENROLLM                                    | MENT CONTRACT:<br>filter options to qui<br>le<br>Birth Date<br>01/01/1978                            | S QUOT<br>ickly find m<br>Effectiv | res completet<br>nembers. Downlo<br>ve Date<br>Status<br>Active                                                       | D QUOTE:<br>bad the roster | S IN PROGRESS r to view all subso Effective Date 04/01/2023                                                              | EMPLOY<br>criber and d | PER CONTACTS                                                                                                    | PLANS<br>on. | PAYMENT                                                 | MORE                |
| Search                                             | VYER INFORMATION Roster is limit Member Name VAHRADIAN STEPHANIE HERAS SOTO TODD                                                                                | MEMBER ROSTE<br>ed to 100 rows. U<br>Member Id<br>1 912149303<br>912149299                                                                                                    | R ENROLLN<br>se search and<br>Status<br>Non  | MENT CONTRACT:<br>filter options to qui<br>ie<br>Birth Date<br>01/01/1978<br>01/01/1978              | S QUOT<br>ickly find m<br>Effectiv | rES COMPLETED<br>nembers. Downlo<br>re Date<br>Status<br>Active<br>Active                                             | D QUOTE:                   | S IN PROGRESS r to view all subsc Effective Date 04/01/2023 04/01/2023                                                   | EMPLOY<br>criber and d | PER CONTACTS                                                                                                    | PLANS        | PAYMENT                                                 | MORE                |
| EMPLO<br>Search                                    | VYER INFORMATION<br>Roster is limit<br>Member Name<br>VAHRADIAN STEPHANIE<br>HERAS SOTO TODD<br>JARIEL JEFFREY                                                  | MEMBER ROSTE           ed to 100 rows. U           V           Member Id           1           912149303           912149299           912149300                                                             | R ENROLLM                                    | MENT CONTRACT:<br>filter options to qui<br>e<br>Birth Date<br>01/01/1978<br>01/01/1978<br>01/01/1978 | S QUOT<br>ickly find m<br>Effectiv | rES COMPLETED<br>nembers. Downlo<br>re Date<br>Status<br>Active<br>Active<br>Active                                   | D QUOTE:                   | S IN PROGRESS<br>r to view all subso<br>Effective Date<br>04/01/2023<br>04/01/2023                                       | EMPLOY                 | IER CONTACTS                                                                                                    | PLANS<br>on. | PAYMENT                                                 | MORE                |
| Search                                             | VYER INFORMATION<br>Roster is limit<br>Member Name<br>VAHRADIAN STEPHANIE<br>HERAS SOTO TODD<br>JARIEL JEFFREY<br>OSSER BEVERLY                                 | MEMBER ROSTE<br>ed to 100 rows. U<br>Member Id<br>1 912149303<br>912149303<br>912149300<br>912149300<br>912149301                                                                                            | R ENROLLN<br>see search and<br>Status<br>Non | MENT CONTRACT:<br>filter options to qui<br>ie                                                        | S QUOT<br>ickly find m<br>Effectiv | rES COMPLETED tembers. Downlo re Date Status Active Active Active Canceled                                            | D QUOTE<br>bad the roste   | S IN PROGRESS<br>r to view all subso<br>Effective Date<br>04/01/2023<br>04/01/2023<br>04/01/2023                         | EMPLOY                 | RECONTACTS           Rependent information           Benefit Begin Date           04/01/2023           04/01/2023           04/01/2023           04/01/2023 | PLANS<br>on. | PAYMENT Down Benefit End Date 04/30/2023                | MORE<br>load as CSV |
| Search                                             | VYER INFORMATION<br>Roster is limit<br>Member Name<br>VAHRADIAN STEPHANIE<br>HERAS SOTO TODD<br>JARIEL JEFFREY<br>OSSER BEVERLY<br>MICHAELA JONES               | MEMBER ROSTE           ed to 100 rows. U           v           Member Id           1           912149303           912149304           912149300           912149301           912149302                     | R ENROLLN                                    | HENT CONTRACT:<br>filter options to qui<br>ie                                                        | S QUOT                             | rES COMPLETER<br>nembers. Downlo<br>re Date<br>Status<br>Active<br>Active<br>Active<br>Canceled<br>Canceled           | D QUOTE<br>bad the roste   | Effective Date 04/01/2023 04/01/2023 04/01/2023 04/01/2023                                                               | EMPLOY                 | VER CONTACTS           lependent information           04/01/2023           04/01/2023           04/01/2023           04/01/2023           04/01/2023       | PLANS        | PAYMENT                                                 | MORE<br>tood as CSV |
| EMPLO<br>Search<br>Q<br>1<br>2<br>3<br>4<br>5<br>6 | VER INFORMATION<br>Roster is limit<br>Member Name<br>VAHRADIAN STEPHANIE<br>HERAS SOTO TODD<br>JARIEL JEFREY<br>OSSER BEVERLY<br>MICHAELA JONES<br>MARIAN SABOO | MEMBER ROSTE           ed to 100 rows. U           w           Member Id           1           912149303           912149299           912149301           912149302           912149302           912149303 | R ENROLLM                                    | HENT CONTRACT:<br>filter options to qui<br>e                                                         | S QUOT<br>ickly find m<br>Effectiv | rES COMPLETED<br>nembers. Downlove<br>Date<br>Status<br>Active<br>Active<br>Active<br>Canceled<br>Canceled<br>Pending | D QUOTE<br>bad the roste   | S IN PROGRESS<br>r to view all subso<br>04/01/2023<br>04/01/2023<br>04/01/2023<br>04/01/2023<br>04/01/2023<br>04/01/2023 | EMPLOY                 | VER CONTACTS lependent informatio lependent informatio d+01/2023 04/01/2023 04/01/2023 04/01/2023 04/01/2023 06/01/2023                                     | PLANS        | PAYMENT  Down  Benefit End Date  04/30/2023  04/30/2023 | MORE<br>Koad as CSV |

## Member account

Like the group account page, the member account page holds all of the valuable enrollment information for the selected person.

Click the buttons in the top right corner to initiate a transaction for this subscriber and any enrolled dependents.

| Member<br>MIGUEL TORRES                                                                                                    |                                  |                                                                                                    | Go back to group           | V ID Card Cancel member      | Edit Subscriber |
|----------------------------------------------------------------------------------------------------|----------------------------------|----------------------------------------------------------------------------------------------------|----------------------------|------------------------------|-----------------|
| Subscriber Id<br>909338975                                                                                                    | Group<br>CLEAR CONSTRUCTION      | Status<br>Active                                                                                        |                            |                              |                 |
| DETAILS PLANS DEPENDEN<br>Subscriber Information<br>First Name<br>MIGUEL<br>Last Name<br>TORRES<br>Middle Initial<br>Date Of Hire<br>07:29:2019<br>Original Effective Date<br>2019-10-01 | NTS TRANSACTION HISTOR)          | PRIMARY CARE PROVIDER<br>Date Of Birth<br>09-07-1989<br>Age<br>34<br>Gender<br>Male<br>SSN<br>615431172 |                            |                              |                 |
| <ul> <li>Address Information</li> <li>Home Street Address</li> <li>304 W ROBERT AVE</li> <li>Mailing Street Address</li> <li>304 W ROBERT AVE</li> </ul>                                 | Address Line 2<br>Address Line 2 | City<br>OXNARD<br>City<br>OXNARD                                                                        | State<br>CA<br>State<br>CA | Zip<br>93030<br>Zip<br>93030 |                 |
| > Contact Information                                                                                                    |                                  |                                                                                                    |                            |                              |                 |

#### Member cancelation

Use for – Canceling an employee's Blue Shield coverage. If the employee has dependents this will also cancel their coverage.

How - Click on the cancel member button on the member account page. Provide the cancelation reason and date.

If your company offers CalCOBRA coverage you will see an additional field. Indicate if this member will elect the CalCOBRA coverage and we will send out the CalCOBRA packets for enrollment. Companies offering Federal COBRA will not have this additional field.

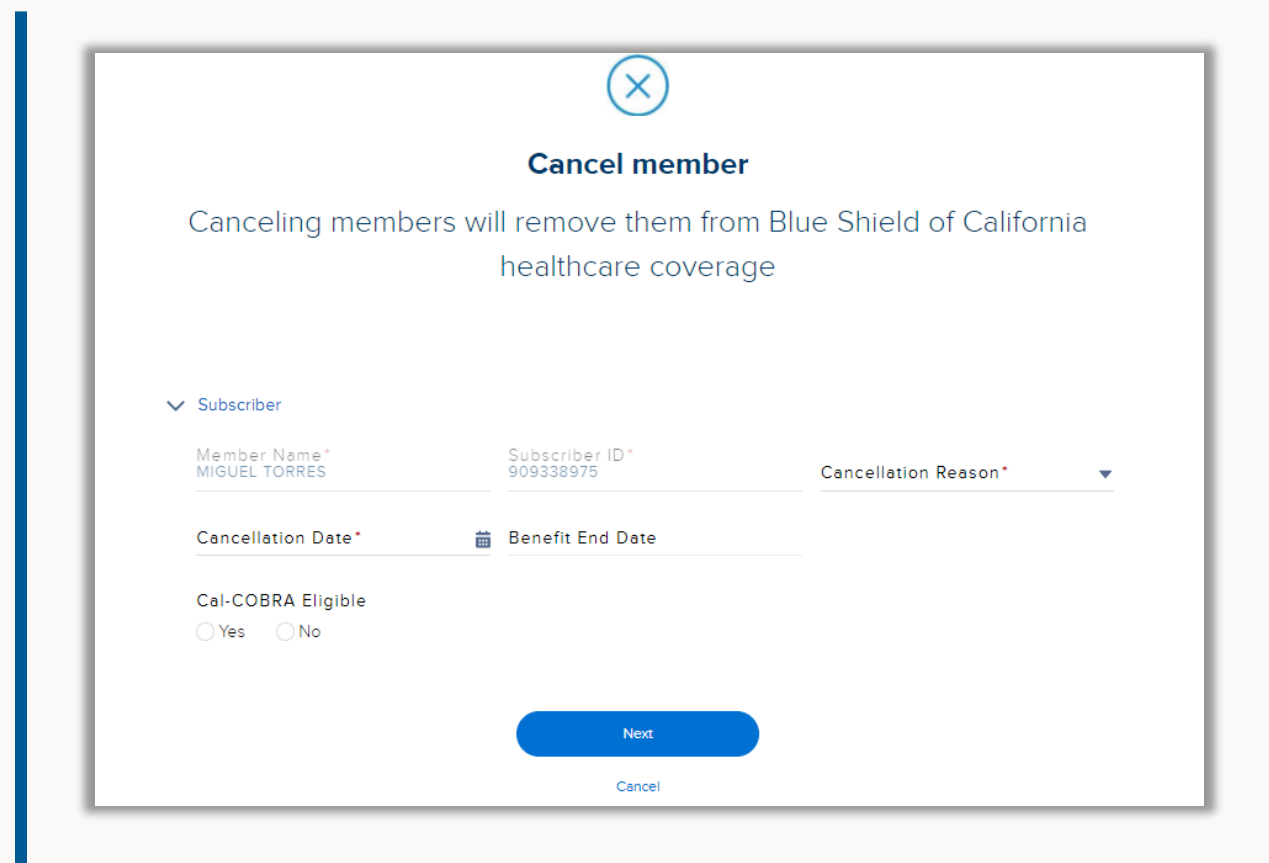

#### Order ID cards

Use for – Reissuing member ID cards. If the employee has dependents this will send new ID cards for the household.

How - Click on the ID card button on the member account page and select the Order ID option. A window will open confirming the ID card order.

Tip! ID cards will be sent to the channel identified by the member. If the member selects digital communications and digital ID cards, we will send the reissued card to their Blue Shield app. If the member selects paper communications and paper ID cards, we will mail the ID card.

|                                                                                                    |                         |                                                                                                    | Go back to group |                   | Cancel member           | Edit Subs |
|----------------------------------------------------------------------------------------------------|-------------------------|----------------------------------------------------------------------------------------------------|------------------|-------------------|-------------------------|-----------|
|                                                                                                    |                         |                                                                                                    |                  | Order ID Card     |                         |           |
| Member                                                                                                    |                         |                                                                                                    |                  | Request digital o | download                |           |
| BOYD U MAXIMO                                                                                                    |                         |                                                                                                    |                  |                   |                         |           |
|                                                                                                    |                         |                                                                                                    |                  |                   |                         |           |
| Subscriber id                                                                                                    | Group                   | Status                                                                                                    |                  |                   |                         |           |
| 912496710                                                                                                    | SGRPSEPTESTGRP09        | Active                                                                                                    |                  |                   |                         |           |
|                                                                                                    |                         |                                                                                                    |                  |                   |                         |           |
|                                                                                                    |                         |                                                                                                    |                  |                   |                         |           |
|                                                                                                    |                         |                                                                                                    |                  |                   |                         |           |
|                                                                                                    |                         |                                                                                                    |                  |                   |                         |           |
| DETAILS PLANS DEPEN                                                                                                    | DENTS TRANSACTION HISTO | ORY PRIMARY CARE PROVIDER                                                                                       |                  |                   |                         |           |
| VETAILS PLANS DEPEN                                                                                                    | DENTS TRANSACTION HISTO | DRY PRIMARY CARE PROVIDER                                                                                       |                  |                   |                         |           |
| Subscriber Information                                                                                                    | DENTS TRANSACTION HISTO | DRY PRIMARY CARE PROVIDER                                                                                       |                  |                   |                         |           |
| Subscriber Information<br>First Name<br>BOYD                                                                                                    | DENTS TRANSACTION HISTO | Date Of Birth<br>01-01-1978                                                                                     |                  |                   |                         |           |
| VETAILS PLANS DEPEN<br>V Subscriber Information<br>First Name<br>BOYD<br>Last Name                                                                                                    | DENTS TRANSACTION HISTO | RY PRIMARY CARE PROVIDER                                                                                        |                  |                   |                         |           |
| V Subscriber Information<br>Prist Name<br>BOYD<br>Last Name<br>MAXIMO                                                                                                    | DENTS TRANSACTION HISTO | PRIMARY CARE PROVIDER Data of Bitts Ot-01-1978 Age 45                                                           |                  |                   |                         |           |
| V Subscriber Information<br>First Name<br>BOYD<br>Last Name<br>MAXIMO<br>Middle initial                                                                                                    | DENTS TRANSACTION HISTO | RY PRIMARY CARE PROVIDER<br>Date of Birth<br>01-01-1978<br>Age<br>45<br>Gender                                  |                  |                   |                         |           |
| CETAILS PLANS DEPEN<br>Subscriber Information<br>First Name<br>BOYD<br>Last Name<br>MAXIMO<br>Middle Initial<br>U                                                                                                    | DENTS TRANSACTION HISTO | PRIMARY CARE PROVIDER Date Or Birth 01-01-1978 Age 45 Gender Male                                               |                  |                   |                         |           |
| DETAILS         PLANS         DEPEN           V         Subscriber Information         First Name           BOYD         Last Name         Model Initial           U         Date Orthre         Date Orthre                                                                                                    | DENTS TRANSACTION HISTO | RY PRIMARY CARE PROVIDER<br>Date of Birth<br>01:01:1978<br>Ape<br>45<br>Gender<br>Male<br>SSN                   |                  |                   |                         |           |
| VETAILS PLANS DEPEN     Subscriber Information     First Name     BOYD     Last Name     MAXIMO     Model Instal     U     Date Office     01-01-2022                                                                                                    | DENTS TRANSACTION HISTO | PRIMARY CARE PROVIDER Date Of Birth O1-01-1978 Age 45 Gender Male SN B1000437                                   |                  |                   |                         |           |
| PLANS         DEPEN           Subscriber Information         First Name           BOYD         Last Name           MAXIMO         Model initial           U         Date of Hire           Ord/1-2022         ord/1-2022           original Effective Date         Date                                                                                                    | DENTS TRANSACTION HISTO | PRIMARY CARE PROVIDER<br>Date of Bitts<br>01-01-1978<br>Age<br>45<br>Gender<br>Male<br>55N<br>811000437         |                  |                   |                         |           |
| Subscriber Information     Fust Name     BOYD     Last Name     MAXIMO     Model initial     U     Date of thire     01-01-2022     original Effective Date     2023-09-01                                                                                                    | DENTS TRANSACTION HISTO | PRIMARY CARE PROVIDER<br>Date of Bitth<br>01-01-1978<br>Age<br>45<br>Gender<br>Male<br>55N<br>811000437         |                  |                   |                         |           |
| CONTRACT OF CONTRACT OF C | DENTS TRANSACTION HISTO | PRIMARY CARE PROVIDER<br>Date of Birth<br>01-01-1978<br>Apt<br>45<br>Gender<br>Male<br>55N<br>811000437         |                  |                   |                         |           |
| Subscriber Information     Fust Name     BOYD Last Name     MAXIMO     Model initial     U     Date or Hire     O1-01-2022     Original Effective Date     2023-09-01     Address Information                                                                                                    | DENTS TRANSACTION HISTO | PRIMARY CARE PROVIDER<br>Date of Bith<br>01:01:1978<br>Age<br>45<br>Gender<br>Male<br>SSN<br>811000437          |                  |                   |                         |           |
| V Subscriber Information     V Subscriber Information     First Name     BOYD     Last Name     MAXIMO     Model initial     U     Date Of thre     O1-01-2022     Original Effective Date     2023-09-01     V     Address Information     Home Street Address                                                                                                    | DENTS TRANSACTION HISTO | PRIMARY CARE PROVIDER  Date Or Birth O1-01-1978 Age 45 Gender Male SsN 811000437  Ctty                          | State            |                   | 21p                     |           |
| Constraints     PLANS DEPEN     Subscriber Information     First Name     BOYD     Last Name     MAXIMO     Model initial     U     Date Or Hire     O1-0-2022     Original Effective Date     2023-09-01     Address Information     Home Street Address     S100 E CHEVENNE DR                                                                                                    | DENTS TRANSACTION HISTO | City<br>PRIMARY CARE PROVIDER<br>Date of Bitts<br>01-01-1978<br>Age<br>45<br>Gender<br>Male<br>55N<br>811000437 | State<br>CA      |                   | <sup>2)р</sup><br>95630 |           |

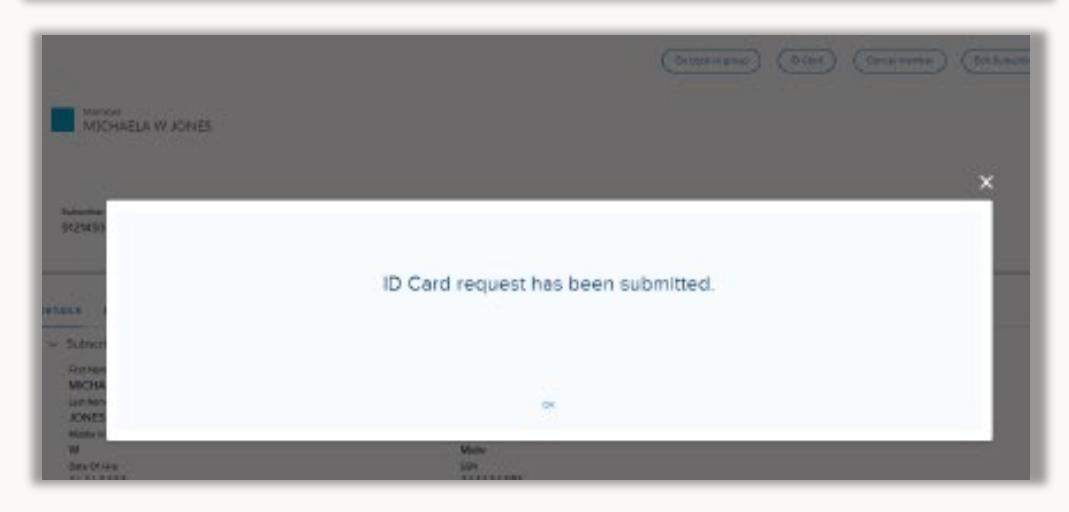

#### Download ID cards

Use for – Reissuing member ID cards. If the employee has dependents this will send new ID cards for the household. How - Click on the ID card button on the member account page and select the digital download option. A window will open confirming the ID card order. Only medical ID cards are available at this time. Tip! Changes to the member record can take up to 2 business days to generate a new ID card.

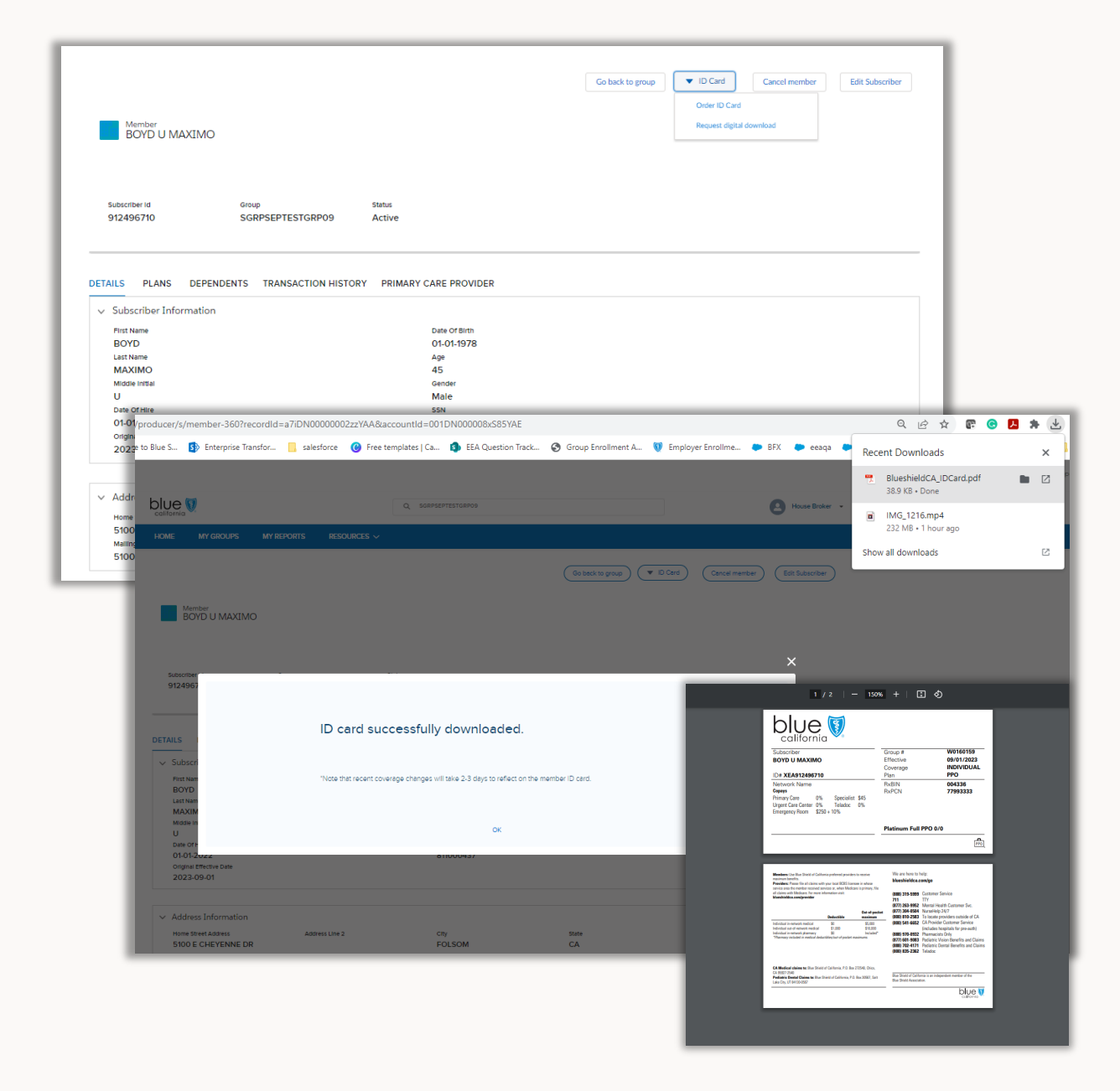

### Member plan changes

Use for – Member plan changes to products and plans.

How - This transaction has a twoscreen workflow.

1) Identify the type of change with the toggle button, enter the effective date, and qualifying event information.

| Member plan                                                 | modifications                                                  |
|-------------------------------------------------------------|----------------------------------------------------------------|
| Specify the type of n                                       | nember plan change                                             |
| Check the box to identify the type of member plan change to | edit enrolled plans or cancel enrolled plans. Then provide the |
| date for this change                                        | and request reason.                                            |
| Add Products or Change Plans                                | Cancel Product                                                 |
|                                                             |                                                                |
| Qualifying Event*                                           | ▼                                                              |
| Qualifying Event Date                                       | Ē                                                              |
| Select the Effective Date for Adding New Product            | t and/or New Plans                                             |
|                                                             |                                                                |
| N                                                           | ext                                                            |
| Prev                                                        | vious                                                          |
| Ca                                                          | ncel                                                           |

### Member plan changes continued

2) Click on the member's name to open the box and view the current plan elections. Use the radio buttons to accept or decline product coverage. For accepted products, use the dropdown window to the right to select an available plan. Click on Save.

|   | Make the member plan selections                                                                                             |
|---|----------------------------------------------------------------------------------------------------|
|   | Click on the member's name to open the fields to change the products and/or plans. Only the products and plans within the   |
|   | product offered by the group will display. Use the radio buttons to accept or decline a product and the drop down window to |
|   | select the plan for enrollment and then save before moving forward.                                                         |
|   |                                                                                                    |
|   | Plans for current year enrollment $\underline{\circ}$                                                                       |
|   |                                                                                                    |
|   |                                                                                                    |
|   | employee name                                                                                                    |
|   |                                                                                                    |
|   |                                                                                                    |
|   | Next                                                                                                    |
|   | Previous                                                                                                    |
|   | Carrel                                                                                                    |
|   |                                                                                                    |
| _ |                                                                                                    |
|   | product offered by the group will display. Use the radio buttons to accept or decline a product and the drop down window to |
|   | select the plan for enrollment and then save before moving forward.                                                         |
|   |                                                                                                    |
|   | Plans for current year enrollment $\underline{o}$                                                                           |
|   |                                                                                                    |
|   | First Namo                                                                                                    |
|   | employee                                                                                                    |
|   |                                                                                                    |
|   | Medical                                                                                                    |
|   |                                                                                                    |
|   | ○ Accept ○ Decline                                                                                                    |
|   |                                                                                                    |
|   | Please select at least one plan to continue                                                                                 |
|   |                                                                                                    |
|   |                                                                                                    |

#### Add dependents

Use for – enroll dependents to an existing subscriber.

How – This transaction has a twoscreen workflow. These are the same fields as the EEA form.

1) Enter the enrollment application information by directly typing into the fields.

| Add                                                       | dependent                                                          |
|-----------------------------------------------------------|--------------------------------------------------------------------|
| Enroll deper                                              | ndents to the subscriber                                           |
| Enter the member application information into the fields. | . Click +Add new dependent to enroll multiple dependents together. |
| Click Delete dependent to remov                           | e the additional dependent application fields.                     |
| Required fields must be                                   | completed before moving forward.                                   |
| Qualifying Event"<br>Loss of Coverage                     | Qualifying Event Date<br>▼ 08-29-2023                              |
| Effective Date<br>08-30-2023                              | ä                                                                  |
|                                                           |                                                                    |
| ✓ Dependent Details                                       |                                                                    |
| Dependent Type*                                           | <b>•</b>                                                           |
| First Name* Middle Ini                                    | Itial 🗸 Last Name*                                                 |
| Date of Birth* 📋 Primary Care Provi                       | Ider Primary Care Dentist Find a Doctor                            |
| Gender*                                                   | •                                                                  |
| Gender Identity                                           | •                                                                  |
| SSN                                                       |                                                                    |
| Communication Preference                                  | ▼ Email                                                            |
| Some address as subscriber?" O Yes                        | No                                                                 |
| Same Race and Ethnicity as the subscriber?                | ◯ Yes ◯ No                                                         |
| Add another dependent                                     |                                                                    |

# Add dependents continued

2) Select the plan elections for the dependent based on the employee's elections. Click on the Save button before moving to the next step.

| Plan selections                                                                                                    |                                       |
|----------------------------------------------------------------------------------------------------|---------------------------------------|
| Make the member plan selections                                                                                                    |                                       |
| Click on the member's name to open the fields to change the products and/or plans. C                                                             | Only the products and plans within th |
| product offered by the group will display. Use the radio buttons to accept or decline a                                                          | product and the drop down window t    |
| select the plan for enrollment and then save before moving                                                                                       | g forward.                            |
| Plans for current year enrollment $\oplus$                                                                                                    |                                       |
|                                                                                                    |                                       |
|                                                                                                    |                                       |
|                                                                                                    |                                       |
|                                                                                                    |                                       |
| dependent name                                                                                                    | ×                                     |
|                                                                                                    |                                       |
|                                                                                                    |                                       |
|                                                                                                    |                                       |
|                                                                                                    |                                       |
| First Name Last Name<br>dependent name                                                                                                    | ×                                     |
| First Name Last Name<br>dependent name                                                                                                    | ×                                     |
| First Name<br>dependent Last Name<br>name                                                                                                    | ×                                     |
| First Name       Last Name         dependent       name         Medical       Opecline         Gold Trip HMO 0/30 OffEx                          | ×                                     |
| First Name       Last Name         dependent       name         Medical                                                                          | ×                                     |
| First Name       Last Name         dependent       name         Medical            • Accept         Oecline         Gold Trio HMO 0/30 OffEx     | X                                     |
| First Name       Last Name         dependent       name         Medical            • Accept         Oecline         Gold Trio HMO 0/30 OffEx     | Save                                  |
| First Name         dependent         name    Medical  Accept Occline Gold Trio HMO 0/30 OffEx                                                    | Save                                  |
| First Name         dependent         name    Medical  Sold Trio HMO 0/30 OffEx                                                                   | Save                                  |
| First Name         dependent         Medical            • Accept         Oecline         Gold Trio HMO 0/30 OffEx          Next         Previous | Save                                  |

#### Member details

Use for – Update the subscriber and any dependent demographic information (name, DOB, DOH, gender, etc.).

How – Directly type in the new information to the fields. If the subscriber has dependents, use the accordions to expand the dependent fields for updates.

|   |                                                                      | Member details                          |       |                           |   |
|---|----------------------------------------------------------------------|-----------------------------------------|-------|---------------------------|---|
|   | Make cha                                                             | nges to the member demographic info     |       | ation                     |   |
|   | Make cha                                                             | nges to the member demographic mo       | ///// |                           |   |
|   | Click on the member t                                                | type to open the fields to change the n | ner   | nber information.         |   |
|   | Required fie                                                         | elds must be completed before moving    | g fo  | rward.                    |   |
| ~ | Subscriber                                                           |                                         |       |                           |   |
|   | First Name*<br>MIGUEL                                                | Middle Initial                          | •     | Last Name*<br>TORRES      |   |
|   | SSN<br>615431172                                                     | Date of Birth*<br>09/07/1989            |       |                           |   |
|   | Gender*                                                              | Gender Identity                         | •     | Marital Status*<br>Single | • |
|   | Date of Hire<br>07-29-2019                                           |                                         |       |                           | 苗 |
|   | Subscriber Status * <ul> <li>Full Time</li> <li>Part Time</li> </ul> |                                         |       |                           |   |
|   | Earnings (excluding overtime, bond                                   | uses, etc.)                             |       | Earnings Frequency        | • |
|   | Salary Effective Date                                                |                                         |       |                           | 苗 |
|   | Effective Date<br>10-01-2019                                         |                                         |       |                           | 苗 |

# Member contact & classification

Use for – Update the member's contact information, addresses, class and subgroup assignment, and any department code in use.

How – Click on the box with member's name to edit the contact information for that member. Directly type in the new information to the fields. Click on the save button in the box before clicking Next.

> Note the Google address lookup will not include second address line and needs to be added manually.

|                            | Member cont                                   | act and classifica                                        | ation                                                                                                    |                |
|----------------------------|-----------------------------------------------|-----------------------------------------------------------|----------------------------------------------------------------------------------------------------|----------------|
| Make changes to            | the member address, co                        | ontact information, class, subgro                         | oup, and department code                                                                                        |                |
| Click on th                | he member's name to op                        | en the fields to change the me                            | mber information.                                                                                               |                |
| Rec                        | quired fields must be cor                     | npleted and saved before mov                              | ing forward.                                                                                                    |                |
|                            |                                               |                                                           |                                                                                                    |                |
| cribers                    |                                               |                                                           |                                                                                                    |                |
|                            |                                               |                                                           | ×                                                                                                    |                |
| Home (Physical) Addr       | ess*                                          |                                                           |                                                                                                    |                |
| 304 W ROBERT AVE           |                                               |                                                           | 1                                                                                                    |                |
| OXNARD                     | State*<br>CA                                  | ZIpcode*<br>93030                                         |                                                                                                    |                |
| Address line 2             |                                               |                                                           |                                                                                                    |                |
| Use updated Hom            | e address for mailing                         | address                                                   |                                                                                                    |                |
| Ulso undeted Hom           | o addross for all dop                         | andanta                                                   |                                                                                                    |                |
| Mailing address (if dif    | ferent from home)*                            | endents                                                   |                                                                                                    |                |
| 304 W ROBERT AVE           | Ctoto I                                       | 7incede t                                                 | /                                                                                                    |                |
| OXNARD                     | CA                                            | 93030                                                     |                                                                                                    |                |
| Address line 2             |                                               |                                                           |                                                                                                    |                |
| Work Phone<br>805 793 9407 |                                               |                                                           |                                                                                                    |                |
|                            |                                               | Desferrers                                                |                                                                                                    |                |
|                            | Language                                      | e Preterence"                                             |                                                                                                    |                |
| Home Phone                 | English                                       | •                                                         |                                                                                                    |                |
| Home Phone                 | Class*                                        | ELIGIBLES                                                 | Effective Date*                                                                                                 | -              |
| Home Phone<br>Email        | Class*<br>ACTIVE CA                           | ELIGIBLES                                                 | Effective Date*                                                                                                 | ä              |
| Home Phone                 | Class*<br>ACTIVE CA                           | ELIGIBLES                                                 | Effective Date*<br>10-01-2019<br>Effective Date*<br>10-01-2019                                                  |                |
| Home Phone                 | Class*<br>ACTIVE CA<br>Sub Group              | eligibles<br>Struction                                    | Effective Date"<br>10-01-2019<br>Effective Date"<br>10-01-2019                                                  | 5<br>5         |
| Home Phone                 | Class*<br>ACTIVE CA<br>Sub Group<br>CLEAR CON | ELIGIBLES<br>STRUCTION<br>Jate Department Code            | Effective Date*     10-01-2019     Effective Date*     10-01-2019     Cancel Department Code                    | ä              |
| Home Phone<br>Email        | Class*<br>ACTIVE CA<br>Sub Group<br>CLEAR CON | eLIGIBLES<br>STRUCTION<br>Jate Department Code            | Effective Date*<br>10-01-2019<br>Effective Date*<br>10-01-2019<br>Cancel Department Code<br>Effective Date      | ä              |
| Home Phone                 | Class*<br>ACTIVE CA<br>Sub Group<br>CLEAR CON | ELIGIBLES<br>STRUCTION<br>date Department Code            | Effective Date*     10-01-2019     Effective Date*     10-01-2019     Cancel Department Code     Effective Date | ä              |
| Home Phone<br>Email        | Class*<br>ACTIVE CA<br>Sub Group<br>CLEAR CON | ELIGIBLES<br>STRUCTION<br>Jate Department Code            | Effective Date*     10-01-2019     Effective Date*     10-01-2019     Cancel Department Code     Effective Date |                |
| Home Phone                 | Class*<br>ACTIVE CA<br>Sub Group<br>CLEAR CON | ELIGIBLES<br>STRUCTION<br>date Department Code<br>at Code | Cancel Department Code                                                                                          | E<br>E<br>Save |
| Home Phone                 | Class*<br>ACTIVE CA<br>Sub Group<br>CLEAR CON | STRUCTION<br>date Department Code                         | Cancel Department Code                                                                                          | E Save         |
| Home Phone                 | Class* ACTIVE CA Sub Group CLEAR CON          | ELIGIBLES<br>STRUCTION<br>Jate Department Code            | Effective Date*<br>10-01-2019<br>Effective Date*<br>10-01-2019<br>Cancel Department Code<br>Effective Date      | E Save         |
| Home Phone                 | Class*<br>ACTIVE CA<br>Sub Group<br>CLEAR CON | ELIGIBLES<br>STRUCTION<br>date Department Code<br>at Code | Effective Date*<br>10-01-2019<br>Effective Date*<br>10-01-2019<br>Cancel Department Code<br>Effective Date      | E Save         |

### Federal COBRA enrollment

Use for – Enroll an existing subscriber in COBRA.

How – Select the qualifying event, class, and subgroup information. The tool will give the option for plan changes, but this is not a required step.

| E                                            | nroll the subscribe  | er and any dependents into COBRA         |                            |
|----------------------------------------------|----------------------|------------------------------------------|----------------------------|
| Enter the COBRA application informa          | ition into the field | s.Use the radio buttons and drop down w  | indows to change the curre |
| plan selections for the C                    | OBRA coverage.f      | Required fields must be completed before | moving forward.            |
| ✓ Qualifying Event Details                   |                      |                                          |                            |
| Choose Qualifying Events                     | •                    | Original Qualifying Event Date*          | 苗                          |
| <ul> <li>Classification Selection</li> </ul> |                      |                                          |                            |
| Class*                                       | •                    | Subgroup*                                | •                          |
|                                              |                      | This field is required.                  |                            |

## Renewal

- Renewal dashboard **71-75**
- Group level changes **76-83**
- Member level changes **84-92**

### Navigate the dashboard

The renewal dashboard is your hub for all things renewal for your agency book of business.

- You will see all groups across the dashboard tabs, but only active renewal months will have the ability to make changes
- Groups are listed in alphabetical order under each renewal month tab
- 10 groups are listed in the table. Months with more than 10 groups have pages available to click through the full list
- Access Shield Renewals button will route you to the renewal notices and information sent to your clients in a new browser tab.

| DME MY GROUPS M                           | ( REPORTS              | RESOURCES                          | ×                  |                         |                     |                                   |                   |                     |                              |                       |
|-------------------------------------------|------------------------|------------------------------------|--------------------|-------------------------|---------------------|-----------------------------------|-------------------|---------------------|------------------------------|-----------------------|
| Jul 2024 Aug 2024 Sep 2                   | 024 Oct 2024           | Nov 2024                           | Dec 2024           | Jan 2025                | 5 Feb 202           | 5 Mar 202                         | :5 Apr 202        | 25 May 20           | 25 Jun 20                    | 25                    |
| Click the Action drop                     | down menu to begin the | e renewal process; SI              | art Renewal for g  | roup-level change       | s, Start Open Enrol | Iment for member-                 | evel changes, and | Run a Quote for pla | an quoting.                  |                       |
| earch 🚯                                   | Renewal Status         | ewal Status Open Enrollment Status |                    |                         |                     |                                   |                   |                     |                              |                       |
| Q                                         | None                   | None                               |                    | ▼None                   |                     | <ul> <li>Access Shield</li> </ul> |                   | d Renewal           |                              |                       |
| Make a Renew Account<br>Change As Is Name | ∽ Group ID ∽           | Renewal<br>Date V                  | No of<br>Employees | No of Active<br>Members | Current<br>Premium  | Renewal<br>Premium                | % Change          | Renewal Status      | Open<br>Enrollment<br>Status | Renewal<br>Iterations |
| 1 Company                                 | W000001                | 07/01/2024                         | 1                  | 4                       | \$2414.97           | \$2784.14                         | 15.29             | Not Started         | Not Started                  |                       |
| Start Renewal                             | W000001                | 07/01/2024                         | 1                  | 1                       | \$1663.03           | \$1882.54                         | 13.20             | Not Started         | Not Started                  |                       |
| Start Open Enrollment - Existing Membe    | s W000001              | 07/01/2024                         | 5                  | 5                       | \$431.5             | \$431.5                           | 0.00              | Not Started         | Not Started                  |                       |
| Start Open Enrollment - Enroll Employee   | w000001                | 07/01/2024                         | 1                  | 2                       | \$108.9             | \$108.9                           | 0.00              | Not Started         | Not Started                  |                       |
| Run a Quote                               | W000001                | 07/01/2024                         | 11                 | 29                      | \$23005.74          | \$31912.33                        | 38.71             | Not Started         | Not Started                  |                       |
|                                           |                        |                                    |                    |                         |                     |                                   |                   |                     |                              |                       |

| ME           | MY GROU              | PS MY             | REPORTS                            | RESOURCES            | ~                              |                                     |                     |                    |                   |                     |                              |                       |
|--------------|----------------------|-------------------|------------------------------------|----------------------|--------------------------------|-------------------------------------|---------------------|--------------------|-------------------|---------------------|------------------------------|-----------------------|
| ıl 2024      | Aug 2024             | Sep 20            | 24 Oct 202                         | 24 Nov 2024          | Dec 20                         | 24 Jan 202                          | 5 Feb 202           | 5 Mar 202          | 5 Apr 20          | 25 May 20:          | 25 Jun 20                    | 025                   |
| arch 🚯       | Click t              | ne Action dropd   | wn menu to begin<br>Renewal Status | the renewal process; | Start Renewal for<br>Open Enro | group-level change<br>Ilment Status | s, Start Open Enrol | Iment for member-I | evel changes, and | Run a Quote for pla | in quoting.                  |                       |
| ٩            |                      | None              | None                               |                      | ▼None                          |                                     | Access Shield       |                    | d Renewal         |                     |                              |                       |
| Make<br>Chan | ea Renew<br>nge Asls | Account .<br>Name | Group ID                           | ✓ Renewal ✓ ✓        | No of<br>Employees             | No of Active<br>Members             | Current<br>Premium  | Renewal<br>Premium | % Change          | Renewal Status      | Open<br>Enrollment<br>Status | Renewal<br>Iterations |
| 1            | · ·                  | Company A         | W000001                            | 12/01/2024           | 1                              | 1                                   | \$82.5              | \$82.5             | 0.00              | Completed           | Not Started                  | 1                     |
| Start Renew  | wal                  |                   | W000001                            | 12/01/2024           | 1                              | 2                                   | \$2003.57           | \$2185.72          | 9.09              | Not Started         | Not Started                  |                       |
| Start Open   | Enrollment -         | Existing Memb     | ers W000001                        | 12/01/2024           | 5                              | 5                                   | \$272               | \$272              | 0.00              | Not Started         | Not Started                  |                       |
| Start Open   | Enrollment -         | Enroll Employ     | w000001                            | 12/01/2024           | 3                              | 7                                   | \$293.3             | \$343              | 16.95             | Not Started         | Not Started                  |                       |
| Run a Quo    | te                   |                   | W000001                            | 12/01/2024           | 1                              | 3                                   | \$3757.23           | \$3937.43          | 4.80              | Not Started         | Not Started                  |                       |
|              | _                    |                   | W000001                            | 12/01/2024           | 1                              | 2                                   | \$1985.53           | \$2129.68          | 7.26              | Not Started         | Not Started                  |                       |
| 7 💌          |                      | Company G         | W000001                            | 12/01/2024           | 1                              | 1                                   | \$693.97            | \$790.49           | 13.91             | Not Started         | Not Started                  |                       |
|              |                      |                   |                                    |                      |                                |                                     |                     |                    |                   |                     |                              |                       |
## Navigate the dashboard

- Search is enabled on the dashboard to quickly find a group by the name or group number
- Filter the dashboard table to see which renewal submissions are not started, are submitting and processing with Blue Shield, or complete
- Sort the dashboard table by account name, renew as is marker, renewal status, and open enrollment status

| OME      | MY               | GROU           | M               | FREPORTS              | RESOURCES ~             |                  |                         |                    |                      |                   |                     |                              |                     |
|----------|------------------|----------------|-----------------|-----------------------|-------------------------|------------------|-------------------------|--------------------|----------------------|-------------------|---------------------|------------------------------|---------------------|
| Jul 202  | 4 /              | Aug 2024       | 1 Sep 20        | 024 Oct 2024          | Nov 2024                | Dec 2024         | Jan 202                 | 5 Feb 202          | 5 Mar 202            | 5 Apr 20          | 25 May 202          | 25 Jun 20                    | 025                 |
|          |                  | Click          | the Action drop | down menu to begin th | ie renewal process; Sta | rt Renewal for g | roup-level change       | s, Start Open Enro | llment for member-le | evel changes, and | Run a Quote for pla | n quoting.                   |                     |
| Search ( | )                |                |                 | Renewal Status        |                         | Open Enroll      | ment Status             |                    |                      |                   |                     |                              |                     |
| Q        |                  |                |                 | None                  | v                       | None             |                         | •                  | Access Shield        | l Renewal         |                     |                              |                     |
|          | Make a<br>Change | Renew<br>As Is | Account<br>Name | VNone<br>Not Started  |                         | o of<br>nployees | No of Active<br>Members | Current<br>Premium | Renewal<br>Premium   | % Change          | Renewal Status      | Open<br>Enroliment<br>Status | Renewa<br>Iteration |
| 1        | T                | $\checkmark$   | Company A       | In Progress           |                         |                  | 1                       | \$82.5             | \$82.5               | 0.00              | Completed           | Not Started                  | 1                   |
| 2        | •                | $\checkmark$   | Company B       | Completed             |                         |                  | 2                       | \$2003.57          | \$2185.72            | 9.09              | Not Started         | Not Started                  |                     |
| 3        | T                | $\checkmark$   | Company C       | W000001               | 12/01/2024              | 5                | 5                       | \$272              | \$272                | 0.00              | Not Started         | Not Started                  |                     |
| 4        | •                | $\checkmark$   | Company D       | W000001               | 12/01/2024              | 3                | 7                       | \$293.3            | \$343                | 16.95             | Not Started         | Not Started                  |                     |
| 5        | V                | $\checkmark$   | Company E       | W000001               | 12/01/2024 1            |                  | 3                       | \$3757.23          | \$3937.43            | 4.80              | Not Started         | Not Started                  |                     |
| 6        | V                |                | Company F       | W000001               | 12/01/2024 1            |                  | 2                       | \$1985.53          | \$2129.68            | 7.26              | Not Started         | Not Started                  |                     |
| 7        | V                |                | Company G       | W000001               | 12/01/2024 1            |                  | 1                       | \$693.97           | \$790.49             | 13.91             | Not Started         | Not Started                  |                     |
| 8        |                  |                | Company H       | W000001               | 12/01/2024 1            |                  | 3                       | \$2049.73          | \$2422.87            | 18.20             | Not Started         | Not Started                  |                     |

| Jul 20 | 24               | Aug 2024       | Sep 20           | 24 Oct 2024          | Nov 2024           |          | Dec 202       | 4 Jan 202               | 5 Feb 2            | 2025   | Mar 202              | 5 Apr 20         | 025 May 202           | 25 Jun 2                     | 025               |
|--------|------------------|----------------|------------------|----------------------|--------------------|----------|---------------|-------------------------|--------------------|--------|----------------------|------------------|-----------------------|------------------------------|-------------------|
|        |                  | Click t        | he Action dropde | own menu to begin th | e renewal process; | Start    | Renewal for   | group-level change      | es, Start Open Er  | nrollr | nent for member-l    | evel changes, an | d Run a Quote for pla | in quoting.                  |                   |
| Search | 0                |                |                  | Renewal Status       |                    |          | Open Enrol    | ment Status             |                    |        |                      |                  |                       |                              |                   |
| Q w    | 001              |                | ۲                | None                 |                    | ▼        | None          |                         | •                  | (      | Access Shield        | d Renewal        |                       |                              |                   |
|        | Make a<br>Change | Renew<br>As Is | Account<br>Name  | Group ID V           | Renewal<br>Date ~  | No<br>Em | of<br>ployees | No of Active<br>Members | Current<br>Premium | ~      | Renewal<br>Premium V | % Change         | Renewal Status        | Open<br>Enrollment<br>Status | Renew<br>Iteratio |
| 1      | •                | $\checkmark$   | Company A        | W000001              | 01/2024            | 1        |               | 1                       | \$82.5             |        | \$82.5               | 0.00             | Completed             | Not Started                  | 1                 |
| 2      | •                | $\checkmark$   | Company B        | W000001              | 01/2024            | 1        |               | 2                       | \$2003.57          |        | \$2185.72            | 9.09             | Not Started           | Not Started                  |                   |
| 3      | •                | $\checkmark$   | Company C        | W000001              | 01/2024            | 5        |               | 5                       | \$272              |        | \$272                | 0.00             | Not Started           | Not Started                  |                   |
| 4      | •                | $\checkmark$   | Company D        | W000001              | 01/2024            | 3        |               | 7                       | \$293.3            |        | \$343                | 16.95            | Not Started           | Not Started                  |                   |
| 5      | •                |                | Company E        | W000001              | 01/2024            | 1        |               | 3                       | \$3757.23          |        | \$3937.43            | 4.80             | Not Started           | Not Started                  |                   |
| 6      | •                |                | Company F        | W000001              | 01/2024            | 1        |               | 2                       | \$1985.53          |        | \$2129.68            | 7.26             | Not Started           | Not Started                  |                   |
| 7      |                  |                | Company G        | W000001              | /01/2024           | 1        |               | 1                       | \$693.97           |        | \$790.49             | 13.91            | Not Started           | Not Started                  |                   |
| 8      | •                |                | Company H        | W000001              | /01/2024           | 1        |               | 3                       | \$2049.73          |        | \$2422.87            | 18.20            | Not Started           | Not Started                  |                   |

#### Leverage the dashboard

Leverage the renewal dashboard as your own book of business tracker with the renew as is, renewal status, and open enrollment status columns.

Managing passive renewal clients

 A simple check mark next to the group name lets you know which groups are renewing as is

 without changes – this renewal period.

How

• Click into the renew as is column, check the box to renew as is, click the Save button

|          |                  | Click t        | he Action drop  | down menu to begin th | e renewal process; | Start Renewal for  | group-level change      | s, Start Open Enroll | ment for member-l  | level changes, and | Run a Quote for pla | n quoting.         |                       |
|----------|------------------|----------------|-----------------|-----------------------|--------------------|--------------------|-------------------------|----------------------|--------------------|--------------------|---------------------|--------------------|-----------------------|
| Search ( |                  |                |                 | Renewal Status        |                    | Open Enro          | Ilment Status           |                      |                    |                    |                     |                    |                       |
| ٩        |                  |                |                 | None                  |                    | ▼None              |                         | •                    | Access Shield      | d Renewal          |                     |                    |                       |
|          | Make a<br>Change | Renew<br>As Is | Account<br>Name | ✓ Group ID ✓          | Renewal<br>Date ~  | No of<br>Employees | No of Active<br>Members | Current<br>Premium   | Renewal<br>Premium | % Change           | Renewal Status      | Open<br>Enrollment | Renewal<br>Iterations |
| 1        | •                | ~              | Company A       | W000001               | 12/01/2024         | 1                  | 1                       | \$82.5               | \$82.5             | 0.00               | Completed           | Not Started        | 1                     |
| 2        | •                | v (            | Company B       | W000001               | 12/01/2024         | 1                  | 2                       | \$2003.57            | \$2185.72          | 9.09               | Not Started         | Not Started        |                       |
| 3        | V                | ~ 0            | Company C       | W000001               | 12/01/2024         | 5                  | 5                       | \$272                | \$272              | 0.00               | Not Started         | Not Started        |                       |
| 4        |                  | <b>v</b> 0     | Company D       | W000001               | 12/01/2024         | 3                  | 7                       | \$293.3              | \$343              | 16.95              | Not Started         | Not Started        |                       |
| 5        | V                | (              | Company E       | W000001               | 12/01/2024         | 1                  | 3                       | \$3757.23            | \$3937.43          | 4.80               | Not Started         | Not Started        |                       |
| 6        |                  | 0              | Company F       | W000001               | 12/01/2024         | 1                  | 2                       | \$1985.53            | \$2129.68          | 7.26               | Not Started         | Not Started        |                       |
| 7        | V                | 0              | Company G       | W000001               | 12/01/2024         | 1                  | 1                       | \$693.97             | \$790.49           | 13.91              | Not Started         | Not Started        |                       |
| 8        | •                | C              | Company H       | W000001               | 12/01/2024         | 1                  | 3                       | \$2049.73            | \$2422.87          | 18.20              | Not Started         | Not Started        |                       |
|          |                  |                |                 |                       |                    |                    |                         |                      |                    |                    |                     |                    |                       |
| OME      | MY               | GROU           | PS N            | IY REPORTS            | RESOURCE           | S ~                |                         |                      |                    |                    |                     |                    |                       |
| Jul 2024 | ŧ .              | Aug 2024       | Sep             | 2024 Oct 202          | 4 Nov 20           | 24 Dec :           | 2024 Jan 2              | 025 Feb 2            | 2025 Mar           | 2025 Ap            | or 2025 Ma          | ay 2025 Ju         | n 2025                |

| Q | •                |                |                 |   | None     |    |                 |       | None             | innent Status           | •                  | ( | Access Shield      | Renewal  |                |                              |                     |
|---|------------------|----------------|-----------------|---|----------|----|-----------------|-------|------------------|-------------------------|--------------------|---|--------------------|----------|----------------|------------------------------|---------------------|
|   | Make a<br>Change | Renew<br>As Is | Account<br>Name | ~ | Group ID | ~  | Renewal<br>Date | ∨ Ner | o of<br>1ployees | No of Active<br>Members | Current<br>Premium | ~ | Renewal<br>Premium | % Change | Renewal Status | Open<br>Enrollment<br>Status | Renewa<br>Iteration |
| 1 | •                | $\checkmark$   | Company A       |   | W00000   | 01 | 2/01/2024       | 1     |                  | 1                       | \$82.5             |   | \$82.5             | 0.00     | Completed      | Not Started                  | 1                   |
| 2 | V                | ~              | Company B       |   | W00000   | 01 | 2/01/2024       | 1     |                  | 2                       | \$2003.57          |   | \$2185.72          | 9.09     | Not Started    | Not Started                  |                     |
| 3 | T                | $\checkmark$   | Company C       |   | W00000   | 01 | 12/01/2024      | 5     |                  | 5                       | \$272              |   | \$272              | 0.00     | Not Started    | Not Started                  |                     |
| 4 | V                | ~              | Company D       |   | W00000   | )1 | 12/01/2024      | 3     |                  | 7                       | \$293.3            |   | \$343              | 16.95    | Not Started    | Not Started                  |                     |
| 5 | T                | Rene           | w As Is         |   |          |    | /2024           | 1     |                  | 3                       | \$3757.23          |   | \$3937.43          | 4.80     | Not Started    | Not Started                  |                     |
| 6 | •                |                | Company F       |   | W00000   | 01 | 12/01/2024      | 1     |                  | 2                       | \$1985.53          |   | \$2129.68          | 7.26     | Not Started    | Not Started                  |                     |
| 7 | V                |                | Company G       |   | W00000   | 01 | 12/01/2024      | 1     |                  | 1                       | \$693.97           |   | \$790.49           | 13.91    | Not Started    | Not Started                  |                     |
| 8 | •                |                | Company H       |   | w00000   | 01 | 12/01/2024      | 1     |                  | 3                       | \$2049.73          |   | \$2422.87          | 18.20    | Not Started    | Not Started                  |                     |

#### Leverage the dashboard

Managing active renewal clients

• The dashboard status columns display the submission status of your changes made in EET.

How:

• The status will automatically update in real time as your submissions are installed.

| DME     | MY               | GROUP          | PS MY           | REPORTS              | RESOURCES            | ~                 |                         |                       |                    |                   |                     |                      |                       |
|---------|------------------|----------------|-----------------|----------------------|----------------------|-------------------|-------------------------|-----------------------|--------------------|-------------------|---------------------|----------------------|-----------------------|
| Jul 201 | 24 /             | Aug 2024       | Sep 20          | 24 Oct 2024          | Nov 2024             | Dec 202           | 4 Jan 202               | 5 Feb 202             | 5 Mar 202          | 5 Apr 20          | 25 May 202          | 25 Jun 20            | 025                   |
|         |                  | Click th       | e Action dropd  | own menu to begin th | e renewal process; S | Start Renewal for | group-level change      | es, Start Open Enroll | ment for member-le | evel changes, and | Run a Quote for pla | n quoting.           |                       |
| earch   | 0                |                |                 | Renewal Status       |                      | Open Enrol        | lment Status            |                       |                    |                   |                     |                      |                       |
| Q       |                  |                |                 | None                 |                      | None              |                         | •                     | Access Shield      | l Renewal         |                     |                      |                       |
|         |                  |                |                 | ✓None                |                      |                   |                         |                       |                    | 1                 |                     | Open                 |                       |
|         | Make a<br>Change | Renew<br>As Is | Account<br>Name | Not Started          |                      | o of<br>nployees  | No of Active<br>Members | Current<br>Premium    | Renewal<br>Premium | % Change          | Renewal Status      | Enrollment<br>Status | Renewal<br>Iterations |
| 1       | •                | $\checkmark$   | Company A       | In Progress          |                      |                   | 1                       | \$82.5                | \$82.5             | 0.00              | Completed           | Not Started          | 1                     |
| 2       | •                | $\checkmark$   | Company B       | Completed            |                      |                   | 2                       | \$2003.57             | \$2185.72          | 9.09              | Not Started         | Not Started          |                       |
| 3       | V                | $\checkmark$   | Company C       | W000001              | 12/01/2024           | 5                 | 5                       | \$272                 | \$272              | 0.00              | Not Started         | Not Started          |                       |
| 4       | •                | $\checkmark$   | Company D       | W000001              | 12/01/2024           | 3                 | 7                       | \$293.3               | \$343              | 16.95             | Not Started         | Not Started          |                       |
| 5       | •                | $\checkmark$   | Company E       | W000001              | 12/01/2024           | 1                 | 3                       | \$3757.23             | \$3937.43          | 4.80              | Not Started         | Not Started          |                       |
| 6       | •                |                | Company F       | W000001              | 12/01/2024           | 1                 | 2                       | \$1985.53             | \$2129.68          | 7.26              | Not Started         | Not Started          |                       |
| 7       | •                |                | Company G       | W000001              | 12/01/2024           | 1                 | 1                       | \$693.97              | \$790.49           | 13.91             | Not Started         | Not Started          |                       |
| 0       |                  |                | Company H       | W000001              | 12/01/2024           | 1                 | 2                       | \$2049.72             | \$2422.97          | 19.20             | Not Started         | Not Started          |                       |

# Submit group-level renewal changes

#### Navigate to group-level changes

On the renewal dashboard, select Start Renewal from the Action menu

#### Submission tips

- Some specialty plan changes require you to cancel and add in the same transaction. Move the plan into the cancel plan box before adding the new plan
- You can submit just group-level changes or group and member changes from this workflow

| Jul 2024 | 4 .              | Aug 2024       | Sep 20          | 024 Oct 202           | 4 Nov 2024          |             | Dec 2024        | Jan 2025                | Feb 202!             | 5 Mar 202          | 5 Apr 202          | 5 May 202           | 5 Jun 202                    | 25               |
|----------|------------------|----------------|-----------------|-----------------------|---------------------|-------------|-----------------|-------------------------|----------------------|--------------------|--------------------|---------------------|------------------------------|------------------|
|          |                  | Click th       | e Action dropo  | lown menu to begin tl | he renewal process; | Start R     | Renewal for gro | up-level changes,       | Start Open Enroll    | ment for member-le | vel changes, and F | Run a Quote for pla | n quoting.                   |                  |
| Search 🕻 |                  |                |                 | Renewal Status        |                     |             | Open Enrollme   | nt Status               |                      |                    |                    |                     |                              |                  |
| Q        |                  |                |                 | None                  |                     | •           | None            |                         | •                    | Access Shield      | Renewal            |                     |                              |                  |
|          | Make a<br>Change | Renew<br>As Is | Account<br>Name | ∽ Group ID ∽          | Renewal<br>Date ~   | No o<br>Emp | of<br>ployees   | No of Active<br>Members | Current<br>Premium ∨ | Renewal<br>Premium | % Change           | Renewal Status      | Open<br>Enrollment<br>Status | Renev<br>Iterati |
| 1        | T                | $\checkmark$   | Company<br>A    | W000001               | 12/01/2024          | 1           |                 | 1                       | \$82.5               | \$82.5             | 0.00               | Completed           | Not Started                  | 1                |
| 2        | •                | $\checkmark$   | Company<br>B    | W000001               | 12/01/2024          | 1           |                 | 2                       | \$2003.57            | \$2185.72          | 9.09               | Not Started         | Not Started                  |                  |
| 3        |                  | $\checkmark$   | Company<br>C    | W000001               | 12/01/2024          | 5           |                 | 5                       | \$272                | \$272              | 0.00               | Not Started         | Not Started                  |                  |
| Start R  | Renewal          |                |                 | W000001               | 12/01/2024          | 3           |                 | 7                       | \$293.3              | \$343              | 16.95              | Not Started         | Not Started                  |                  |
| Start C  | Open Enro        | llment - Exi   | sting Members   | W000001               | 12/01/2024          | 1           |                 | 3                       | \$3757.23            | \$3937.43          | 4.80               | Not Started         | Not Started                  |                  |
| Start C  | Open Enro        | llment - Enr   | oll Employees   | W000001               | 12/01/2024          | 1           |                 | 2                       | \$1985.53            | \$2129.68          | 7.26               | Not Started         | Not Started                  |                  |
| Run a    | Quote            |                |                 | W000001               | 12/01/2024          | 1           |                 | 1                       | \$693.97             | \$790.49           | 13.91              | Not Started         | Not Started                  |                  |
| 8        |                  |                | company         | W000001               | 12/01/2024          | 1           |                 | 2                       | \$204972             | \$2422.87          | 18 20              | Not Started         | Not Started                  |                  |

#### View real-time renewals

View your client's coverage and offerings before making renewal changes for both group and member level renewal changes.

This information is updated real time as changes occurring in EET or other channels are submitted and processed by Blue Shield.

You can also view the renewal information and decide to not make changes and exit out of the workflow by clicking on Cancel.

| Renewal Information                |                     |                  |                            |                        |
|------------------------------------|---------------------|------------------|----------------------------|------------------------|
|                                    | It's tir            | ne to rer        | new                        |                        |
| Below is the year-over             | r-year renev        | val plan co      | nparison with              | the group's m          |
| current pla                        | n offerings         | and their fi     | iture year map             | ping.                  |
| Account Name                       |                     | Group ID         | Re                         | newal Date             |
| COMPANY X                          |                     | W0126547         |                            | 05/01/2024             |
| Current Year                       |                     | Rene             | wal Year                   |                        |
| No of employees                    | 9                   | No o             | employees                  | 9                      |
| No of covered members              | 7                   | No o             | covered members            | 7                      |
| No of covered dependents           | 0                   | No o             | covered dependents         | 0                      |
| Infertility Rider                  | No                  | Infert           | ility Rider                | No                     |
| Total premium                      | \$100               | Total            | premium                    | \$105                  |
|                                    |                     | % Ch             | ange                       | 5%                     |
| Dental Premium: \$0                |                     | Dent             | al Premium: \$0            | % Change: n/a          |
| Diamond DPPO/\$3000/U95/A          | Adult+Child Orthc   | Dia              | mond DPPO/\$3000/U         | 95/Adult+Child Orthc   |
| Gold DPPO/\$2000/U90/Adult         | t+Child Ortho       | Go               | Id DPPO/\$2000/U90/A       | dult+Child Ortho       |
| Vision Premium: \$0                |                     | Visic            | n Premium: \$0             | % Change: n/a          |
|                                    |                     |                  | fame d Minister Director C |                        |
| Preferred Vision Plus for Smal     | Business 10/25/     | Pre              | lerred vision Plus for 5   | mail Business 10/25/   |
| Ultimate Vision Plus for Small     | Business 10/25/1    | Ulti             | mate Vision Plus for Sm    | all Business 10/25/15  |
|                                    |                     | _                |                            |                        |
|                                    | Down                | load Member Ros  | ter                        |                        |
| If there are no plan or group leve | el information chan | ges needed you c | an cancel out of this sc   | een. If you have renew |
|                                    |                     |                  |                            |                        |

# View real-time renewals

- Premium calculations are updated when plan or membership changes are processed
- Plans are listed in order so you can view the year-over-year changes
- Download a CSV file member roster for current enrollment and plan elections

| elow is the year-over                                                                      | -vear renev                         | val plan compa                         | rison with t                                            | he group's mo                                               |
|--------------------------------------------------------------------------------------------|-------------------------------------|----------------------------------------|---------------------------------------------------------|-------------------------------------------------------------|
| current pla                                                                                | n offerings                         | and their future                       | year mapp                                               | ping.                                                       |
| Account Name<br>COMPANY X                                                                  |                                     | Group ID<br>W0126547                   | Ren<br>05                                               | ewal Date                                                   |
| Current Year                                                                               |                                     | Renewal Ye                             | ar                                                      |                                                             |
| No of employees                                                                            | 9                                   | No of emplo                            | ivees                                                   | 9                                                           |
| No of covered members                                                                      | 7                                   | No of cover                            | ed members                                              | 7                                                           |
| No of covered dependents                                                                   | 0                                   | No of cover                            | ed dependents                                           | 0                                                           |
| Infertility Rider                                                                          | No                                  | Infertility Ric                        | er                                                      | No                                                          |
| Total premium                                                                              | \$100                               | Total premiu                           | m                                                       | \$105                                                       |
| Dental Premium: \$0                                                                        |                                     | Dental Pres                            | nium: \$0                                               | % Change: n/a                                               |
| Diamond DPPO/\$3000/U95/A                                                                  | dult+Child Orthc                    | Diamond                                | DPPO/\$3000/U95                                         | i/Adult+Child Orthc                                         |
| Gold DPPO/\$2000/U90/Adult                                                                 | +Child Ortho                        | Gold DPF                               | O/\$2000/U90/Ad                                         | ult+Child Ortho                                             |
|                                                                                            |                                     |                                        |                                                         |                                                             |
| Vision Premium: \$0                                                                        |                                     | Vision Prer                            | nium: \$0                                               | % Change: n/a                                               |
| Vision Premium: \$0 Preferred Vision Plus for Small                                        | Business 10/25                      | Vision Prer                            | nium: \$0<br>Vision Plus for Sm                         | % Change: n/a<br>all Business 10/25/                        |
| Vision Premium: \$0<br>Preferred Vision Plus for Small<br>Ultimate Vision Plus for Small E | Business 10/25/<br>Business 10/25/1 | Vision Prer<br>Preferred<br>Ultimate V | nium: \$0<br>Vision Plus for Smi<br>Ision Plus for Smal | % Change: n/a<br>all Business 10/25/<br>I Business 10/25/15 |
| Vision Premium: \$0<br>Preferred Vision Plus for Small<br>Ultimate Vision Plus for Small B | Business 10/25/<br>Business 10/25/1 | Vision Pref<br>Preferred<br>Ultimate V | nium: \$0<br>Vision Plus for Sm<br>Ision Plus for Smal  | % Change: n/a<br>all Business 10/25/<br>I Business 10/25/15 |

#### Renewal - select the changes

Your clients are unique and so are their renewal needs. So instead of a one size fits all renewal workflow, we built a customizable workflow so you can address key changes and skip unnecessary steps.

Use the checkboxes to select the changes you want in your workflow. Select all, or just some and click Next.

If you select a change and realize you don't need to make a change, use the No Changes are Needed button to proceed to the next step.

| Group renewal updates                                                                          |
|------------------------------------------------------------------------------------------------|
| Group Renewal Updates<br>Select all or individual sections to update for the renewal contract. |
| Select all                                                                                     |
| Class Offerings Plan Selections Employer Contribution Waiting Period                           |
| Next<br>Previous<br>Cancel                                                                     |

| <b>00</b> ••••••.                                                     |
|-----------------------------------------------------------------------|
| Group renewal updates                                                 |
|                                                                       |
| Group Renewal Updates                                                 |
| Select all or individual sections to update for the renewal contract. |
| Deseiect ell                                                          |
| Class Offerings                                                       |
| Plan Selections                                                       |
| Employer Contribution                                                 |
| Wating Period                                                         |
| Next<br>Previous<br>Cancel                                            |

#### Renewal – class plan

- The tool will display the current active classes.
- Select the checkboxes to add a new class.
- If you do not need to make changes after viewing the information, select the button for No changes are needed to proceed

| Class Offerings                                                                                                    |
|----------------------------------------------------------------------------------------------------|
| Make changes to the enrollment classes offered by the group                                                                                     |
| Check the box to select an available class to be added to the group                                                                             |
| Classes already offered cannot be re-selected.                                                                                                  |
| The group currently offers the classes listed in the table                                                                                      |
| ACTIVE CA ELIGIBLES                                                                                                    |
| ACTIVE OOS ELIGIBLES                                                                                                    |
| Select the button in the below list of available classes to add a new class to the group.You do not need to select the classes already offered. |
| Active out of state employees                                                                                                    |
| COBRA California members                                                                                                    |
| COBRA out of state members                                                                                                    |
| ○ No changes are needed                                                                                                    |
|                                                                                                    |

#### Renewal - plan adds and cancels

- Use the checkboxes to indicate if you are adding plans, canceling plans, or both
- Click on the product cards to edit or add plans for that product

Plans Adds

- Select the plan package and available network to view plans
- Check the boxes next to the plan name to add them to the group offerings

Plan cancels

- Click on the Cancel Plans link in the existing plans display box
- Click on the plan name you want to cancel and use the arrows to move the plan to the canceled plans box
- If you do not need to make changes after viewing the information, select the button for No changes are needed to proceed.

|    | Sele                                                                                                    | ect Dental Cover                                                                                | age                                                                                                    |  |
|----|----------------------------------------------------------------------------------------------------|-------------------------------------------------------------------------------------------------|----------------------------------------------------------------------------------------------------|--|
|    | Make                                                                                                    | the group plan sele                                                                             | ctions                                                                                                  |  |
|    | To add a plan, select the<br>and plans available to<br>plans the group will off<br>link in the renewal plan | plan package or opt<br>the group. Use the c<br>er. To cancel a plan, o<br>table. Select and use | ion to view the networks<br>heck boxes to indicate<br>lick on the blue Cancel<br>the arrows to move the |  |
|    | pian nam                                                                                                    | e into the canceled p                                                                           | nan lapel.                                                                                              |  |
| Re | newal Plans                                                                                                 |                                                                                                 |                                                                                                    |  |
|    | Diamond DPPO/\$3000/U95/Adult-Ch<br>Gold DPPO/\$2000/U90/Adult-Child C<br>Cancel f                          | ild Ortho<br>Drtho<br>Plans                                                                     |                                                                                                    |  |
|    | Select Dental Plan Option *                                                                                 |                                                                                                 |                                                                                                    |  |
|    | Single                                                                                                    | Dual Choice                                                                                     | Triple Choice                                                                                           |  |
| C  | No changes are needed                                                                                       |                                                                                                 |                                                                                                    |  |

| Renewal Plans                                                                | Canceled Plans                                                                                                    |
|------------------------------------------------------------------------------|----------------------------------------------------------------------------------------------------|
|                                                                              | Diamond DPPO/\$3000/U95/Adult-Child Ortho     Gold DPPO/\$2000/U90/Adult-Child Ortho                               |
| Select Dental Plan Option *                                                  |                                                                                                    |
| Single                                                                       | Dual Choice Triple Choice                                                                                          |
| Vental HMO Plan     Dental HMO Basic     Dental HMO Plus     Dental HMO Plus | Dental PPO Pian      Bronze DPPO/\$1500/MAC      Bronze DPPO/\$1500/MAC/Child Only Ontho      Gold DPPO/\$1500/MAC |
| Dental HMO Voluntary                                                         | Gold DPPO/\$1500/MAC/Adult+Child Ortho                                                                             |
| Dental HMO Standard                                                          | Gold DPPO/\$2000/MAC                                                                                               |
|                                                                              | Gold DPPO/\$2000/MAC/Adult+Child Ortho                                                                             |
|                                                                              | Bronze DPPO/\$1000/MAC                                                                                             |

#### **Renewal - contribution**

- Use the checkboxes to select the offered products to make changes
- Select the checkbox to indicate if the contribution is a dollar amount or percentage amount and enter the desired amount
- If you do not need to make changes after viewing the information, select the button for No changes are needed to proceed.

| Employer Contribution                                                                                                    |  |
|----------------------------------------------------------------------------------------------------|--|
| Make changes to the contribution amounts.                                                                                                    |  |
| Check the box to indicate which product's contribution fields<br>changing. Select the contribution type and enter the new amount.<br>Required fields must be completed and before moving forward.                                                                                                    |  |
| ✓ Employer Contributions                                                                                                    |  |
| Choose the details you would like to modify                                                                                                    |  |
| Medical                                                                                                    |  |
| Medical ① Subscriber Contribution                                                                                                    |  |
| \$ 8 metric and set and set and |  |
| Dependent Contribution                                                                                                    |  |
| S % Enter a number*                                                                                                    |  |
| ○ No changes are needed                                                                                                    |  |

#### Renewal - waiting period

- Click on the drop-down menu to select an available waiting period rule for each class plan
- If you do not need to make changes after viewing the information, select the button for No changes are needed to proceed.

|                                         | Eligibility Options                                                |
|-----------------------------------------|--------------------------------------------------------------------|
| Enter the new eligib                    | ility information in the respective section.                       |
| Required fields mu                      | st be completed before moving forward.                             |
| ✓ Waiting Period                        |                                                                    |
| Change the waiting period for the corre | esponding Classes offered. Select the date for the changes to take |
| effect then use the drop down menu to   | select the weiting period rule.                                    |
| ACTIVE CA ELIGIBLES                     | Effective first of the month following date $\bullet$              |
| ACTIVE OOS ELIGIBLES                    | Effective first of the month following date $\checkmark$           |
| No changes are needed                   |                                                                    |
|                                         | Next                                                               |
|                                         | Previous                                                           |
|                                         | Cancel                                                             |

## Start Open Enrollment from dashboard

Navigate to member-level changes when not combining with group-level submission

On the renewal dashboard, select Start Open Enrollment from the Action menu

#### Submission tips

- Open enrollment offers two different flows for your member level needs
  - Open enrollment existing employees let's you change plan elections and terminate employees from the policy
  - Open enrollment enroll employees let's you bulk enroll employees to the policy
- Use the maintenance workflows to update existing member information

| Search (                                                | 0                       |                                         |                                                                                          | R                   | enewal Status                                                                                  |                                                                                                    |                                                                          |                                                          | Open Enroll                                                          | ment Status                                                                                         |                                                                                                    |                                                                                                    |                                                                                                   |                                                                                                    |                                                                                                    |                           |
|---------------------------------------------------------|-------------------------|-----------------------------------------|------------------------------------------------------------------------------------------|---------------------|------------------------------------------------------------------------------------------------|----------------------------------------------------------------------------------------------------|--------------------------------------------------------------------------|----------------------------------------------------------|----------------------------------------------------------------------|----------------------------------------------------------------------------------------------------|----------------------------------------------------------------------------------------------------|----------------------------------------------------------------------------------------------------|---------------------------------------------------------------------------------------------------|----------------------------------------------------------------------------------------------------|----------------------------------------------------------------------------------------------------|---------------------------|
| Q                                                       |                         |                                         |                                                                                          |                     | None                                                                                           |                                                                                                    |                                                                          | •                                                        | None                                                                 |                                                                                                    | •                                                                                                    | Access Shield                                                                                                 | d Renewal                                                                                         |                                                                                                    |                                                                                                    |                           |
|                                                         | Make a<br>Change        | Renew<br>As Is                          | Account<br>Name                                                                          | ~                   | Group ID                                                                                       | ✓ Rene<br>Date                                                                                                    | ewal 🗸                                                                   | No o<br>Emp                                              | of<br>ployees                                                        | No of Active<br>Members                                                                             | Current<br>Premium                                                                                                    | Renewal<br>Premium ~                                                                                          | % Change                                                                                          | Renewal Status                                                                                                    | Open<br>Enrollment<br>Status                                                                           | Renew<br>Iteratio         |
| 1                                                       |                         | $\checkmark$                            | Compar<br>A                                                                              | У                   | W000001                                                                                        | 12/0                                                                                                    | 1/2024                                                                   | 1                                                        |                                                                      | 1                                                                                                   | \$82.5                                                                                                    | \$82.5                                                                                                    | 0.00                                                                                              | Completed                                                                                                    | Not Started                                                                                            | 1                         |
| 2                                                       |                         | $\checkmark$                            | Compar<br>B                                                                              | У                   | W000001                                                                                        | 12/0                                                                                                    | 1/2024                                                                   | 1                                                        |                                                                      | 2                                                                                                   | \$2003.57                                                                                                    | \$2185.72                                                                                                    | 9.09                                                                                              | Not Started                                                                                                    | Not Started                                                                                            |                           |
| Start Ren                                               | newal                   |                                         | r                                                                                        | У                   | W000001                                                                                        | 12/0                                                                                                    | 1/2024                                                                   | 5                                                        |                                                                      | 5                                                                                                   | \$272                                                                                                    | \$272                                                                                                    | 0.00                                                                                              | Not Started                                                                                                    | Not Started                                                                                            |                           |
| Start Op                                                | en Enrolime             | ent - Existing                          | Members                                                                                  | У                   | W000001                                                                                        | 12/0                                                                                                    | 1/2024                                                                   | 3                                                        |                                                                      | 7                                                                                                   | \$293.3                                                                                                    | \$343                                                                                                    | 16.95                                                                                             | Not Started                                                                                                    | Not Started                                                                                            |                           |
| Start Ope                                               | en Enrollme             | ent - Enroll Er                         | nployees                                                                                 | У                   | W000001                                                                                        | 12/0                                                                                                    | 1/2024                                                                   | 1                                                        |                                                                      | 3                                                                                                   | \$3757.23                                                                                                    | \$3937.43                                                                                                    | 4.80                                                                                              | Not Started                                                                                                    | Not Started                                                                                            |                           |
| Run a Qu                                                | uote                    |                                         |                                                                                          | У                   | W000001                                                                                        | 12/0                                                                                                    | 1/2024                                                                   | 1                                                        |                                                                      | 2                                                                                                   | \$1985.53                                                                                                    | \$2129.68                                                                                                    | 7.26                                                                                              | Not Started                                                                                                    | Not Started                                                                                            |                           |
| 7                                                       |                         |                                         | Compar                                                                                   | у                   | W000001                                                                                        | 12/0                                                                                                    | 1/2024                                                                   | 1                                                        |                                                                      | 1                                                                                                   | \$693.97                                                                                                    | \$790.49                                                                                                    | 13.91                                                                                             | Not Started                                                                                                    | Not Started                                                                                            |                           |
|                                                         |                         |                                         | G                                                                                        |                     |                                                                                                | 12/0                                                                                                    | 02021                                                                    |                                                          |                                                                      |                                                                                                    | 4000.01                                                                                                    |                                                                                                    |                                                                                                   |                                                                                                    |                                                                                                    |                           |
| 8                                                       | •                       |                                         | G<br>Compar<br>H                                                                         | У                   | W000001                                                                                        | 12/0                                                                                                    | 1/2024                                                                   | 1                                                        |                                                                      | 3                                                                                                   | \$2049.73                                                                                                    | \$2422.87                                                                                                    | 18.20                                                                                             | Not Started                                                                                                    | Not Started                                                                                            |                           |
| 8<br>Jul 2024                                           | 4 4                     | lug 2024                                | G<br>Compar<br>H<br>Sep                                                                  | 2024                | 0ct 2                                                                                          | 12/0                                                                                                    | Nov 2024                                                                 | 1                                                        | Dec 2024                                                             | 3<br>Jen 2025                                                                                       | \$2049.73<br>Feb 2025                                                                                                    | \$2422.87                                                                                                    | 18.20                                                                                             | Not Started                                                                                                    | Not Started                                                                                            | 25                        |
| 8<br>Jul 2024<br>Gearch 🚯                               | 4 A                     | Aug 2024<br>Click the                   | G<br>Compar<br>H<br>Sep                                                                  | 2024<br>odowr<br>Re | W000001<br>Oct 2<br>menu to begi<br>newal Status                                               | 12/0<br>12/0                                                                                                    | Nov 2024                                                                 | 1<br>I<br>Start Re                                       | Dec 2024<br>lenewal for gr<br>Open Enrolln                           | Jen 2025<br>roup-level changes.<br>nent Status                                                      | \$2049.73<br>Feb 2021                                                                                                    | \$2422.87<br>5 Mar 2025<br>ment for member-le                                                                 | 18.20<br>5 Apr 2028<br>vel changes, and R                                                         | Not Started                                                                                                    | Not Started<br>5 Jun 202<br>n quoting.                                                                 | 25                        |
| 8<br>Jul 2024<br>Gearch <b>(</b>                        | 4 A                     | Aug 2024<br>Click the                   | G<br>Compar<br>H<br>Sep<br>e Action dro                                                  | y<br>2024<br>Re     | W000001<br>Oct 2<br>I menu to begi<br>newal Status<br>-None                                    | 12/0<br>12/0                                                                                                    | Nov 2024                                                                 | 1<br>Start Re                                            | Dec 2024<br>tenewal for gr<br>Open Enrollm<br>None                   | Jen 2025<br>Jour 2025<br>roup-level changes,<br>nent Status                                         | \$2049.73<br>Feb 2021<br>. Start Open Enroll                                                                             | \$2422.87<br>5 Mar 2025<br>ment for member-le                                                                 | 18.20<br>5 Apr 2025<br>vel changes, and R<br>Renewal                                              | Not Started                                                                                                    | Not Started<br>5 Jun 202<br>n quoting.                                                                 | 25                        |
| 8<br>Jul 2024<br>Gearch <b>(</b>                        | 4 A<br>Make a<br>Change | Aug 2024<br>Click the<br>Renew<br>As Is | G<br>Compar<br>H<br>Sep<br>e Action dro<br>Account<br>Name                               | 2024<br>odowr<br>Re | Oct 2<br>I menu to beg<br>newal Status<br>-None<br>Group ID                                    | 224<br>v Renew<br>Date                                                                                                    | Nov 2024<br>Nov 2024<br>al process;                                      | 1<br>Start Re<br>Voor                                    | Dec 2024<br>tenewal for gr<br>Open Enrollm<br>None<br>of<br>ployees  | Jen 2025<br>Joup-level changes,<br>nent Status<br>No of Active<br>Members                           | \$204973<br>Feb 2021<br>Start Open Enroll                                                                                | 5 Mer 2025<br>Access Shield<br>Renewal<br>Premium                                                             | 18.20<br>5 Apr 2025<br>vel changes, and R<br>Renewal<br>% Change                                  | Not Started                                                                                                    | Not Started 5 Jun 202 n quoting. Open Enrollment Status                                                | 25<br>Renewa<br>Iteration |
| 8<br>Jul 2024<br>Gearch C                               | 4 A<br>Make a<br>Change | Aug 2024<br>Click the<br>Renew<br>As Is | G<br>Compar<br>H<br>Sep<br>e Action dro<br>Account<br>Name                               | 2024<br>odowr<br>Re | Oct 2<br>i menu to begi<br>newal Status<br>-None<br>Group ID<br>W000001                        | 12/0<br>12/0<br>D224<br>n the renew<br>V<br>Rener<br>Date<br>12/01                                                                                                    | Nov 2024<br>Nov 2024<br>al process;<br>wal ~                             | 1<br>Start Re<br>V<br>No of<br>Empl                      | Dec 2024<br>lenewal for gr<br>Open Enrollm<br>None<br>of<br>loyees   | 3<br>Jan 2025<br>roup-level changes,<br>nent Status<br>No of Active<br>Members<br>1                 | Start Open Enroll Current Premium S82.5                                                                                  | 5 Mer 2025<br>Access Shield<br>Renewal<br>Premium ×<br>\$82.5                                                 | 18.20<br>5 Apr 2022<br>vel changes, and R<br>Renewal<br>% Change                                  | Not Started<br>5 May 202<br>un a Quote for plar<br>Renewal Status<br>Completed                                                                                                    | Not Started       5     Jun 202       an quoting.       Open<br>Enrollment<br>Status       Not Started | Renewa<br>Iteration       |
| 8<br>Jul 2024<br>Gearch ①                               | 4 A<br>Make a<br>Change | Click the<br>Renew<br>As Is             | G<br>Compar<br>H<br>Sep<br>e Action dro<br>Account<br>Name<br>Compan<br>A<br>Compan<br>B | v<br>2024<br>Re     | V000001<br>Oct 2<br>I menu to begi<br>newal Status<br>-None<br>Group ID<br>V000001             | 224<br>Note Part of the second second s | Nov 2024<br>Nov 2024<br>al process;<br>wal ~<br>/2024<br>/2024           | 1<br>Start Re<br>C<br>Moo<br>Empl<br>1<br>1              | Dec 2024<br>tenewal for gr<br>Open Enrollm<br>None<br>of<br>loyees   | 3<br>Jen 2025<br>roup-level changes.<br>nent Status<br>No of Active<br>Members<br>1<br>2            | Start Open Enroll Current Premium S82.5 \$2003.57                                                                        | \$2422.87<br>5 Mar 2025<br>ment for member-le<br>Access Shield<br>Renewal<br>Premium ~<br>\$82.5<br>\$2185.72 | 18.20<br>5 Apr 2025<br>vel changes, and R<br>Renewal<br>% Change<br>0.00<br>9.09                  | Not Started May 202 May 202 May 20 May 20 May 20 May 20 May 20 May 20 May 20 May 20 May 20 May 20 May 20 May 20 May 20 May 20 May 20 May 20 May 20 May 20 May 20 May 20 May 20 May 20 May 20 M | Not Started                                                                                            | Renews<br>Iteration<br>1  |
| 8<br>Jul 2024<br>G<br>1<br>2<br>Start Ren               | 4 A<br>Make a<br>Change | Click the<br>Renew<br>As is             | G<br>Compor<br>H<br>Sep<br>e Action dro<br>Account<br>Name<br>Compon<br>B                | 2024<br>Re          | VOCOCOT<br>OCT 2<br>I menu to begi<br>newal Status<br>-None<br>Group ID<br>WOCOCOT<br>WOCOCOT  | 12/0     12/0     12/01     12/01     12/01     12/01                                                                                                    | Nov 2024<br>Nov 2024<br>al process:<br>wal ~<br>/2024<br>/2024<br>/2024  | 1<br>start Re<br>C<br>Mo o'<br>Empl<br>1<br>1<br>1<br>5  | Dec 2024<br>Itenewal for gr<br>Open Enrollm<br>None<br>of<br>sloyees | 3<br>Jen 2025<br>roup-level changes,<br>nent Status<br>No of Active<br>Members<br>1<br>2<br>5       | \$204973<br>\$204973<br>Feb 2021<br>. Start Open Enroll<br>Current<br>Premium<br>\$82.5<br>\$2003.57<br>\$272            | S2422.87<br>S Mar 2025<br>ment for member-le<br>Access Shield<br>Premium ×<br>\$82.5<br>\$2185.72<br>\$272    | 18.20<br>5 Apr 2022<br>vel changes, and R<br>Renewal<br>% Change<br>0.00<br>9.09<br>0.00          | Not Started May 202 May 202 May 20 May 20 May 20 May 20 May 20 May 20 May 20 May 20 May 20 May 20 May 20 May 20 May 20 May 20 May 20 May 20 May 20 May 20 May 20 May 20 May 20 May 20 May 20 May 20 May 20 May 20 May 20 May 20 May 20 May 20 May 20 May 20 May 20 May 20 May  | Not Started  5 Jun 202  n quoting.  Open Enroliment Status  Not Started  Not Started                   | Renewa<br>Iteration<br>1  |
| 8<br>juli 2024<br>Q<br>1<br>2<br>Start Ren<br>Start Opp | 4 A<br>Make a<br>Change | Click the<br>Click the<br>As Is<br>V    | G<br>Company<br>e Action dro<br>Account<br>Name<br>Company<br>B<br>Members               | 2024<br>odowr<br>Re | Cort 2<br>I menu to begi<br>newal Status<br>-None<br>Group ID<br>W000001<br>W000001<br>W000001 | 224<br>The renew Pate 12/01<br>12/01<br>12/01<br>12/01                                                                                                    | Nov 2024<br>Nov 2024<br>al process;<br>(2024<br>(2024<br>(2024<br>(2024) | 1<br>3<br>Start Re<br>C<br>Empl<br>1<br>1<br>1<br>5<br>3 | Dec 2024<br>Renewal for gr<br>Open Enrollin<br>None<br>of<br>ofoyees | 3<br>Jan 2025<br>rooup-level changes,<br>nent Status<br>No of Active<br>Members<br>1<br>2<br>5<br>7 | \$2049.73<br>\$2049.73<br>Feb 2024<br>Start Open Enroll<br>Current<br>Premium<br>\$82.5<br>\$2003.57<br>\$272<br>\$293.3 | S2422.87<br>S422.87<br>Mar 2025<br>Mar 2025<br>Mar 2025<br>Mar 2025<br>S2125<br>S2185.72<br>S272<br>S343      | 18.20<br>5 Apr 2021<br>vel changes, and R<br>Renewal<br>% Change<br>0.00<br>9.09<br>0.00<br>16.95 | Not Started May 202 May 202 May 20 May 20 May 20 May 20 May 20 May 20 May 20 May 20 May 20 May 20 May 20 May 20 May 20 May 20 May 20 May 20 May 20 May 20 May 20 May 20 May 20 May 20 May 20 May 20 May 20 May 20 May 20 May 20 May 20 May 20 May 20 May 20 Ma | Not Started                                                                                            | Renewz<br>Iteration<br>1  |

\$20497

Not Starter

#### View real-time renewals

View your client's coverage and offerings before making renewal changes for both group and member level renewal changes.

This information is updated real time as changes occurring in EET or other channels are submitted and processed by Blue Shield.

You can also view the renewal information and decide to not make changes and exit out of the workflow by clicking on Cancel.

| Ache War Information           | Itle the                | to to voice         |                         |                       |
|--------------------------------|-------------------------|---------------------|-------------------------|-----------------------|
|                                | It's th                 | ne to rene          | ew.                     |                       |
| elow is the year-over          | r-year renev            | val plan com        | parison with            | the group's m         |
| current pla                    | n offerings             | and their fut       | are year map            | ping.                 |
|                                |                         |                     |                         |                       |
| Account Name                   |                         | Group ID            | Ren                     | newal Date            |
| COMPANY X                      |                         | W0126547            | 0                       | 5/01/2024             |
| Current Year                   |                         | Renewa              | l Year                  |                       |
| No of employees                | 9                       | No of er            | nplovees                | 9                     |
| No of covered members          | 7                       | No of co            | overed members          | 7                     |
| No of covered dependents       | 0                       | No of co            | vered dependents        | 0                     |
| Infertility Rider              | No                      | Infertility         | Rider                   | No                    |
| Total premium                  | \$100                   | Total pre           | emium                   | \$105                 |
|                                |                         | % Chang             | ge                      | 5%                    |
| Dental Premium: \$0            |                         | Dental              | Premium: \$0            | % Change: n/a         |
| Diamond DPPO/\$3000/U95/A      | dult+Child Orthc        | Diamo               | ond DPPO/\$3000/U9      | 5/Adult+Child Orthc   |
| Gold DPPO/\$2000/U90/Adult     | +Child Ortho            | Gold                | DPPO/\$2000/U90/Ac      | dult+Child Ortho      |
|                                |                         |                     |                         |                       |
| Vision Premium: \$0            |                         | Vision F            | Premium: \$0            | % Change: n/a         |
| Preferred Vision Plus for Smal | Business 10/25          | Prefer              | red Vision Plus for Sn  | nall Business 10/25/  |
| Ultimate Vision Plus for Small | Business 10/25/1        | Ultima              | te Vision Plus for Sma  | all Business 10/25/15 |
|                                |                         |                     |                         |                       |
|                                |                         |                     |                         |                       |
|                                | Down                    | load Member Roster  |                         |                       |
|                                | Lister and a second     |                     |                         | 16                    |
| If there are no plan or or     | A COMPANY AND A COMPANY | ues needed voll can | Cancel OUT OT THIS SCRE | een if you have renev |

## Open Enrollment existing employees - select the changes

Your clients are unique and so are their renewal needs. So instead of a one size fits all renewal workflow, we built a customizable workflow so you can address key changes and skip unnecessary steps.

Use the checkboxes to select the changes you want in your workflow. Select all, or just some and click Next.

If you select a change and realize you don't need to make a change, use the No Changes are Needed button to proceed to the next step.

| ••.<br>Open Enrollment Options                                                                |
|-----------------------------------------------------------------------------------------------|
| i=                                                                                            |
| Open Enrollment Updates Select all or individual sections to update for the renewal contract. |
| Terminare employees Member plan changes                                                       |
| Next<br>Previous<br>Carcet                                                                    |

| Open Errollment Options                                                                          |  |
|--------------------------------------------------------------------------------------------------|--|
| i=                                                                                               |  |
| Open Enrollment Updates<br>Select all or individual sections to update for the renewal contract. |  |
| Terminate employees     Member plan changes                                                      |  |
| Next<br>Previous<br>Cancel                                                                       |  |

# Open Enrollment existing employees – bulk cancelations

- Use the toggle button to select Enter Terminations
- Select the members and enter their cancelation details in the table
- Use the check box next to the member's name to select them for cancelation.
  - For larger rosters, use the name or ID search to quickly find and select members
- Next, provide the cancelation date and reason
  - If all the employees have the same date and reason, use the Apply to all Selected Employees button to save you clicks

| Termination Date |             | Benefit end date     |                    | Cancel Reason    |     |               | CalCO   | BRA Eligible 0           |   |
|------------------|-------------|----------------------|--------------------|------------------|-----|---------------|---------|--------------------------|---|
|                  | 苗           |                      | 節                  | Select an Opt    | ion | w             | Selec   | t an Option              | ٣ |
|                  | 1234        |                      |                    |                  |     |               |         |                          |   |
| Member Name      | ✓ Member ID | ✓ Termination Date ✓ | Benefit End Date 🗸 | Cancel Reason    | ~   | CalCOBRA Elig | gible 🗸 | CalCOBRA Eligible Reason | ~ |
| Member A         | 12345678    | 9                    |                    | Select an Option | •   | Select an (   | 0 ¥     | Select an Option         | ٣ |
|                  |             |                      |                    |                  |     |               |         |                          |   |

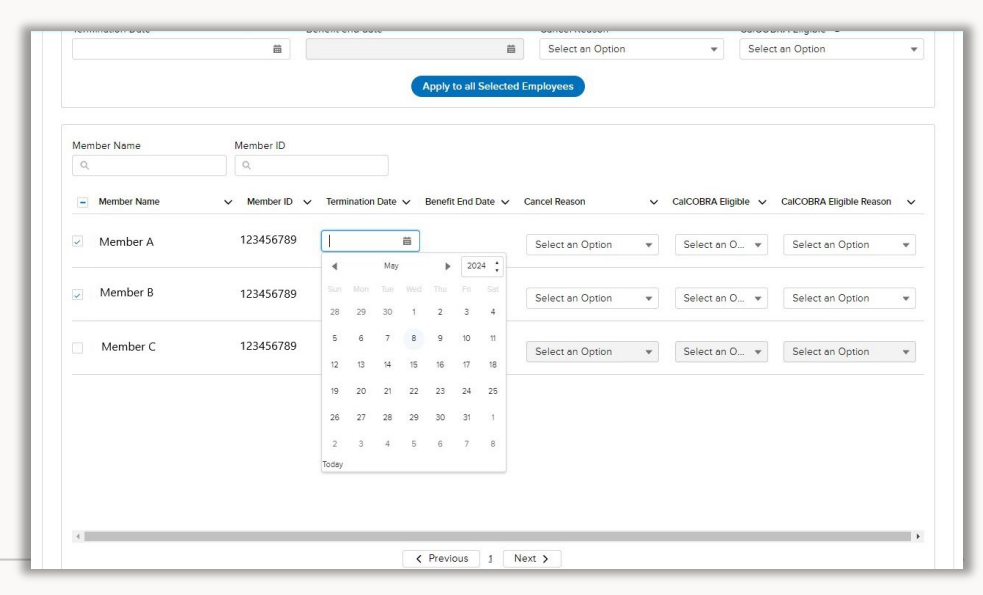

# Open Enrollment existing employees – bulk cancelations

- Use the toggle button to select Upload File
- Click on the Download template link
- Read the template instructions tab before filling in information
- Provide the member name, cancel date, and reason into the corresponding columns
- If eligible, enter in the CalCOBRA notification columns
  - Yes for CalCOBRA replaces the CalCOBRA notification form
- Save the document as a CSV file
- Navigate back to the tool and click on Upload File. Preview your file in the table before moving forward

| V                       | Q Sear                             |                                    |                            | Default 38396900                                                                                                    | 54 User 👻                              |                                                                |
|-------------------------|------------------------------------|------------------------------------|----------------------------|----------------------------------------------------------------------------------------------------|----------------------------------------|----------------------------------------------------------------|
| MY GROUPS MY            | REPORTS RESOURCES ~                |                                    |                            |                                                                                                    |                                        |                                                                |
|                         |                                    | $\bigotimes$                       |                            |                                                                                                    |                                        |                                                                |
|                         | Te                                 | rminate Employe                    | 205                        |                                                                                                    |                                        |                                                                |
| ancel coverage fo       | r multiple employees a             |                                    | ents associated with the   |                                                                                                    |                                        |                                                                |
| incer coverage to       | be                                 | canceled from cover                | age.                       | employees will dis                                                                                                    |                                        |                                                                |
|                         |                                    |                                    | Ť                          | ×                                                                                                    |                                        |                                                                |
| U Dur Upload Files Or u | drop files                         |                                    |                            | ' to<br>Ə                                                                                                    | >                                      |                                                                |
|                         | Fata Tania Mara                    |                                    | Delevel City               |                                                                                                    | -                                      |                                                                |
|                         | Enter terminations                 |                                    | Opioad File                |                                                                                                    |                                        |                                                                |
|                         | AutoSave 💽 🛱 🏷 V 🗢                 | BlueShield_EET_MassTermination (4) | ✓ 🖉 Search                 |                                                                                                    | Slagle, Jasn                           | nine 🏀 🗵 — 🗆                                                   |
|                         | File Home Insert Page Layou        | t Formulas Data Review \           | fiew Automate Help Acrobat | ]                                                                                                    |                                        | Comments 🖻 Share                                               |
|                         |                                    | ·▲· ========                       | \$ ~ % 9 %                 | as Cell Delete ~ Z<br>stolar v Delete ~ Z ~ Sc<br>Format ~ Sc<br>v Stolar v Delete ~ Z ~ Sc<br>v Stolar v Delete ~ Z ~ Sc ~ Sc ~ Sc ~ Sc ~ Sc ~ Sc ~ Sc | Int & Find & Sensitivity Add-ins Analy | Create PDF Create PDF and     and Shara link Shara via Outlook |
| _                       | Clipboard 15 Font                  | rs Alignment rs                    | Number 15 Styles           | Cells E                                                                                                    | diting Sensitivity Add-ins             | Adobe Acrobat                                                  |
|                         | E26 • : × ✓ fx                     |                                    |                            |                                                                                                    |                                        |                                                                |
|                         |                                    |                                    |                            |                                                                                                    |                                        |                                                                |
|                         | A A Member Name                    | B                                  | C<br>Termination Date      | D<br>Cancel Region                                                                                                    | E<br>CalCOBRA Eligible                 | F<br>CalCOBRA Eligible                                         |
|                         | 1 2 Name A                         | 123456789                          | 04/30/2024                 | Military Active Duty                                                                                                    | No No                                  | Reason                                                         |
|                         | 3 Name B<br>4 Name C               | 123456789<br>123456789             | 04/30/2024 04/30/2024      | Cancel Per Request<br>Cancel Per Request                                                                                                    | Yes<br>Yes                             | Termination or Resignation<br>Termination or Resignation       |
|                         | 5 Name D<br>6 Name E               | 123456789<br>123456789             | 04/30/2024 04/30/2024      | Cancel Per Request<br>Cancel Per Request                                                                                                    | No                                     |                                                                |
|                         | 7 Name F<br>8 Name G               | 123456789<br>123456789             | 04/30/2024<br>03/31/2024   | Termination of Employment<br>Termination of Employment                                                                                                    | Yes                                    | Termination or Resignation<br>Termination or Resignation       |
|                         | 9 Name H<br>10 Name I              | 123456789<br>123456789             | 05/30/2024                 | Termination of Employment                                                                                                    | Yes<br>Yes                             | Termination or Resignation                                     |
|                         | 11                                 |                                    |                            |                                                                                                    |                                        |                                                                |
|                         | 13                                 |                                    |                            |                                                                                                    |                                        |                                                                |
|                         | 15                                 |                                    |                            |                                                                                                    |                                        |                                                                |
|                         | 16                                 |                                    |                            |                                                                                                    |                                        |                                                                |
|                         | 19                                 |                                    |                            |                                                                                                    |                                        |                                                                |
|                         | 20 21                              |                                    |                            |                                                                                                    |                                        |                                                                |
|                         | 22 23                              |                                    |                            |                                                                                                    |                                        |                                                                |
|                         | 24 25                              |                                    |                            |                                                                                                    |                                        |                                                                |
|                         | 26 27                              |                                    |                            |                                                                                                    |                                        | *                                                              |
|                         | 28                                 |                                    |                            |                                                                                                    |                                        |                                                                |
|                         | Ready St. Accessibility Good to co | Id_EET_MassTermination (+)         |                            | : 4                                                                                                    | Dirolay Satting III II                 |                                                                |
|                         | ready 20 Accessionity: Good to go  |                                    | Cancel                     |                                                                                                    | - er Display Settings 🔠 🖽              |                                                                |

# Open Enrollment existing employees – bulk plan changes

- Expand the class sections to view the full subscriber roster for the respective class plan
- Check the box by the member or members' name to make their plan assignment
  - If multiple subscribers are moving to the same plan, check the boxes next to all names
- Click on the Plan menu and select an available plan in the menu
- Click on the Action menu and select Assign Plans
- Repeat these steps for all subscribers in the roster

| Expand the section(s                | to move subscribers to<br>the action dropdown m | p the available plans. Select the members and use<br>enu to assign the new plans. |
|-------------------------------------|-------------------------------------------------|-----------------------------------------------------------------------------------|
| ✓ ACTIVE CA ELIGIBLES               |                                                 | Plans 🔹 🗍 Actions 💌                                                               |
| <ul> <li>Subscriber Name</li> </ul> | Member ID                                       | Plan                                                                              |
| Member A                            | 123456789                                       | Gold Full PPO 0/35 OffEx                                                          |
| Member B                            | 123456789                                       | Gold Trio HMO 0/35 OffEx                                                          |
| Member C                            | 123456789                                       | Gold Access+ HMO (R) 0/35 OffEx                                                   |
| Member D                            | 123456789                                       | Gold Full PPO 0/35 OffEx                                                          |
| Member E                            | 123456789                                       | Gold Full PPO 0/35 OffEx                                                          |
| Member F                            | 123456789                                       | Gold Access+ HMO (R) 0/35 OffEx                                                   |

#### Move impacted subscribers to new plans

Expand the section(s) to move subscribers to the available plans. Select the members and use the action dropdown menu to assign the new plans.

| V ACTIVE CA ELIGIBLES               |           | Gold Trio HMO 1500/35 Off       | Ex  Actions  |
|-------------------------------------|-----------|---------------------------------|--------------|
|                                     |           |                                 | Assign Plans |
| <ul> <li>Subscriber Name</li> </ul> | Member ID | Plan                            | Reset *      |
| Member A                            | 123456789 | Gold Full PPO 0/35 OffEx        | Clear All    |
| Member B                            | 123456789 | Gold Trio HMO 0/35 OffEx        |              |
| Member C                            | 123456789 | Gold Access+ HMO (R) 0/35 OffEx |              |
| Member D                            | 123456789 | Gold Full PPO 0/35 OffEx        |              |
| Member E                            | 123456789 | Gold Full PPO 0/35 OffEx        |              |
| Member F                            | 123456789 | Gold Access+ HMO (R) 0/35 OffEx |              |
| Member G                            | 123456789 | Gold Full PPO 0/35 OffEx        |              |

# Open Enrollment enroll employees – bulk enrollment

- Click on the Download template link if you do not already have the Employee Enrollment Application spreadsheet
- Read the template instructions tab before filling in information
- Provide the new enrolling member information in the appropriate columns
  - Note PCP and PCD fields take the ID number
- Save the document as a CSV file
- Navigate back to the tool and click on Upload File. Preview your file in the table before moving forward
- See how to edit and adjust the enrollment file on the next step

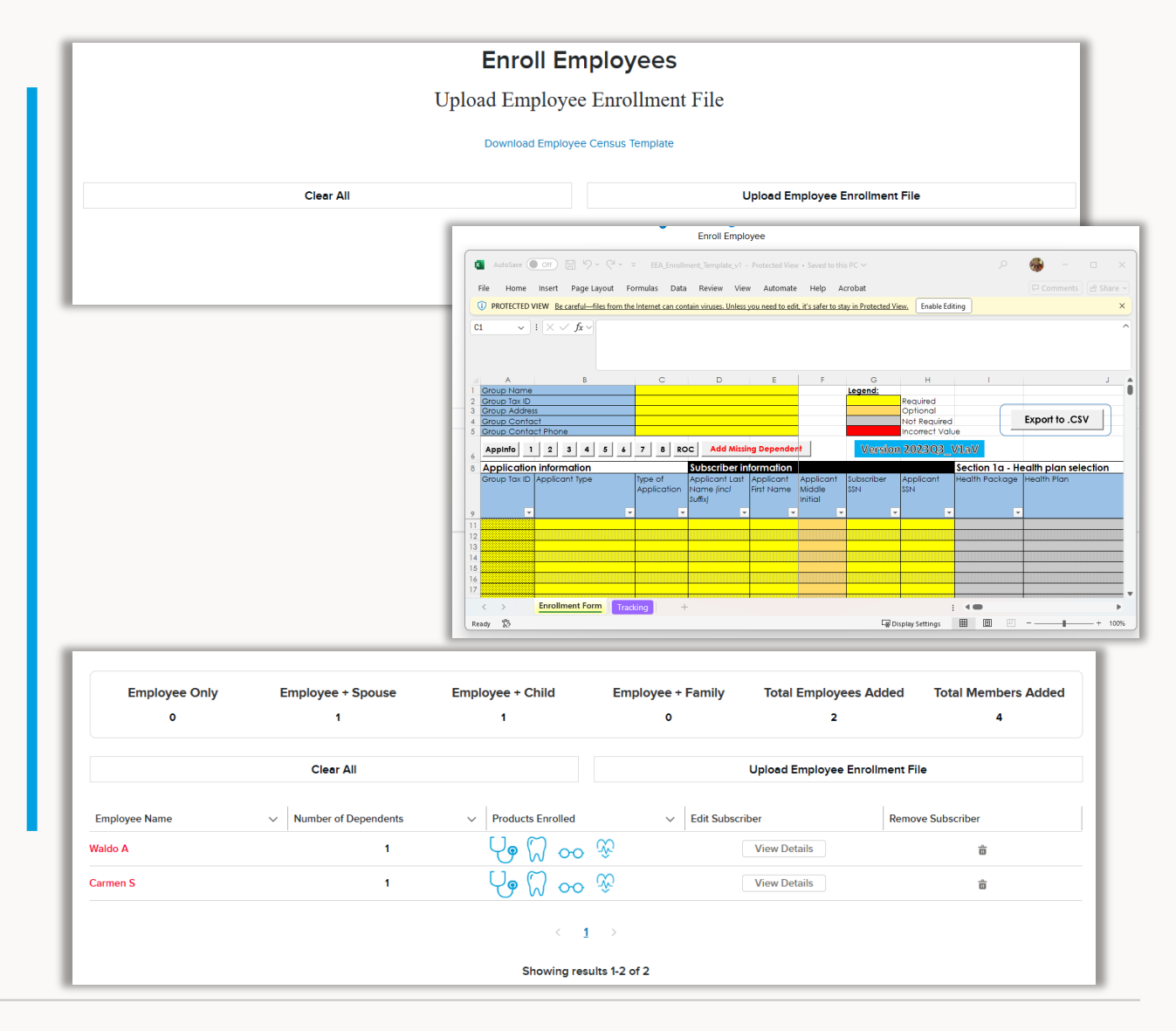

## Open Enrollment enroll employees – bulk enrollment

- To edit or adjust a member's information, click on the "View Details" button
- A modal window will open displaying the enrollment application information provided in the file upload for the subscriber and any dependents
- Scroll through the modal window to adjust information
- To remove a member from the current transaction, click on the trash can icon under the Remove Subscriber column
- You cannot add additional members to the current transaction after uploading the file
  - Submit the current enrollment transaction and return to the Open Enrollment enroll employees flow to submit the missing members

| Employee Only | Employee + Spouse      | Employee + Child    | Employee + Family | Total Employees Added        | Total Members Adde |
|---------------|------------------------|---------------------|-------------------|------------------------------|--------------------|
| 0             | 1                      | 0                   | 0                 | 1                            | 2                  |
|               | Clear All              |                     |                   | Upload Employee Enrollment F | File               |
| Employee Name | ✓ Number of Dependents | ✓ Products Enrolled | ✓ Edit Subscr     | iber Rem                     | ove Subscriber     |
| armen S       | 1                      | Ų₀ M m              | <u>5</u> 2        | View Details                 | 亩                  |

|                                 | E                                        | mployee Enrollment Informa | tion                  |      |
|---------------------------------|------------------------------------------|----------------------------|-----------------------|------|
| > Other Health Plan Information |                                          |                            |                       |      |
| ∨ Dependent Details             |                                          |                            |                       |      |
| > Wanda                         |                                          |                            |                       |      |
| ✓ Plan Selections               |                                          |                            |                       |      |
| Waldo A                         | Medical<br>Silver Full PPO 2350/70 OffEx | •                          | Primary Care Provider |      |
|                                 | Dental                                   |                            | Primary Care Dentist  |      |
|                                 | Vision                                   |                            | Life                  |      |
|                                 |                                          | ~                          | Dependent Life        | ~    |
|                                 |                                          |                            |                       | ~    |
|                                 |                                          |                            | Cancel                | Save |

# Exception reviews

If a submission requires a document or Blue Shield review, a screen will display in the work flow prompting you for the exact information required.

If you do not have a required document on-hand, use the Will upload later check box and click next. It is important to complete the transaction even if the document is provided at a later time.

#### Exception Review

The current transaction contains an exception and needs to be reviewed by Blue Shield before processing it. We will send status communications to the email on file for this account.

Enter the exception reason in the field below. As an added option, upload documentation to help support this exception request by clicking on the document upload button to search and attach the document. Note that documents are not required at this time.

|                            |                                | DOCUMENTS NEEDED                                                                                                    |  |  |  |  |  |
|----------------------------|--------------------------------|----------------------------------------------------------------------------------------------------|--|--|--|--|--|
| Acup name update requested |                                | <ol> <li>IPS documentation of new name and ERk or WD or 05-4.</li> <li>Proof of name change showing old and new name, as follows a<br/>dimensioned and/or Conversion document; filed with CL Secretary Of<br/>(Corporations, Partnerships, LLC only) and/or b. Fichfolds Business No<br/>(PBN) assement; filed with courty (Sole Repeirors or DBL changes)</li> </ol> |  |  |  |  |  |
| Resson for submits         | ng this exception request"     |                                                                                                    |  |  |  |  |  |
| Uphant Supporting Door     | reption reason before moving t | i me next spreen                                                                                                    |  |  |  |  |  |
|                            | On store dias                  |                                                                                                    |  |  |  |  |  |

# Upload documents for exceptions

Some submissions fall under an exception and needs to be reviewed by

a Blue Shield team.

The tool will prompt users during the submission if there is an exception.

The screen will display what was captured and if any supplemental

documents are needed and what those documents are.

Users can upload the requested documents on this screen:

- 1. Click upload document
- 2. Select the document from your files
- 3. Enter an exception comment
- 4. Click next to submit the transaction with documents

Users can check a box to upload documents later: 1. Check the box will upload later and submit the transaction without

documents

- 2. System generated emails will remind you to upload documents s o
- processing can begin
- 3. To upload a document, navigate to the tool homepage
- 4. Click view more on the To Do list panel
- 5. Click on the maintenance documents required link next to the group's

name

6. Click on the blue upload document button in the top right-hand

corner

- 7. The tool will reload the exception document request screen Click
- 8. Upload document
- 9. Select the document
- 10. Click save

#### To Do List

The To Do list, located to the right of the Enrollment Progress section, lists important tasks for the user to complete.

Tasks are shown as links that users can click to access the location to complete the pending item.

Tasks include expirations, completions, and document requests.

Document upload is a commonly used task to provide documentation required for applications.

| Enrollment F                                                     | rogress                                                                               |                                                                           |                                                                                    | To Do                                                                                                    |
|------------------------------------------------------------------|---------------------------------------------------------------------------------------|---------------------------------------------------------------------------|------------------------------------------------------------------------------------|----------------------------------------------------------------------------------------------------|
|                                                                  | Not yet started<br>11/20 Effective : 1<br>31/20 Effective : 1<br>5/1/20 Effective : 1 | In Progress, not<br>submitted<br>1V20 Effective : 1<br>3V20 Effective : 1 | Submitted, requires<br>broker action<br>VV20 Effective : 1<br>3/1/20 Effective : 1 | Jane Florist - Quote Expiring Soon<br>Will's Bakery - Complete Enrollment<br>Mikes Bikes - Complete Enrollment<br>South Pacific Company - Documents Required<br>Cupid's Cupcakes - Documents Required |
|                                                                  | Submitted Pending<br>UW Review<br>11/20 Effective : 1<br>31/20 Effective : 1          | Approved BSC<br>Finalizing<br>11/20 Effective : 1<br>3/1/20 Effective : 1 | Enrolled<br>1/120 Effective : 1<br>3/1/20 Effective : 1                            | Ana's Housekeeping - Documents Required<br>Jacks Pizza Pie's - Documents Required<br>Jack's Store - Additional Documents Required<br>Montana Nails - Additional Documents Required                    |
|                                                                  |                                                                                       |                                                                           |                                                                                    |                                                                                                    |
| Task<br>Documents Required<br>Name Related To<br><u>00001063</u> |                                                                                       |                                                                           |                                                                                    | V Merk Complete                                                                                                    |
| DETAILS ATTACHMENTS                                              |                                                                                       |                                                                           |                                                                                    | Upload Documents                                                                                                    |
| ✓ Task Information                                               |                                                                                       |                                                                           |                                                                                    |                                                                                                    |
| Assigned To<br>Jane Broker                                       |                                                                                       |                                                                           | Account<br>CM video test                                                           |                                                                                                    |

#### Document upload

Applications may require review and that means we need some additional information about the enrolling group.

You can provide documentation during the enrollment submission or after the enrollment submission. We even let you upload the partial list and upload the rest later – just use the "will upload later" checkbox.

Follow these steps to upload documents to an application after it has been submitted:

- Log into the Employer Enrollment Tool and click on the Documents Required link next to the group's name in your To Do list.
- 2. It will take you to a "sub page" with a button in the top right that says Upload Documents.
- 3. Click on the button on this button
- 4. You will land on a page titled Review that looks like the document upload page from the enrollment flow. The list of required files is displayed.
- 5. Click on Select File to grab and upload the document
- 6. When you are done adding files, click on the Next button at the bottom of the screen.

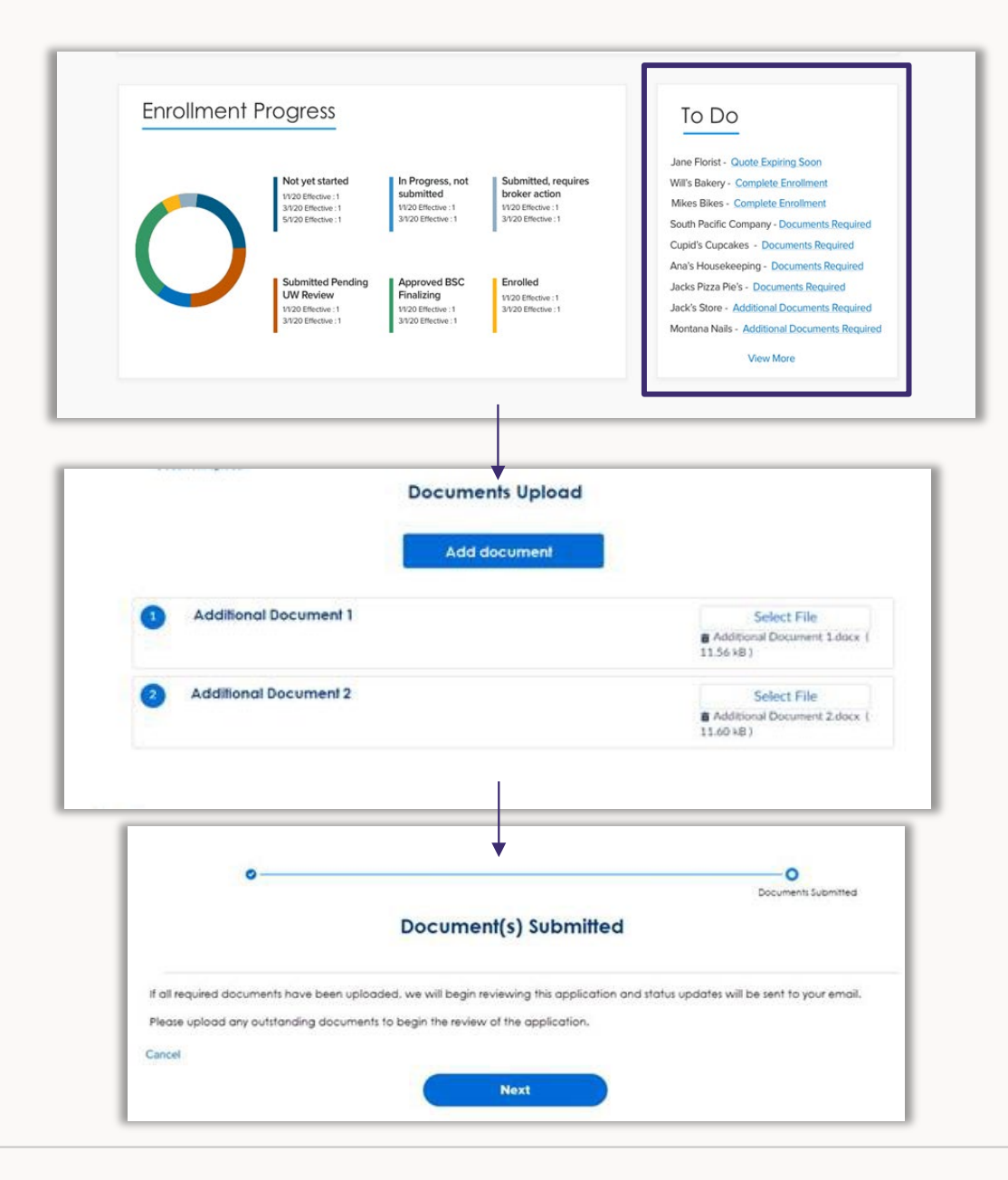

# Reports

- How to view and export **94-97**
- Reports available 98

# Report folder

| REPORTS                                      | Name                    | Created By     | Created On          | <ul> <li>Last Modified E</li> </ul> |
|----------------------------------------------|-------------------------|----------------|---------------------|-------------------------------------|
| Recent                                       | Producer Reports Folder | Jeremy Carlson | 1/9/2023, 5:09 PM   | Jeremy Carlson                      |
| Created by Me                                | SG Broker Portal        | Jeremy Carlson | 4/28/2020, 12:56 PM | Jeremy Carlson                      |
| All Reports                                  |                         |                |                     |                                     |
| FOLDERS                                      |                         |                |                     |                                     |
| All Folders                                  |                         |                |                     |                                     |
|                                              |                         |                |                     |                                     |
| Created by Me                                |                         |                |                     |                                     |
| Created by Me<br>Shared with Me              |                         |                |                     |                                     |
| Created by Me<br>Shared with Me<br>FAVORITES |                         |                |                     |                                     |

To access reports, click My Reports and then All Folders in the left-hand panel.

# Report folder

| lue 🧕 of a                            | california                        |             | Q Search            |                     |                    |                       |   | B House    | e Broker      |
|---------------------------------------|-----------------------------------|-------------|---------------------|---------------------|--------------------|-----------------------|---|------------|---------------|
| DME MY GR                             | oups my reports                   | Resources 🗸 |                     |                     |                    |                       |   |            |               |
| Reports<br>All Folders > 1<br>6 items | Producer Reports Folder           |             |                     |                     |                    | Q Search all folders. |   | New Report | \$ <b>4</b> - |
| REPORTS                               | Name                              | Description | ∽ Folder            | Created By          | Created On V       | Subscribed            |   |            |               |
| Recent                                | Contracts with Quotes             |             | Producer Reports Fo | olde Jeremy Carlson | 2/7/2023, 2:34 PM  |                       |   |            |               |
| Created by Me                         | Book of Business This Calendar Ye | ar          | Producer Reports Fo | olde Jeremy Carlson | 3/31/2023, 4:28 PM |                       |   |            |               |
| All Reports                           | Terminated Groups This Year       |             | Producer Reports Fo | olde Jeremy Carlson | 3/31/2023, 4:56 PM |                       |   |            |               |
| FOLDERS                               | Applicants Refusing Coverage      |             | Producer Reports Fo | olde Jeremy Carlson | 3/31/2023, 5:08 PM |                       |   |            |               |
| All Folders                           | Cobra/CalCobra Summary            |             | Producer Reports Fo | olde Jeremy Carlson | 4/2/2023, 4:32 PM  |                       | • |            |               |
| Created by Me                         | Dependents Created Last Week      |             | Producer Reports Fo | olde Jeremy Carlson | 2/6/2023, 12:18 PM |                       |   |            |               |
| Shared with Me                        | Subscribers Created Last Week     |             | Producer Reports Fo | olde Jeremy Carlson | 4/3/2023, 5:54 PM  |                       |   |            |               |
| TAVOITIES                             | Consus Members Last Week          |             | Producer Peports F  | olds Jaramy Carlson | 2/2/2022 0.28 PM   |                       |   |            |               |

Next, select the report from the available list.

# Editing reports

| Member Censu                | IS                    |                            |                          |                                        | - choice for contrag |             |                       |                                                             |                            |                              |                                    |                                                   |                              |                              |                  |                       |                            |            |
|-----------------------------|-----------------------|----------------------------|--------------------------|----------------------------------------|----------------------|-------------|-----------------------|-------------------------------------------------------------|----------------------------|------------------------------|------------------------------------|---------------------------------------------------|------------------------------|------------------------------|------------------|-----------------------|----------------------------|------------|
| A This report has more resu | ults than we can show | (up to 2,000 rows). Summar | / information is calcula | ted from full report results.          |                      | 1           | Filters               | $\rightarrow$                                               | Total Pacorde              | ts than we can show          | (up to 2,000 rows). Summa          | y information is calculat                         | ed from full report results. |                              |                  |                       | Filters                    |            |
| Total Records<br>24,377     |                       |                            |                          |                                        |                      |             | Show Me<br>All census |                                                             | 24,377                     |                              |                                    |                                                   |                              | Filter by Grou               | ip: Account Name | ×                     | Show Me<br>All census      |            |
| Group: Account Name 1       | Subscriber Id †       | Name                       | Applicant Type           | Group Census Member Plan Name          | Plan Effective Date  | SubGroup ID | Effective Date        |                                                             | Group: Account Name 1      | Subscriber Id 🕇 💌            | Name                               | Applicant Type                                    | Group Census Member Plan     | Operator                     |                  |                       | Effective Date<br>All Time |            |
| AL GILBERT COMPANY (412)    | 53000179D (1)         | ALAN S WELCH               | Subscriber               | SAPLUSPPO 2 A L Gilbert Company CI24   | 1/1/2023             | 1000        | All Time              |                                                             | A.L. GILBERT COMPANY (412) | 53000179D (1)                | ALAN S WELCH                       | Subscriber                                        | SAPLUSPPO_2_A L Gilbert Com  | contains                     |                  |                       |                            |            |
|                             | Subtotal              |                            |                          |                                        | (A.A)                |             | Group: Account Name   | Group: Account Name<br>contains **<br>Type<br>equals System | Group: Account Name        |                              | Subtotal                           |                                                   |                              |                              |                  |                       | <                          | contains " |
| 53000                       | 53000208D (5)         | IOSEPH O POCHA             | Subscriber               | SADI I SDDO 2 A L Gilbert Company (124 | 1/1/2023             | 1000        | contains ""           |                                                             |                            | 53000208D (5) JOSEPH O ROCHA | Subscriber SAPLUSPPO_2_A L Gilbert | SAPLUSPPO_2_A L Gilbert Com                       | bg bg                        |                              |                  | Type<br>equals System |                            |            |
|                             | 330002000 (3)         |                            | Spours                   | SARLUSPRO 2 AL Gilbert Company CI24    | 1/1/2022             | 1000        | Туре                  |                                                             | ÷                          |                              |                                    | CHRISTINA ROCHA Spouse SAPLUSPPO_2_A L Gilbert Co |                              |                              |                  |                       |                            |            |
|                             |                       |                            | Dependent Child          | SAPLOSPPO_2_A L Gilbert Company Cl24   | 1/1/2023             | 1000        | equals System         |                                                             |                            | BRAYD                        |                                    | BRAYDEN ROCHA                                     | Dependent Child              | SAPLUSPPO_2_A L Gilbert Corr | Cancel Apply     |                       | cel Apply                  |            |
|                             |                       | SRATUEN ROCHA              | Dependent Child          | SAPLOSPPO_2_A L Gibert Company Ci24    | 1/1/2023             | 1000        |                       |                                                             |                            |                              | GRAYSON ROCHA                      | Dependent Child                                   | SAPLUSPPO_2_A L Gilbert Com  |                              |                  |                       |                            |            |
|                             |                       | GRAYSON ROCHA              | Dependent Child          | SAPLOSPPO_2_A L Gibert Company CI24    | 1/1/2023             | 1000        |                       |                                                             |                            |                              | CARTER ROCHA                       | Dependent Child                                   | SAPLUSPPO_2_A L Gilbert Com  | npany Cl24                   | 1/1/2023         | 1000                  |                            |            |
|                             |                       | CARIER KOCHA               | Dependent Child          | SAPLOSPPO_2_A L Gibert Company Ci24    | 1/1/2025             | 1000        |                       |                                                             |                            | Subtotal                     |                                    |                                                   |                              |                              |                  |                       |                            |            |
|                             | Subtotal              |                            |                          |                                        |                      |             |                       |                                                             |                            | 53000217D (2)                | OSCAR PONCE                        | Subscriber                                        | SAPLUSPPO_2_A L Gilbert Com  | npany Cl24                   | 1/1/2023         | 1000                  |                            |            |
|                             | 53000217D (2)         | OSCAR PONCE                | Subscriber               | SAPLUSPPO_2_A L Gilbert Company CI24   | 1/1/2023             | 1000        |                       |                                                             |                            |                              | MARIA ALBA DE PONCE                | Spouse                                            | SAPLUSPPO 2 A L Gilbert Com  | npany Cl24                   | 1/1/2023         | 1000                  |                            |            |
|                             |                       | MARIA ALBA DE PONCE        | Spouse                   | SAPLUSPPO_2_A L Gilbert Company CI24   | 1/1/2023             | 1000        |                       |                                                             |                            | Subtotal                     |                                    |                                                   |                              |                              |                  |                       |                            |            |
|                             | Subtotal              |                            |                          |                                        |                      |             |                       |                                                             |                            | 53000455D (2)                | FERMANDO S ORTECA                  | Cuberdaar                                         | SADULISODO 2 A L Clibert Com | 124 CI24                     | 1/1/2022         | 1000                  |                            |            |
|                             | 53000455D (2)         | FERNANDO S ORTEGA          | Subscriber               | SAPLUSPPO_2_A L Gilbert Company CI24   | 1/1/2023             | 1000        |                       |                                                             |                            | 3300043320 (2)               | PERINANDO 3 OKTEBA                 | Subscriber                                        | SAFE03FF0_2_A E Gibert Com   | ipany Ci24                   | 1/1/2023         | 1000                  |                            |            |
|                             |                       | YELILA ORTEGA              | Spouse                   | SAPLUSPPO_2_A L Gilbert Company CI24   | 1/1/2023             | 1000 •      |                       |                                                             |                            |                              | YELILA ORTEGA                      | Spouse                                            | SAPLUSPPO_2_A L Gilbert Com  | npany Cl24                   | 1/1/2023         | 1000 -                |                            |            |

Use the funnel icon to edit the report filters.

To filter for a specific group, click on the Group: Account Name filter and type in the group's name.

To filter a time period, click on Date filter and select the time period.

# Export reports

| Report: Census with Ce<br>Member Census | Report: Census with Census Member Plans Member Census |                              |                         |                                      |                       |             |                                    |         |  |  |  |
|-----------------------------------------|-------------------------------------------------------|------------------------------|-------------------------|--------------------------------------|-----------------------|-------------|------------------------------------|---------|--|--|--|
| 🛕 This report has more resul            | ts than we can show (i                                | up to 2,000 rows). Summary i | nformation is calculate | ed from full report results.         |                       |             | Filters                            | Save As |  |  |  |
| Total Records<br>24,377                 | Total Records 24,377                                  |                              |                         |                                      |                       |             |                                    |         |  |  |  |
| Group: Account Name 1                   | Subscriber Id 🕇 💌                                     | Name                         | Applicant Type          | Group Census Member Plan Name        | Plan Effective Date 💌 | SubGroup ID | Effective Date<br>All Time         |         |  |  |  |
| A.L. GILBERT COMPANY (412)              | 53000179D (1)                                         | ALAN S WELCH                 | Subscriber              | SAPLUSPPO_2_A L Gilbert Company Cl24 | 1/1/2023              | 1000        |                                    |         |  |  |  |
|                                         | Subtotal                                              |                              |                         |                                      |                       |             | Group: Account Name<br>contains "" | â       |  |  |  |
|                                         | 53000208D (5)                                         | JOSEPH O ROCHA               | Subscriber              | SAPLUSPPO_2_A L Gilbert Company Cl24 | 1/1/2023              | 1000        | -                                  |         |  |  |  |
|                                         |                                                       | CHRISTINA ROCHA              | Spouse                  | SAPLUSPPO_2_A L Gilbert Company Cl24 | 1/1/2023              | 1000        | Type<br>equals System              | 亩       |  |  |  |
|                                         |                                                       | BRAYDEN ROCHA                | Dependent Child         | SAPLUSPPO_2_A L Gilbert Company Cl24 | 1/1/2023              | 1000        |                                    |         |  |  |  |

Use the down arrow to export the report into an Excel document.

| Prior report name EET report name |                                       | Report description                                                       |
|-----------------------------------|---------------------------------------|--------------------------------------------------------------------------|
| n/a                               | Contracts with quotes                 | Enrolled groups with an EET quote                                        |
| n/a                               | Book of business this calendar year   | Groups enrolled this year                                                |
| n/a                               | Terminated groups this calendar year  | Groups canceled this year                                                |
| Benefits refused/ cancellation    | Applicants refusing coverage          | Roster of refusals of coverage                                           |
| Benefit summary                   | Benefit plans                         | All plans sold throughout your book of business                          |
| Group information                 | Class and waiting period audit report | Group waiting periods for each class offered                             |
| COBRA summary                     | COBRA/Cal COBRA summary               | Roster of members enrolled in COBRA or Cal COBRA this year               |
| n/a                               | Dependents created last week          | Roster of new dependents added last week                                 |
| Hired employees                   | Subscribers created last week         | Roster of new subscribers added last week                                |
| n/a                               | Census members last week              | Roster of new members added last week                                    |
| n/a                               | My completed maintenances             | All complete and installed tool submissions across your book of business |
| Terminated employees              | My group and member cancelations      | All cancelation submissions at the group and member levels               |
| Employee census                   | Member census                         | Member roster with plan enrollment information                           |
| Employee detail report            | Member detail report                  | Member demographic and plan enrollment information                       |
| Dependent census                  | Child dependent census                | Child dependent only roster with plan enrollment information             |
| n/a                               | Aging out dependents                  | Roster of dependents age 25 + who will age out in your book of business  |

#### My Calculator

Located in the top navigation bar, My Calculator offers new hire, newborn, and cancelation effective dates so you and your clients can know and plan effective dates before submitting enrollments.

#### <u>Tips</u>

My Calculator can provide effective date insights
 you previously called Broker Services for support

 Print or save calculations by using the print or print to PDF option in your internet browser

 My Calculator is an optional tool, it is Not required before enrollment submissions

oInstructions and helpful information are included on each calculator tab

Refer to the latest edition of the Administrative
 Guide for full details on eligibility and effective dates

| ME MY GROUPS                                                                       | MY REPORTS                                                                              | MY CALCULATO                                                                 | R R                                               | ESOURCES ~                                                                                                    |
|------------------------------------------------------------------------------------|-----------------------------------------------------------------------------------------|------------------------------------------------------------------------------|---------------------------------------------------|----------------------------------------------------------------------------------------------------|
| ERVIEW NEW HIRE                                                                    | EFFECTIVE DATE                                                                          | NEWBORN EFFECTIVE [                                                          | DATE                                              | MEMBER CANCEL EFFECTIVE DATE                                                                                                    |
| ly Calculators let's you d                                                         | etermine the effective da                                                               | ate of a transaction befo                                                    | re you beg                                        | in.                                                                                                    |
| Il calculators are availab.                                                        | le for Small Group and La                                                               | arge Group. Use your br                                                      | owser prin                                        | t menu to print calculations.                                                                                                    |
| Il calculators are availab                                                         | le for Small Group and La                                                               | arge Group. Use your br<br>iption                                            | owser prin                                        | t menu to print calculations. Required Information                                                                                          |
| All calculators are availab<br>Calculator<br>New hire effective date<br>calculator | le for Small Group and La<br>Descri<br>Determine the date who<br>begin for new hire emp | arge Group. Use your br<br>iption<br>en coverage will<br>sloyee enrollments. | owser prin<br>Provide th<br>enrollment<br>period. | t menu to print calculations.<br>Required Information<br>e date of hire, submission date of the<br>, retro guidelines*, and group's waiting |

\*Custom retro guidelines are not available in My Calculator.

Determine the date when coverage will end

for members canceling their plan

Member cancel

effective date calculator

Provide the cancel date and retro guidelines\*.

## My Calculator

- For all effective date calculators, provide the required information and click Calculate.
- Results will display in the blue Your Effective Date box
- Rerun calculations or start a new inquiry simply by changing the information in the required fields and clicking Calculate.

| OVERVIEW           | NEW HIRE EFFECTIVE DATE | NEWBORN EFFECTIVE DATE | MEMBER | CANCEL EFFECTIVE DATE                                                                                                    |
|--------------------|-------------------------|------------------------|--------|----------------------------------------------------------------------------------------------------|
| *Business Segment  |                         |                        |        | Instructions                                                                                                    |
| Select Business S  | egment                  |                        |        | Select the line of business and provide the required information. Click on the Calculate button and view the<br>effective date in the blue box. |
| * Transaction Date |                         |                        |        | To adjust or run another calculation, change the information in the desired fields and click the Calculate button                               |
| mm/dd/yyyy         | i                       |                        |        | again. The new energive date will display in the blue box.                                                                                      |
| *Hire Date         |                         |                        |        | Help                                                                                                    |
| mm/dd/yyyy         | iii                     |                        |        | Find the group's current uniting period on the Croup Account Dags                                                                               |
| Retro Guidelines   |                         |                        |        | Find the group's current waiting period on the Group Account Page.                                                                              |
| Select an Option   | •                       |                        |        | Custom retro guidelines are not available in My Calculator.                                                                                     |
| * Waiting Period   |                         |                        |        | Refer to the Administrator's Guide to understand how eligibility is calculated and other enrollment rules.                                      |
| Select an Option   | •                       |                        |        |                                                                                                    |
|                    | Calculate               |                        |        | Our Effective Date calculator is a non-binding tool that shows when employee coverage starts under the group's plan.                            |
| Your Effective Da  | ate                     |                        |        |                                                                                                    |

#### Information needed for calculations

#### New Hire

- Business segment
- Transaction date
- Hire date
- Retroactive guidelines
- Waiting Period

#### <u>Newborn</u>

- Business segment
- Transaction date
- Date of birth
- Retroactive guidelines

#### Cancel

- Business segment
- Cancel date
- Retroactive guidelines

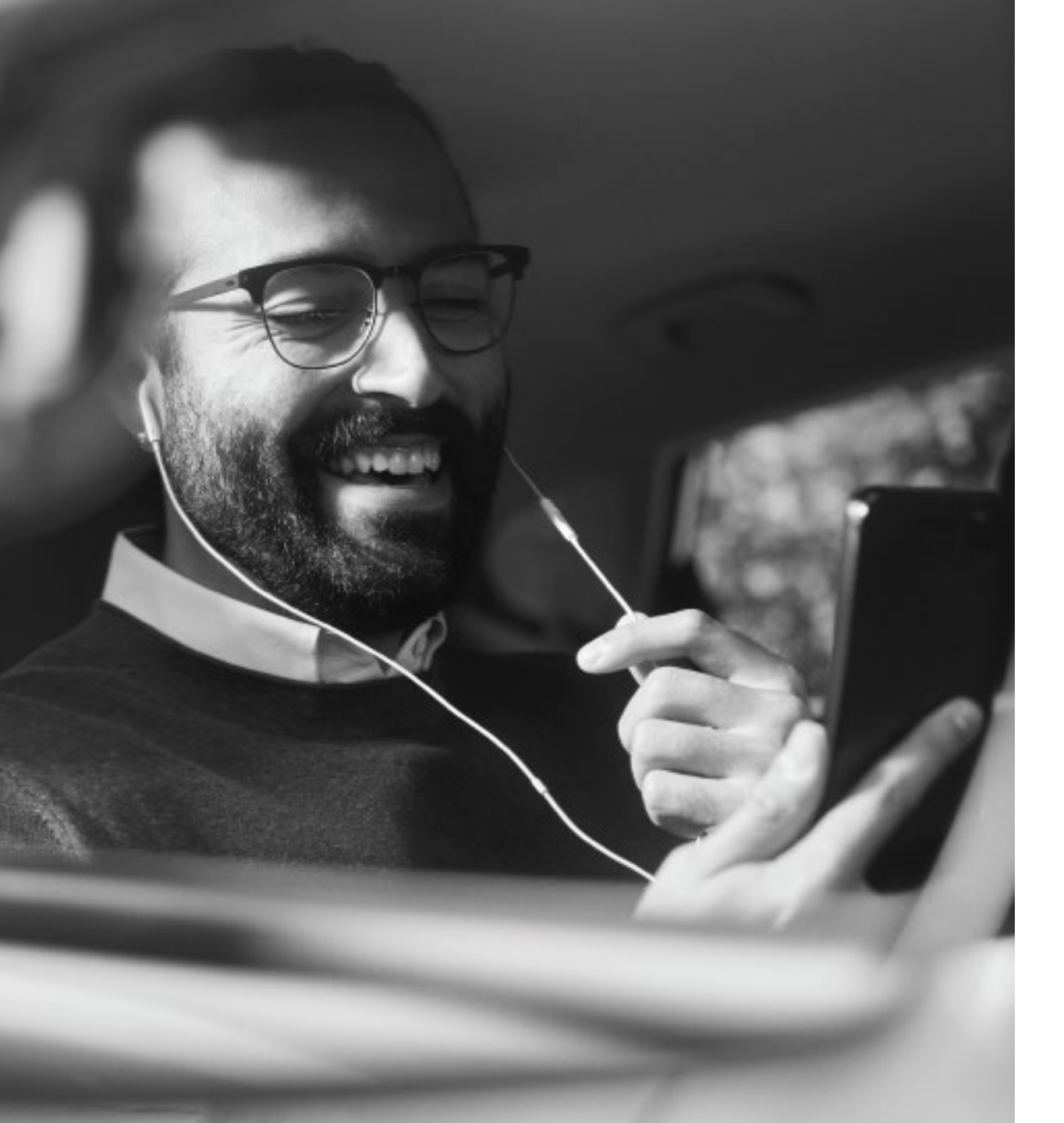

# Support

Access tool resources on Broker Connection's <u>resource page</u>

Additional resources for enrollment and eligibility support:

- 2024 Admin Guide
- Employer Enrollment Tool Maintenance guide
- <u>Tutorial video library</u>

Need to talk to someone?

- Chat us!
- Small Group Broker Services (800) 559-5905